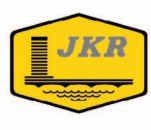

# BIM: MANUAL PENGGUNAAN TEMPLAT JKR

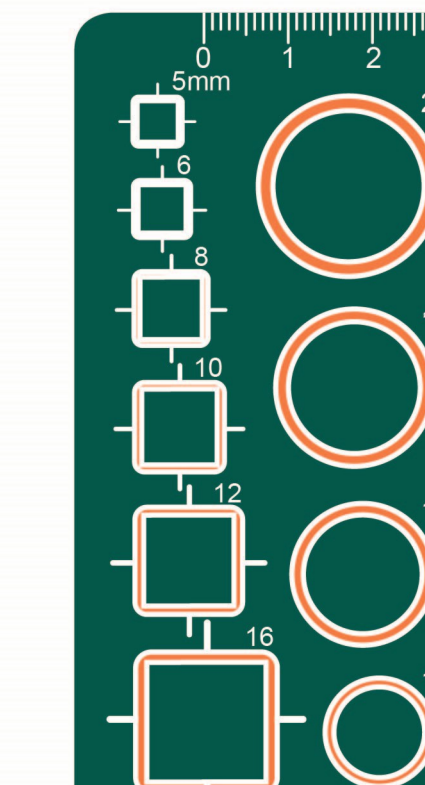

18

20

MEKANIKAL

.rte

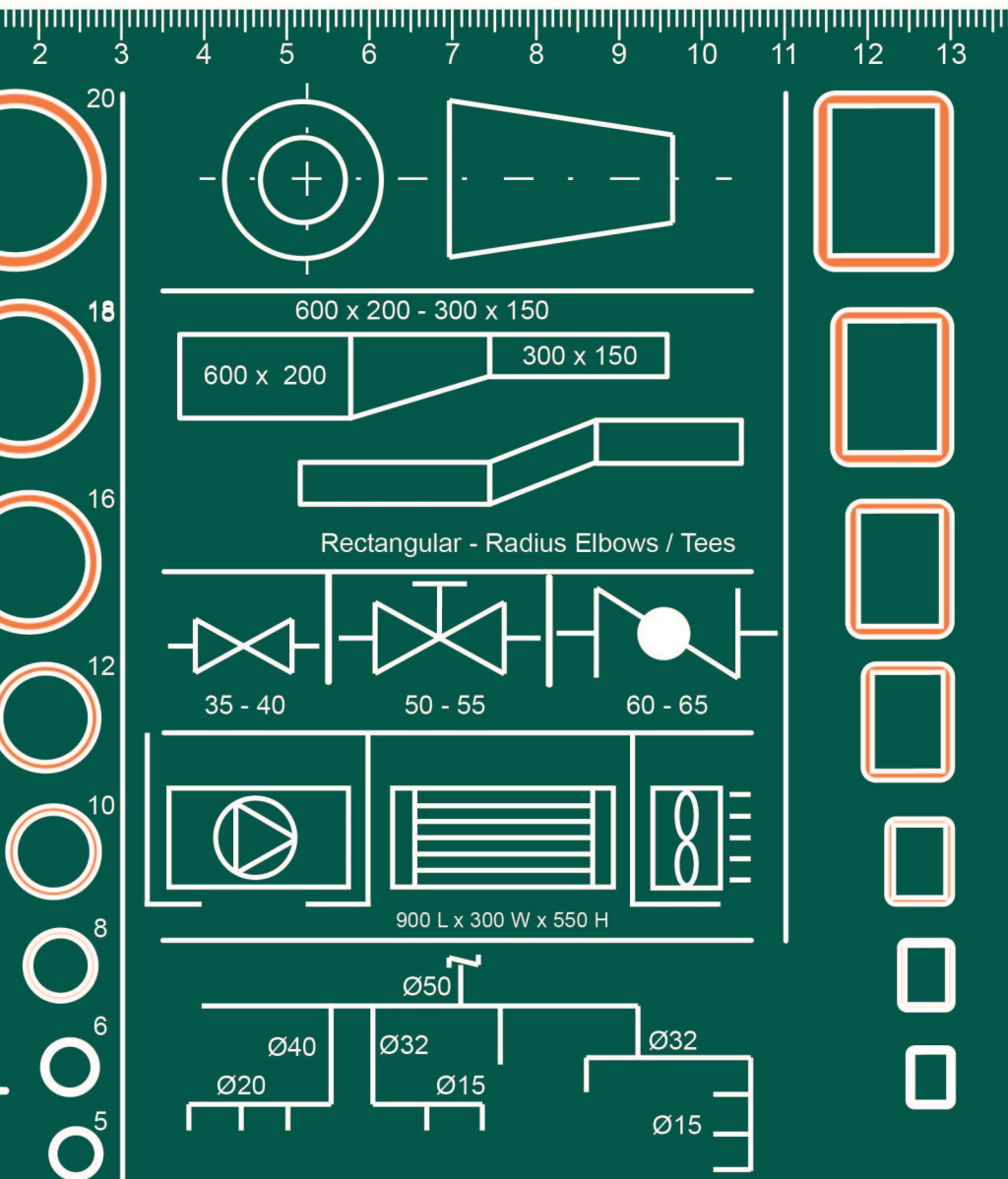

JKR29300-0065-20

# **BIM: MANUAL PENGGUNAAN TEMPLAT JKR**

MEKANIKAL

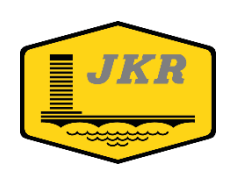

Unit Building Information Modelling (BIM) Bahagian Pengurusan Projek Kompleks Cawangan Perancangan Aset Bersepadu Ibu Pejabat JKR Malaysia Tingkat 20, Menara PJD No. 50, Jalan Tun Razak 50400 KUALA LUMPUR

Edisi Pertama

Hak Cipta

Edisi Pertama ISBN: 978-967-2284-30-7

Pengarah Kanan Cawangan Perancangan Aset Bersepadu Ibu Pejabat JKR Malaysia Tingkat 28, Menara PJD No. 50, Jalan Tun Razak 50400 Kuala Lumpur

#### BIM: MANUAL PENGGUNAAN TEMPLAT JKR MEKANIKAL

Hak Cipta © 2020 oleh Cawangan Perancangan Aset Bersepadu, JKR Malaysia

Hak Cipta Terpelihara. Mana-mana bahagian dalam buku ini tidak boleh diterbitkan semula, disimpan dalam cara yang boleh dipergunakan lagi, atau dipindah dalam mana-mana cara, baik dengan cara elektronik, mekanikal, penggambaran semula, perakaman atau sebaliknya, tanpa izin bertulis daripada Jabatan Kerja Raya Malaysia. JKR Malaysia tidak bertanggungjawab, secara langsung atau tidak langsung, terhadap sebarang kerosakan atau kerugian yang disebabkan oleh atau dipercayai sebagai sebabnya atau dikaitkan dengan penggunaan atau pergantungan ke atas dokumen ini.

# PENDAHULUAN

Dokumen **BIM: Manual Penggunaan Templat JKR Mekanikal** merupakan satu dokumen di peringkat jabatan yang menerangkan tentang tatacara penggunaan Templat BIM JKR Mekanikal kepada pegawai yang terlibat dalam reka bentuk mekanikal projek yang dilaksanakan secara BIM. Sebahagian keterangan penggunaan templat ini adalah sebagai panduan kepada pengguna dan ianya boleh diubahsuai mengikut keperluan dan kesesuaian.

Dengan adanya dokumen BIM: Manual Penggunaan Templat JKR Mekanikal ini, diharapkan agar pembangunan model dapat dilaksanakan dengan lebih teratur berdasarkan Manual Proses Kerja BIM JKR dan faedah penggunaan BIM dapat dimanfaatkan sepenuhnya di dalam sesebuah projek.

Dokumen ini adalah terpakai untuk semua projek yang direkabentuk secara konvensional dalaman (*in-house*) sahaja. Bagi projek yang direka bentuk oleh perunding atau reka dan bina, dokumen ini boleh juga digunakan sebagai rujukan mengikut mana yang bersesuaian.

Akhir sekali, diharapkan agar isi kandungan dokumen ini dapat memberi kefahaman, pengetahuan dan maklumat berguna kepada semua pihak dalam merealisasikan proses kerja BIM yang lebih terancang, meningkatkan kompetensi para pegawai serta memberi nilai tambah kepada sistem penyampaian projek.

# PENGHARGAAN

### Cawangan Perancangan Aset Bersepadu

| Pengarah Kanan                                  | Ir. Mohd Rahim bin Kawangit      |
|-------------------------------------------------|----------------------------------|
| Pengarah Bahagian Pengurusan Projek<br>Kompleks | Ir. Alfred Sim Seck Puan         |
| Unit Building Information Modeling              | Ts. Muhammad Khairi bin Sulaiman |
|                                                 | Suhana binti Che Seman           |
|                                                 | Muhammad Nazmi bin Mat Na'ain    |
| Cawangan Kejuruteraan Mekanikal                 | Ir. Norizaludin bin Abd Karim    |
|                                                 | Azilan bin Mohd Ali              |
|                                                 | Ir. Apparao A/L Subramaniyan     |
|                                                 | Ir. Mohd Nazira bin Mohd Nasir   |
|                                                 |                                  |

# FORMAT TEKS

| JENIS TEKS    | СОΝТОН        | KETERANGAN                                                           |  |  |  |  |
|---------------|---------------|----------------------------------------------------------------------|--|--|--|--|
| Normal Italic | Clean-up      | Perkataan Bahasa Inggeris yang tidak                                 |  |  |  |  |
|               | Drafting      | diterjemahkan ke Bahasa Melayu                                       |  |  |  |  |
|               | System Family | - ··· ·· · · · · · · · ·                                             |  |  |  |  |
| Bold Italic   | Link          | l erma perisian yang digunapakai di dal dokumen ini                  |  |  |  |  |
|               | Level         |                                                                      |  |  |  |  |
| Bold          | LAMPIRAN A    | Rujukan Lampiran, Bab dan Dokumen yang terdapat di dalam dokumen ini |  |  |  |  |

# **AKRONIM DAN SINGKATAN**

| AKRONIM | KETERANGAN                    |  |  |  |
|---------|-------------------------------|--|--|--|
| JKR     | Jabatan Kerja Raya            |  |  |  |
| MPT     | Manual Penggunaan Templat     |  |  |  |
| BIM     | Building Information Modeling |  |  |  |
| 3D      | Tiga Dimensi                  |  |  |  |
| WIP     | Work In Progress              |  |  |  |

# DAFTAR ISTILAH

| ISTILAH                             | KETERANGAN                                                                                                    |  |  |  |
|-------------------------------------|----------------------------------------------------------------------------------------------------|--|--|--|
| Building<br>Information<br>Modeling | Proses penyediaan dan penggunaan model menerusi<br>teknologi digital 3D berparametrik yang mengandungi<br>informasi bagi meningkatkan sistem penyampaian di<br>sepanjang kitar hayat pelaksanaan projek |  |  |  |
| Component<br>Families               | Elemen <b>Family</b> yang dimuat naik ke dalam perisian model bagi<br>tujuan penyediaan model seperti Tangki, Pintu dan <b>Columns</b>                                                                  |  |  |  |
| Family                              | Merupakan salah satu elemen model 3D berparametrik yang<br>digunakan dalam penghasilan model dan mengandungi<br>pelbagai parameter                                                                      |  |  |  |
| Legends                             | Komponen yang digunakan untuk memaparkan simbol yang mewakili elemen model                                                                                                    |  |  |  |
| Level                               | Istilah bagi aras yang digunapakai di dalam perisian Revit                                                                                                    |  |  |  |
| Link Model                          | Proses menghubungkan model daripada disiplin lain bagi tujuan rujukan penyediaan model                                                                                                    |  |  |  |
| Model 3D                            | Satu gambaran tiga dimensi bangunan dan/atau struktur yang dihasilkan daripada aplikasi BIM                                                                                                    |  |  |  |
| Naviswork                           | Perisian yang digunakan bagi melaksanakan penyelarasan reka bentuk, <i>clash analysis</i> dan simulasi                                                                                                  |  |  |  |
| Parameter                           | Medan informasi di dalam elemen yang mengandungi data geometri dan bukan geometri                                                                                                    |  |  |  |
| Project<br>Information              | Parameter maklumat projek yang terdapat di dalam model                                                                                                    |  |  |  |
| Revit                               | Perisian yang digunakan bagi membangunkan model BIM                                                                                                    |  |  |  |
| Revit Template                      | Tetapan piawaian perisian Revit yang dibangunkan bagi tujuan keseragaman dan mempercepatkan proses penyediaan model                                                                                     |  |  |  |
| Schedules                           | Jadual Kuantiti Bahan Binaan dan peralatan / kelengkapan bangunan yang dijana daripada model                                                                                                    |  |  |  |

# **ISI KANDUNGAN**

| 1 | PENGENALAN DOKUMEN                                                                          | 1            |
|---|---------------------------------------------------------------------------------------------|--------------|
| 2 | KONSEP PENGGUNAAN TEMPLAT BIM JKR REVIT MEKANIKAL                                           | 1            |
|   | 2.1 Penggunaan Templat Mekanikal                                                            | 3            |
| 3 | PEMBAHAGIAN Templat BIM JKR Revit Mekanikal                                                 | 6            |
|   | 3.1 Templat Mekanikal                                                                       | 6            |
| 4 | PROJECT INFORMATION                                                                         | 7            |
|   | 4.1 Pengenalan Project Information                                                          | 7            |
|   | 4.1.1 Project Information Interface                                                         | 7            |
|   | 4.2 Fungsi Project Information                                                              | 8            |
|   | 4.2.1 Menyalin Maklumat Sedia Ada Projek Daripada Model (<br>( Transfer Project Standards ) | Arkitek<br>8 |
|   | 4.2.2 Mengisi Maklumat Disiplin Mekanikal ke dalam Model Mekanikal                          | 10           |
| 5 | MECHANICAL SETTINGS                                                                         | 11           |
|   | 5.1 Pengenalan Mechanical Settings                                                          | 11           |
|   | 5.1.1 Mechanical Settings Interface                                                         | 11           |
|   | 5.2 Tetapan di dalam Mechanical Settings                                                    | 13           |
|   | 5.2.1 Semakan Tetapan Duct di dalam Mechanical Settings                                     | 13           |
|   | 5.2.2 Semakan Tetapan Paip di dalam Mechanical Settings                                     | 14           |
| 6 | PROJECT BROWSER                                                                             | 16           |
|   | 6.1 Pengenalan Project Browser                                                              | 16           |
|   | 6.1.1 Paparan Project Browser                                                               | 16           |
|   | 6.2 Fungsi Project Browser                                                                  | 17           |
|   | 6.3 Penggunaan Project Browser                                                              | 18           |
|   | 6.3.1 Views                                                                                 | 18           |
|   | 6.3.2 Legend                                                                                | 35           |
|   | 6.3.3 Schedules/Quantities                                                                  | 37           |
|   | 6.3.4 Sheets                                                                                | 40           |
|   | 6.3.5 Families                                                                              | 43           |
|   | 6.3.6 Revit Links                                                                           | 49           |
| 7 | VIEW TEMPLATE                                                                               | 52           |
|   | 7.1 Pengenalan View Template                                                                | 52           |
|   | 7.2 Fungsi View Template                                                                    | 53           |
|   | 7.3 Penggunaan View Template                                                                | 53           |
| 8 | PARAMETER                                                                                   | 55           |

|   | 8.1 Pengenalan Parameter      | . 55 |
|---|-------------------------------|------|
|   | 8.1.1 Type parameter          | . 56 |
|   | 8.1.2 Instance parameter      | . 57 |
|   | 8.2 Fungsi Parameter          | . 57 |
| 9 | PRINT SETTINGS                | . 58 |
|   | 9.1 Pengenalan Print Settings | . 58 |
|   | 9.2 Fungsi Print Settings     | . 58 |
|   | 9.3 Penggunaan Print Settings | . 59 |
|   |                               |      |

# SENARAI RAJAH

| Rajah 1 : Carta alir umum konsep penggunaan Templat BIM JKR Revit Mekanikal | 2    |
|-----------------------------------------------------------------------------|------|
| Rajah 2 : Paparan Muka Perisian Revit menggunakan Templat BIM JKR Revit     |      |
| Mekanikal                                                                   | 5    |
| Rajah 3 : Contoh Templat BIM JKR Revit Mekanikal                            | 6    |
| Rajah 4 : Contoh Project Information Interface                              | 7    |
| Rajah 5 : Paparan maklumat yang telah lengkap diisi                         | . 10 |
| Rajah 6 : Paparan Muka <i>Mechanical Settings</i>                           | . 12 |
| Rajah 7 : <b>Project Browser</b> Templat Mekanikal                          | . 16 |
| Rajah 8 : Hierarki paparan Mechanical Views                                 | . 19 |
| Rajah 9 : Hierarki <b>Schedule/Quantities</b>                               | . 37 |
| Rajah 10 : Senarai family categories mekanikal                              | . 43 |
| Rajah 11 : <i>Manage Links</i> yang menunjukkan beberapa model yang telah   |      |
| dihubungkan                                                                 | . 51 |
| Rajah 12 : Contoh Type Parameter komponen hose reel                         | . 56 |
| Rajah 13 : Contoh Instance Parameter komponen hose reel                     | . 57 |
| Rajah 14 : Contoh tetapan Print Settings                                    | . 58 |
|                                                                             |      |

# SENARAI JADUAL

| Jadual 1 : Fungsi <i>Project Browser</i> | 17 |
|------------------------------------------|----|
| Jadual 2 : Fungsi Views                  | 20 |
| Jadual 3 : Fungsi <b>Schedule</b>        | 38 |
| Jadual 4 : Fungsi <b>Sheets</b>          | 41 |

#### MANUAL PENGGUNAAN TEMPLAT BIM JKR REVIT MEKANIKAL

#### 1 PENGENALAN DOKUMEN

Dokumen Manual Penggunaan Templat (MPT) *Building Information Modeling* (BIM) Jabatan Kerja Raya (JKR) Revit Mekanikal merupakan satu dokumen di peringkat jabatan yang bertujuan bagi memberikan panduan mengenai bagaimana menggunakan Templat BIM JKR Revit Mekanikal kepada Jurutera Mekanikal / Penolong Jurutera Mekanikal JKR khususnya yang terlibat dalam projek yang dilaksanakan secara BIM. Dokumen ini menerangkan pengenalan, fungsi dan penggunaan templat yang disediakan oleh Unit BIM Cawangan Perancangan Aset Bersepadu (CPAB) JKR.

#### 2 KONSEP PENGGUNAAN TEMPLAT BIM JKR REVIT MEKANIKAL

Templat BIM JKR Revit Mekanikal telah dibangunkan dalam format **.rte** melalui perisian *Revit*. Templat ini disediakan dengan tetapan-tetapan dan bahagian-bahagian umum yang lazim digunakan di dalam pembangunan Model Sistem Mekanikal.

BIM Modeler akan menggunakan templat ini dalam proses pembangunan dan pengemaskinian Model Sistem Mekanikal. Semua maklumat rekabentuk, pembinaan dan aset akan diisi di dalam ruang yang terdapat di dalam templat yang disediakan.

Selain itu, templat ini juga boleh diubahsuai mengikut kesesuaian dan keperluan projek. Walau bagaimanapun, perkara ini perlu dirujuk atau dimaklumkan kepada Unit BIM sekiranya terdapat keperluan tambahan terhadap tetapan sedia ada di dalam templat.

Rajah 1 di bawah memberikan gambaran lanjut mengenai carta alir umum konsep penggunaan Templat Mekanikal BIM JKR.

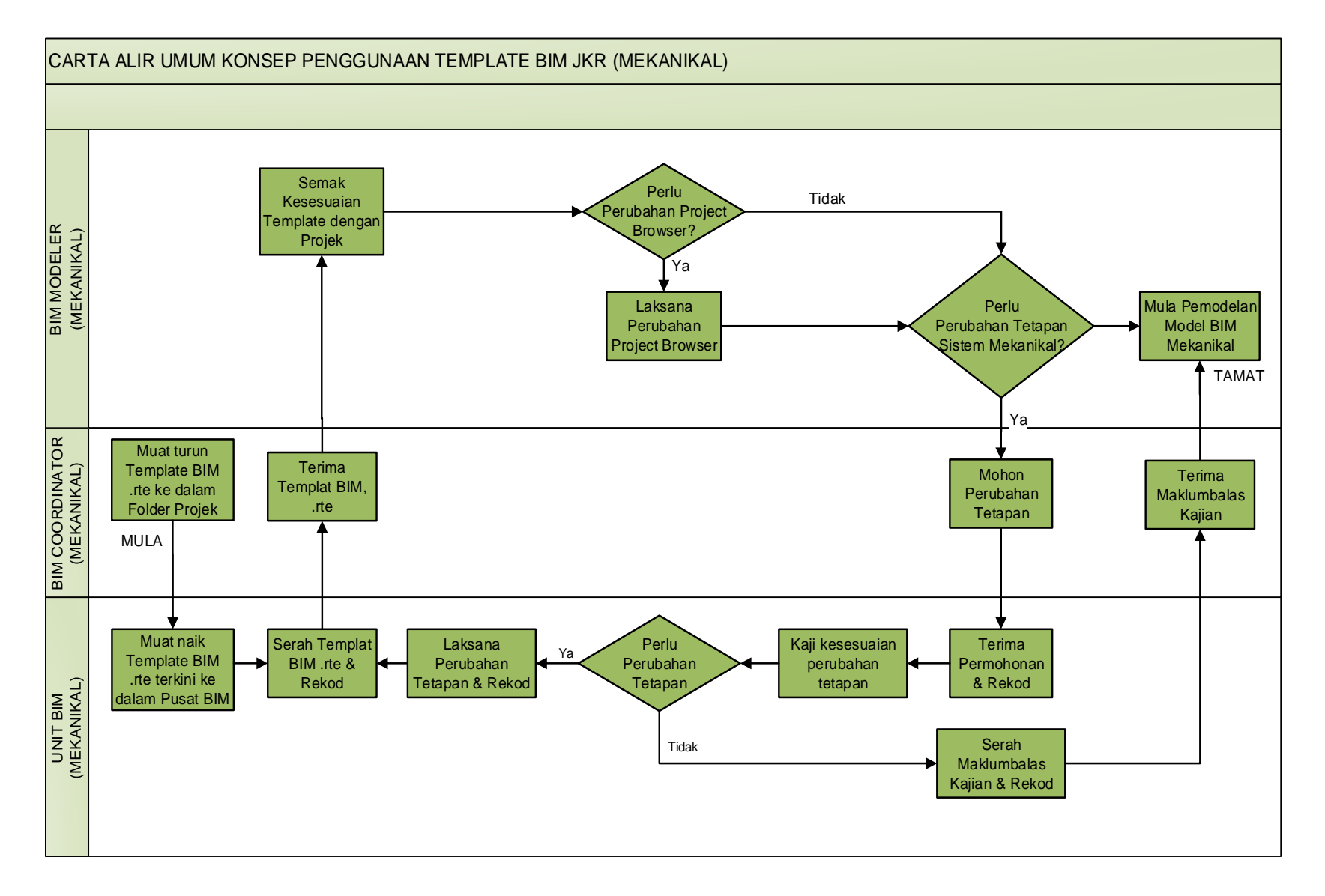

Rajah 1 : Carta alir umum konsep penggunaan Templat BIM JKR Revit Mekanikal

#### 2.1 Penggunaan Templat Mekanikal

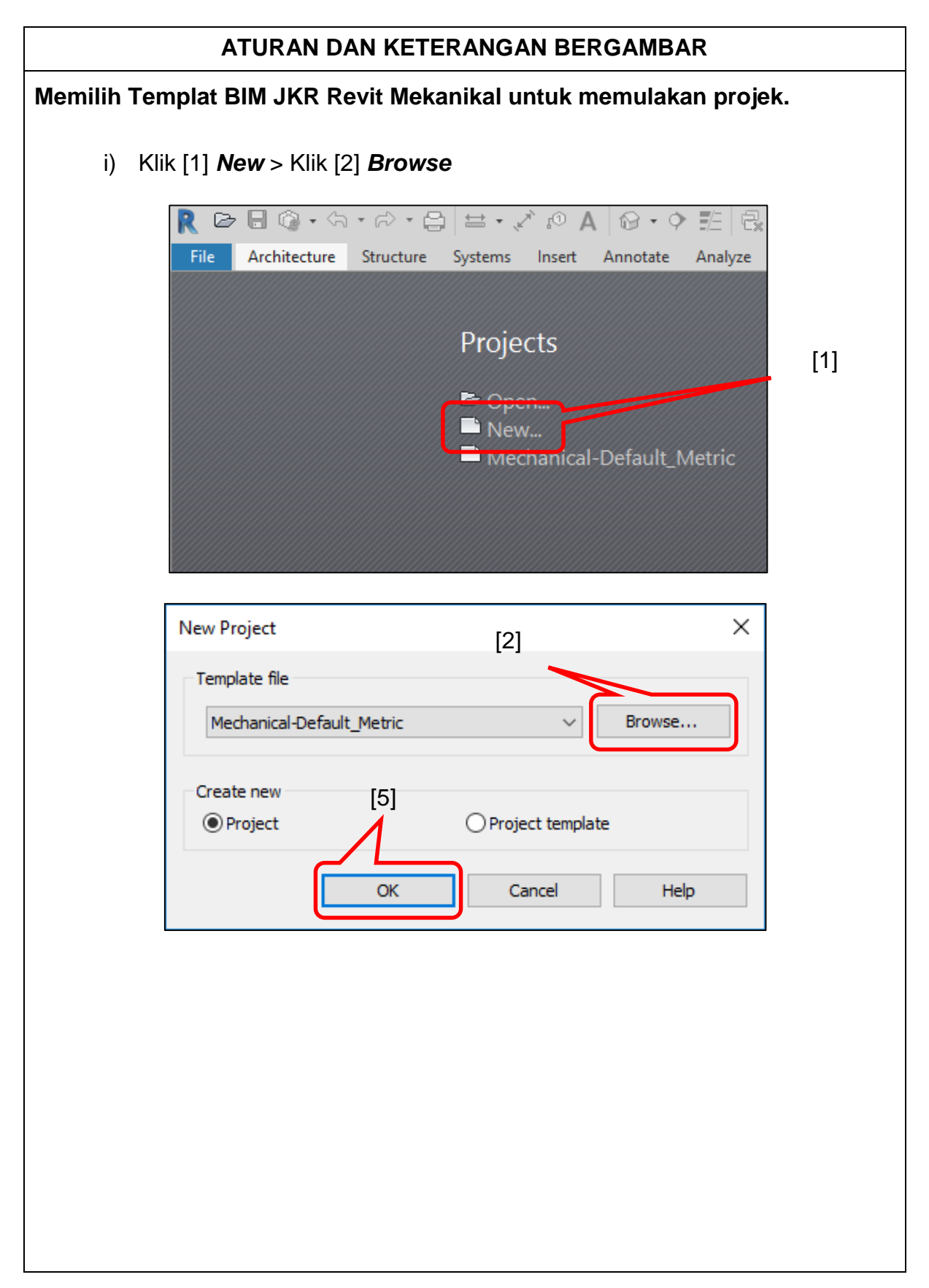

| Look in:<br>KordE 18_Project Template  Vame  Type  Autodesk Revit Te  [3]  [3]  [3]  [4]  [4]  [4]  [4]  [4] | Choose Template                  |                               |                           | ? >           |
|----------------------------------------------------------------------------------------------------|----------------------------------|-------------------------------|---------------------------|---------------|
| Favorites                                                                                                    | Look in:<br>History<br>Documents | JkrME18_Project Template Name | Type<br>Autodesk Revit Te | Preview Views |
| My Computer                                                                                                  | Favorites                        |                               |                           |               |

- i) Pilih dan Klik [3] Templat BIM JKR Revit Mekanikal > Klik [4] **Open**
- ii) Klik [5] OK.

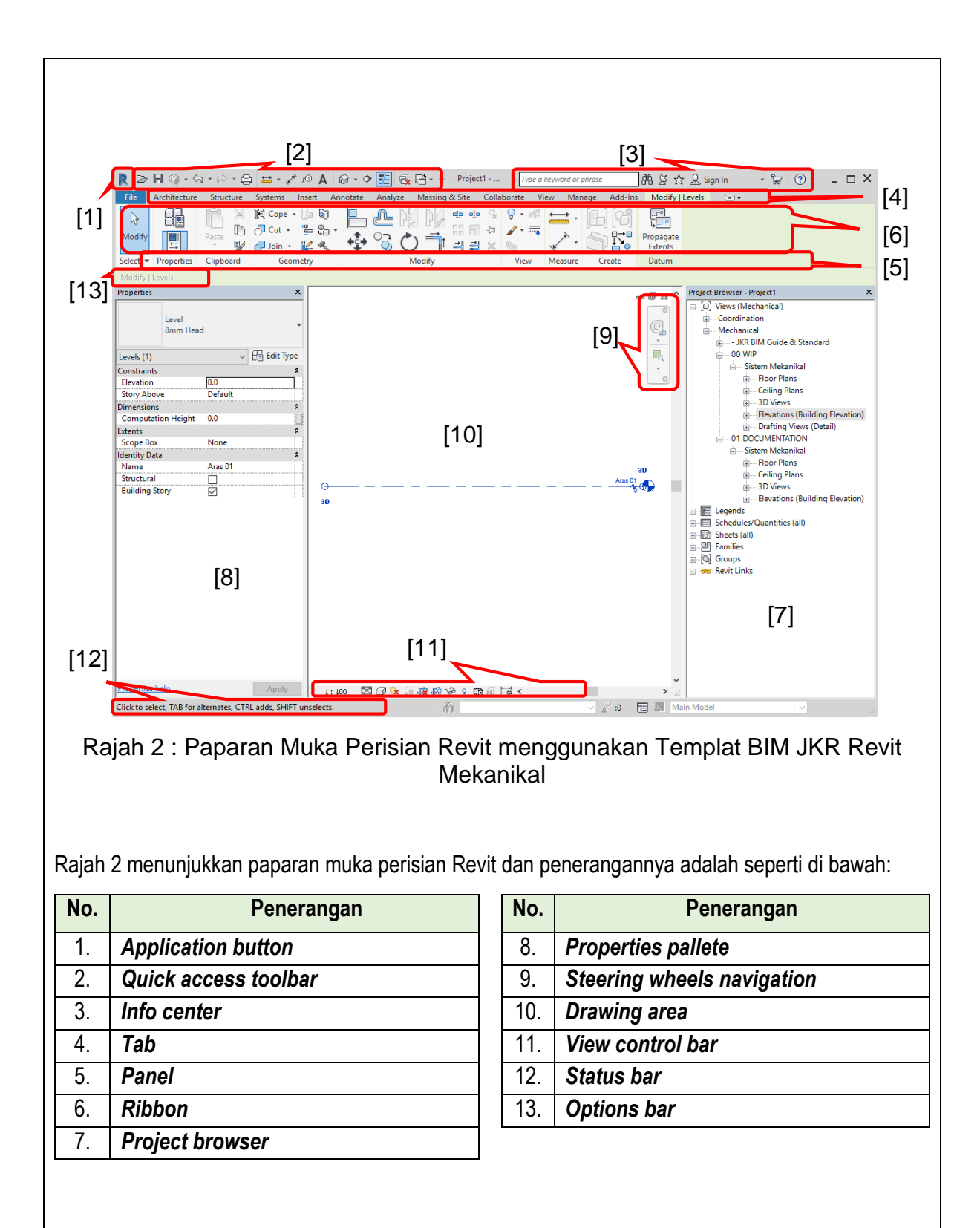

#### 3 TEMPLAT BIM JKR REVIT MEKANIKAL

#### 3.1 Templat Projek Mekanikal

Templat ini digunakan sebagai templat permulaan bagi projek baru sistem mekanikal. Tempat projek ini mengandungi paparan yang telah ditentukan mengikut kesesuaian projek JKR pada sebahagian *Revit Interface* seperti *Properties* dan *Project Browser* serta pengubahsuaian pada tetapan seperti *View Templates*, *Mechanical Settings* dan lain-lain seperti mana yang akan diterangakn di dalam dokumen ini. Templat ini juga perlu dikemaskini dan dinaiktaraf dari semasa ke semasa mengikut kesesuaian pelaksanaan reka bentuk sistem mekanikal dan versi terkini Autodesk Revit.

| R 🖻 🖥 🎧 · ଲ · i                                                                                                    | 0 · 🖨 🖬 · 🖍 10 A                                                                                                    | @ • 🕈 🔣 🗒 🖻 • Ŧ                                                   | Autodesk R                        | rvit 2019 - jkrME19_Templat Mek               | inikal_190417c - Floor I           | Plan: Aras 00 WIP  | •                                            | Type a keyword or phrase              | 品ななぬい                                | jn in 🔹 🗑 🕈 🗕 🗗                                                                                                    | ×   |
|----------------------------------------------------------------------------------------------------|----------------------------------------------------------------------------------------------------|-------------------------------------------------------------------|-----------------------------------|-----------------------------------------------|------------------------------------|--------------------|----------------------------------------------|---------------------------------------|--------------------------------------|----------------------------------------------------------------------------------------------------|-----|
| File Architecture Str                                                                                                    | ructure Steel Systems Ins                                                                                                    | ert Annotate Analyze Massing & Site                               | e Collaborate View Manage         | Add-Ins Modify 💌 •                            |                                    |                    |                                              |                                       |                                      |                                                                                                    |     |
| Modify Duct Duct Placehold                                                                                                    | Duct Duct Convert to<br>Fitting Accessory Flex Duct                                                                                                    | Flex Air<br>Duct Terminal Fabrication Multi-Point<br>Part Rooting | LO Modeler Mechanical Equipment   | Pipe Pipe Parallel Pi<br>Placeholder Pipes Pi | pe Pipe Flex<br>ing Accessory Pipe | Plumbing Sprinkler | Vire Cable Conduit Parallel<br>Tray Conduits | Cable Tray Conduit<br>Fitting Fitting | ical Device Lighting<br>nent Fisture | Component Set & Show                                                                                                    | ie. |
| Select +                                                                                                    | HVAL                                                                                                    | > Fabrication >                                                   | POUD Collaboration * Mechanical * | Plun                                          | ibing & Piping                     | ч                  |                                              | Electrical                            |                                      | Model Work Plane                                                                                                    |     |
|                                                                                                    |                                                                                                    |                                                                   |                                   |                                               |                                    |                    |                                              |                                       |                                      |                                                                                                    | _   |
| Properties                                                                                                    | ×                                                                                                    | L Aras 00 WIP X                                                   |                                   |                                               |                                    |                    |                                              |                                       | Project Brows                        | er - jkrME19_Templat Mekanikal_190417<br>(Mechanical)                                                                                                    | c X |
| Floor Plan                                                                                                    | -                                                                                                    |                                                                   |                                   |                                               | Ģ                                  |                    |                                              |                                       | Coord<br>Mech                        | ination<br>anical<br>Piawaian BIM JKR (JKR BIM Standard)                                                                                                    |     |
| Floor Plan: Aras 00 WIP                                                                                                    | ✓ 🔓 Edit Type                                                                                                    |                                                                   |                                   |                                               |                                    |                    |                                              |                                       | -Q E-0                               | WIP (Work In Progress)                                                                                                    |     |
| Graphics<br>tions State<br>tions State<br>State State<br>State State<br>State State<br>State State<br>State State<br>State State<br>State State<br>State State<br>State State<br>State State<br>State State<br>State State<br>State State<br>State State<br>State State<br>State State<br>State State<br>State<br>State State<br>State<br>State State<br>State<br>States | In the original set of the original set of the original set o |                                                                   | 0                                 |                                               |                                    |                    | O                                            |                                       | 0 0 0 0 0 0 0 0 0 0 0 0 0 0 0 0 0    | © Floor Pauls<br>□ - Area 00 WP<br>⊕ - Celling Plues<br>⊕ - Deling Plues<br>⊕ - Deling Plues<br>⊕ - Develop<br>Develop Analysis<br>Develop Analysis<br>De |     |
| Referencing Detail                                                                                                    | 01 WID Offerth In Deserver                                                                                                    |                                                                   |                                   |                                               | 0                                  |                    |                                              |                                       |                                      |                                                                                                    |     |
| Phasing stage                                                                                                    | UT WIP (WORK IN Progress)                                                                                                    |                                                                   |                                   |                                               |                                    |                    |                                              |                                       |                                      |                                                                                                    |     |
| Properties help                                                                                                    | Apoly                                                                                                    | 1:100 🕅 🗃 🏠 🖓 👘 🔊 🖓                                               | The Late                          |                                               |                                    |                    |                                              |                                       | 2                                    |                                                                                                    |     |
| Click to select, TAB for alterna                                                                                                    | ates, CTRL adds, SHIFT unselects.                                                                                                    | 1. W 1. W 1. W 1. W 1. W                                          | WALTER FOR S                      | ी                                             |                                    | 20 1               | All Main Model                               | ~                                     |                                      | 🖻 🛃 🗸 🚺 📩 🔾 🖓 🗤                                                                                                    |     |

Rajah 3 : Contoh Templat BIM JKR Revit Mekanikal

#### 4 **PROJECT INFORMATION**

#### 4.1 Pengenalan *Project Information*

*Project Information* mengandungi informasi yang perlu dimasukkan ke dalam model sesebuah projek seperti nama dan alamat projek, status projek, nama dan alamat pelanggan, tarikh pelaksanaan projek dan lain-lain.

Informasi yang terkandung di dalam *Project Information* juga boleh dimasukkan ke dalam jadual dan digunakan pada *Title Block (Sheet)*.

#### 4.1.1 Project Information Interface

|          | ATURAN DAN KETERANGAN BERGAMBAR                                              |
|----------|------------------------------------------------------------------------------|
| Aturan u | Intuk membuka Project Information Interface adalah seperti berikut:          |
| i)       | Klik [1] tab <i>Manage</i> > [2] L Project Information (pada panel Settings) |
|          | ☐ ▼ ▼ Autodesk Revit 2018.2 - 150610a_jkrME18-3_CWS_(BEdeA1_14-              |
|          | Massing & Site Collaborate View Manage Add-Ins Modify 🛋 🗸                    |
|          | 🚱 🤂 Object Styles 🛛 🗄 Project Parameters 🖓 Transfer Project Standards        |
| l        | 💭 🕅 Snaps 🔤 kated Parameters 🕅 Purge Unused                                  |
| l        | Materials                                                                    |
|          | Settings                                                                     |
|          | [2] [1]                                                                      |
|          | Project Information     X                                                    |
|          | Family: System Family: Project Information V Load                            |
|          | Type:      Edit Type                                                         |
|          | Instance Parameters - Control selected or to-be-created instance             |
|          | Parameter Value                                                              |
|          | Text A                                                                       |
|          | Sistem Mekanikal jkr_si SISTEM MEKANIKAL                                     |
|          | Identity Data *                                                              |
|          | Organization Name                                                            |
|          | Organization Description                                                     |
|          | Author                                                                       |
|          | Fpergy Analysis                                                              |
|          | Energy Statings                                                              |
|          | Other 6                                                                      |
|          | Project Issue Date                                                           |
|          | Project Status Project Status                                                |
|          | Client Name                                                                  |
|          | Project Address Enter address here                                           |
|          | Project Name NAMA PROJEK                                                     |
|          | Project Number Project Number                                                |
|          | OK Cancel                                                                    |
|          | Rajah 4 : Contoh <b>Project Information</b> Interface                        |

#### 4.2 Fungsi Project Information

Fungsi *Project Information* adalah untuk menyimpan maklumat projek. Sebahagian maklumat berkaitan Model Mekanikal yang hendak disimpan diambil daripada maklumat sedia ada di dalam Model Arkitek dan juga dikunci masuk oleh pengguna.

Tatacara bagi menyalin maklumat sedia ada daripada Model Arkitek dan tatacara bagi mengunci masuk maklumat baru ke dalam *Project Information* Model Mekanikal adalah seperti di bawah:

# 4.2.1 Menyalin Maklumat Sedia Ada Projek Daripada Model Arkitek (*Transfer Project Standards*)

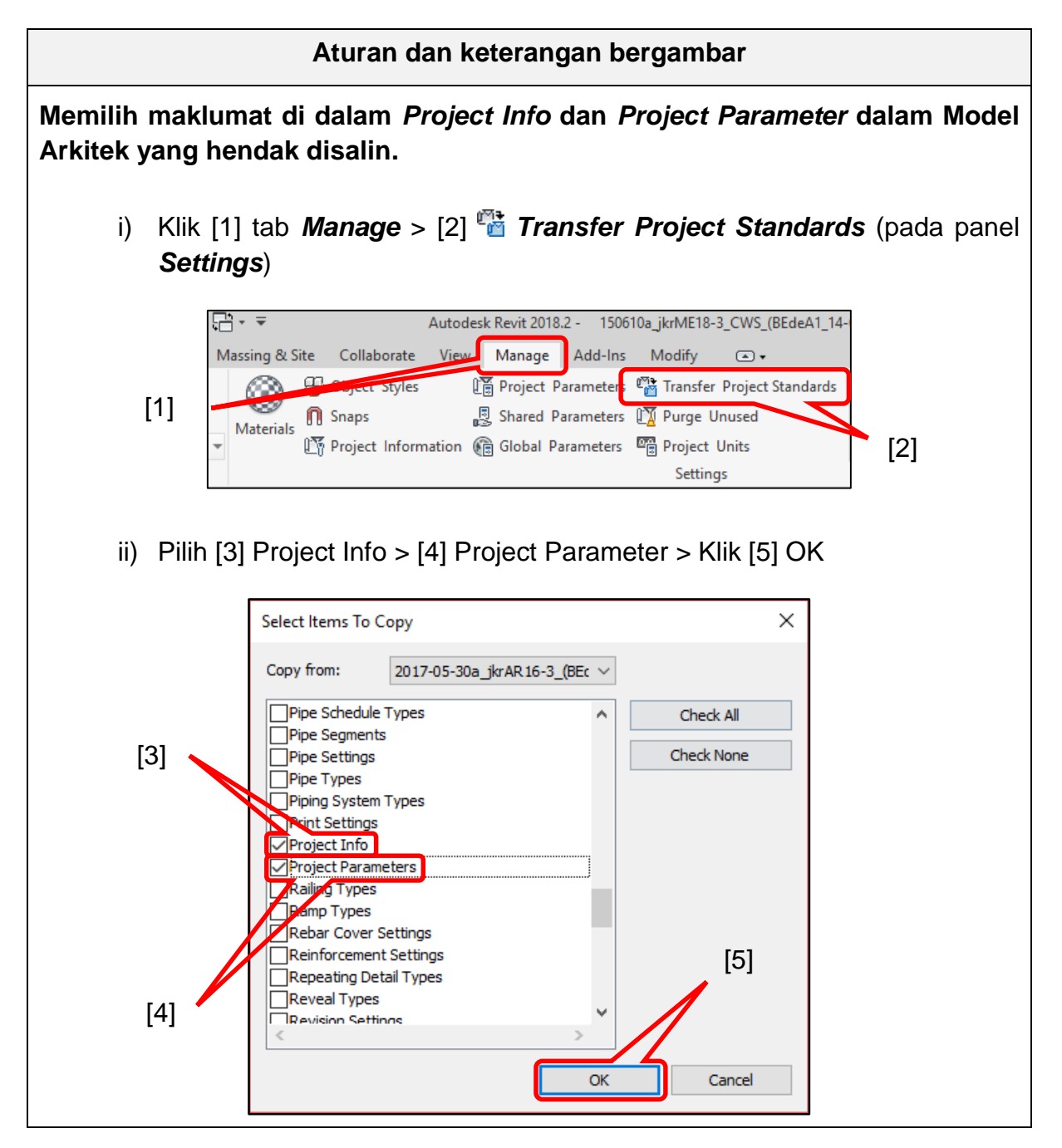

| amily: System Family: Project Information                       | ✓ Load                                              |
|-----------------------------------------------------------------|-----------------------------------------------------|
| ype:                                                            | ✓ Edit Type                                         |
|                                                                 |                                                     |
| nstance Parameters - Control selected or to-be-created instance |                                                     |
| Parameter                                                       | Value                                               |
| fext                                                            |                                                     |
| Kod_Senggara_jkr_si                                             |                                                     |
| Ketua_Penolong_Pengarah_AR_jkr_sit                              | ARKITEK J52                                         |
| Ketua_Penolong_Pengarah_Kanan_AR_jkr_sit                        | ARKITEK J54                                         |
| Pengarah_AR_jkr_sit                                             | Ar. ZAIRUL ABIDIN BIN BADRI                         |
| Penolong_Pengarah_AR_jkr_sit                                    | SYAMIL MUSADDIQ BIN MOHD ASHHAR                     |
| Penolong_Pengarah_Kanan_AR_jkr_sit                              | ARKITEK J48                                         |
| Pengarah_Kanan_AR_jkr_sit                                       | Ar. SUTINA BINTI GHAZALI                            |
| No_Model_BIM_AR_jkr_sit                                         | 2014-12-05a_jkrAR14-3(BEdA1_14-p01)_A1_w-01_(D).rvt |
| No_Fail_AR_jkr_sit                                              | BEdeA1_12-P19                                       |
| Pengarah_Kanan_ME_jkr_sit                                       |                                                     |
| Pengarah_Rekabentuk_ME_jkr_sit                                  |                                                     |
| Pengarah_Khidmat_Pakar_ME_jkr_sit                               |                                                     |
| JMPK_ME_jkr_sit                                                 |                                                     |
| JMP_ME_jkr_sit                                                  |                                                     |
| JMK_ME_JKr_sit                                                  | [6]                                                 |
| JM_ME_JKr_sit                                                   |                                                     |
| Identity Data                                                   |                                                     |
| Energy Analysis                                                 | *                                                   |
| Energy Settings                                                 | Edit                                                |
| Data                                                            | *                                                   |
| Other                                                           |                                                     |
| Project Issue Date                                              | JANUARI 2014                                        |
| Project Status                                                  | LUKISAN TERPERINCI                                  |
| Client Name                                                     | KEMENTERIAN PENDIDIKAN MALAYSIA                     |
| Project Address                                                 | Kementerian Pendidikan Malaysia, Putrajaya          |
| Project Name                                                    | CADANGAN MEMBINA DAN MENYIAPKAN DEWAN SERBAGUNA     |
| Project Number                                                  | CA/15/01/A11/019                                    |
|                                                                 |                                                     |
|                                                                 | OK Cancel                                           |
|                                                                 |                                                     |
|                                                                 |                                                     |
|                                                                 |                                                     |
|                                                                 |                                                     |

| 🔳 Proje    | ct Properties                                           |                                                     |  |  |
|------------|---------------------------------------------------------|-----------------------------------------------------|--|--|
| Family:    | System Family: Project Information                      | ✓ Load                                              |  |  |
| Turner     |                                                         |                                                     |  |  |
| Type:      |                                                         | ✓ Eait Ty                                           |  |  |
| Instance F | Parameters - Control selected or to-be-created instance |                                                     |  |  |
|            | Parameter                                               | Value                                               |  |  |
| Text       |                                                         |                                                     |  |  |
| Kod_Ser    | nggara_jkr_si                                           |                                                     |  |  |
| Ketua_P    | enolong_Pengarah_AR_jkr_sit                             | ARKITEK J52                                         |  |  |
| Ketua_P    | enolong_Pengarah_Kanan_AR_jkr_sit                       | ARKITEK J54                                         |  |  |
| Pengara    | h_AR_jkr_sit                                            | Ar. ZAIRUL ABIDIN BIN BADRI                         |  |  |
| Penolor    | ıg_Pengarah_AR_jkr_sit                                  | SYAMIL MUSADDIQ BIN MOHD ASHHAR                     |  |  |
| Penolor    | ıg_Pengarah_Kanan_AR_jkr_sit                            | ARKITEK J48                                         |  |  |
| Pengara    | h_Kanan_AR_jkr_sit                                      | Ar. SUTINA BINTI GHAZALI                            |  |  |
| No_Moc     | del_BIM_AR_jkr_sit                                      | 2014-12-05a_jkrAR14-3(BEdA1_14-p01)_A1_w-01_(D).rvt |  |  |
| No_Fail    | ARjiv_sit                                               | BEdeA1_12 P10                                       |  |  |
| Pengara    | h_Kanan_ME_jkr_sit                                      | Ir. RAZDWAN BIN KASSIM                              |  |  |
| Pengara    | h_Rekabentuk_ME_jkr_sit                                 | Ir. MAMAT ROHIZAN BIN ABDULLAH                      |  |  |
| Pengara    | h_Khidmat_Pakar_ME_jkr_sit                              | Ir. RAZDWAN BIN KASSIM                              |  |  |
| JMPK_M     | IE_jkr_sit                                              | Ir. AISHAH HAZLINA BINTI MD DEAN                    |  |  |
| JMP_ME     | _jkr_sit                                                | Ir. MOHAMAD ZAINI BIN BAKAR                         |  |  |
| JMK_ME     | _jkr_sit                                                | AZILAN BIN MOHD ALI                                 |  |  |
| JM ME      | ikr sit                                                 | MUHAMMAD BUKHARI BIN DAUD                           |  |  |
| Identity   | / Data                                                  |                                                     |  |  |
| Energy     | Analysis                                                |                                                     |  |  |
|            |                                                         |                                                     |  |  |
|            |                                                         | ОК                                                  |  |  |
|            |                                                         |                                                     |  |  |

# 4.2.2 Mengisi Maklumat Disiplin Mekanikal ke dalam Model Mekanikal

#### 5 MECHANICAL SETTINGS

#### 5.1 Pengenalan Mechanical Settings

*Mechanical Settings* digunakan untuk menentukan parameter asas dan nilai tetapan asal bagi *System Family* mekanikal.

Tetapan parameter yang ditentukan pada *Mechanical Settings* di dalam templat ini adalah bagi *System Family* seperti *Pipe* dan *Duct* berdasarkan kepada spesifikasi JKR.

#### 5.1.1 Mechanical Settings Interface

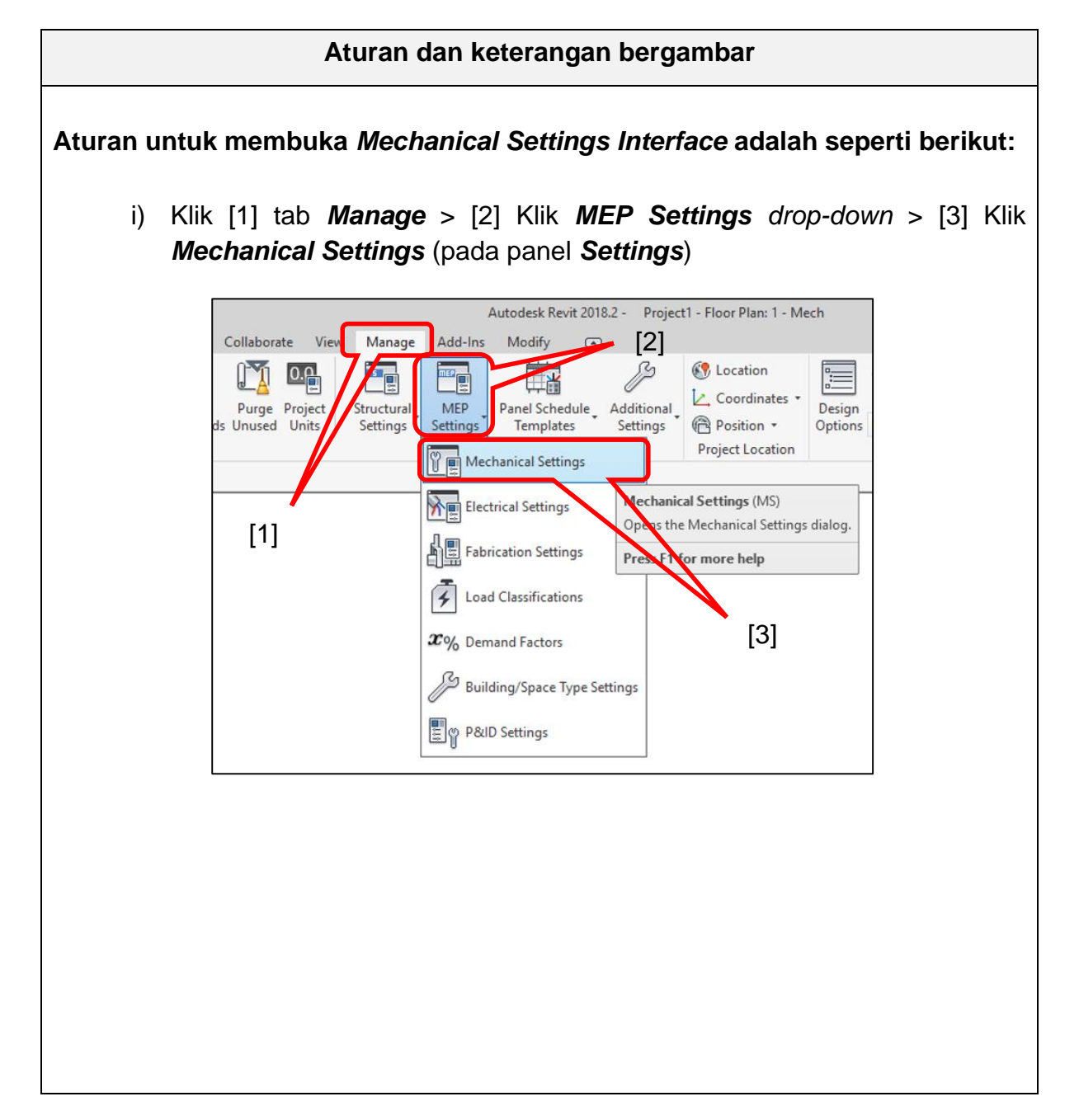

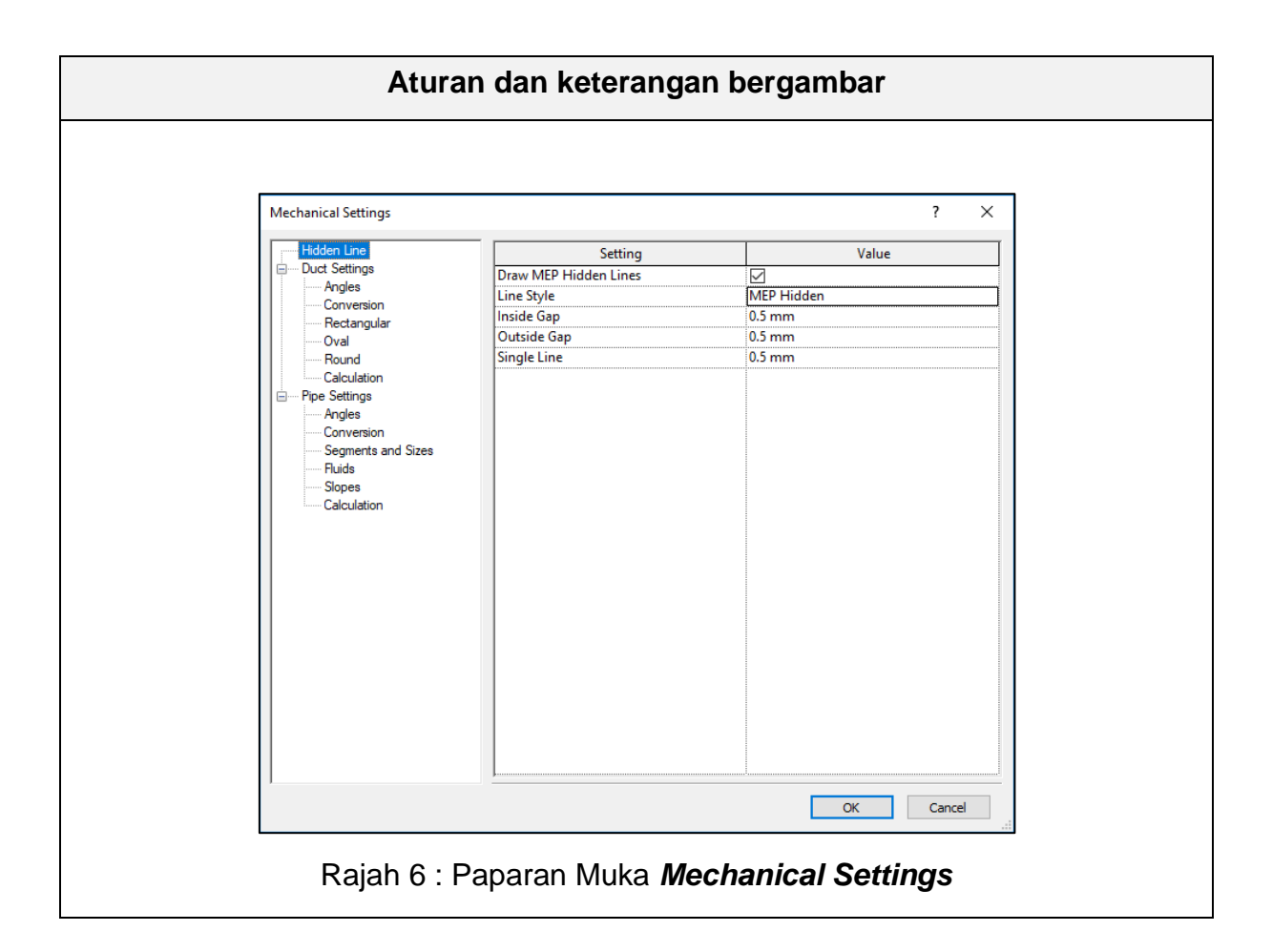

Penetapan bagi perkara-perkara berikut perlu dipastikan terlebih dahulu di dalam *Mechanical Settings* sebelum memulakan kerja-kerja pembangunan model dengan menggunakan templat ini:

- i) Penetapan saiz sesalur (*duct*), *Duct Annotation Size* dan lain-lain di dalam *Duct Settings*.
- ii) Penetapan saiz paip, *Pipe Annotation Size* dan sebagainya di dalam *Pipe Settings*.

#### 5.2 Tetapan di dalam Mechanical Settings

Tetapan *System Family* bagi *duct* dan *pipe* telah sedia ditetapkan di dalam templat ini. Pengguna hanya perlu menyemak dan memastikan kesediaan tetapan tersebut.

#### 5.2.1 Semakan Tetapan Duct di dalam Mechanical Settings

| Aturan dan keterangan bergambar                                                    |                                                                                         |                                                               |                                                                |  |  |  |
|------------------------------------------------------------------------------------|-----------------------------------------------------------------------------------------|---------------------------------------------------------------|----------------------------------------------------------------|--|--|--|
| Menyemak tetapan saiz <i>duct</i>                                                  |                                                                                         |                                                               |                                                                |  |  |  |
| Pada paparan Mechanio                                                              | cal Settings Interfa                                                                    | ace;                                                          |                                                                |  |  |  |
| Klik [1] <i>Duct Setting</i><br>( <i>duct</i> ) sedia ada da<br>mewujudkan saiz se | <b>is</b> > Klik [2] <b>Recta</b><br>n [4] pastikan tel<br>salur ( <i>duct</i> ) yang l | <b>ngular</b> > Semak<br>ah ditandakan :<br>baru > Klik [6] O | k [3] kesemua saiz sesalur<br>> Klik [5] sekiranya ingin<br>K. |  |  |  |
| Mechanical Settings [1]                                                            |                                                                                         | [5]                                                           | ? ×                                                            |  |  |  |
| Hidden Line<br>Duct Settings                                                       | New Size                                                                                | Delete Size                                                   |                                                                |  |  |  |
| Rectangular                                                                        | Size                                                                                    | Used in Size Lists                                            | Used in Sizing                                                 |  |  |  |
| Oval                                                                               | 75.00                                                                                   |                                                               |                                                                |  |  |  |
| Calculation                                                                        | 90.00                                                                                   |                                                               |                                                                |  |  |  |
|                                                                                    | 100.00                                                                                  |                                                               |                                                                |  |  |  |
| Conversion                                                                         | 125.00                                                                                  |                                                               |                                                                |  |  |  |
| Segments and Sizes                                                                 | 140.00                                                                                  |                                                               |                                                                |  |  |  |
| Fluids<br>Slopes                                                                   | 150.00                                                                                  |                                                               |                                                                |  |  |  |
| Calculation                                                                        | 175.00                                                                                  |                                                               |                                                                |  |  |  |
|                                                                                    | 200.00                                                                                  |                                                               |                                                                |  |  |  |
|                                                                                    | 225.00                                                                                  |                                                               |                                                                |  |  |  |
|                                                                                    | 250.00                                                                                  |                                                               |                                                                |  |  |  |
|                                                                                    | 275.00                                                                                  |                                                               |                                                                |  |  |  |
|                                                                                    | 300.00                                                                                  |                                                               |                                                                |  |  |  |
|                                                                                    | 325.00                                                                                  |                                                               |                                                                |  |  |  |
|                                                                                    | 350.00                                                                                  |                                                               |                                                                |  |  |  |
| [2]                                                                                | 375.00                                                                                  |                                                               |                                                                |  |  |  |
|                                                                                    | 400.00                                                                                  |                                                               |                                                                |  |  |  |
|                                                                                    | 1423.00                                                                                 |                                                               |                                                                |  |  |  |
| [3                                                                                 |                                                                                         |                                                               | OK Cancel                                                      |  |  |  |
|                                                                                    |                                                                                         | /                                                             |                                                                |  |  |  |
|                                                                                    |                                                                                         | [4]                                                           | [6]                                                            |  |  |  |
|                                                                                    |                                                                                         |                                                               |                                                                |  |  |  |
|                                                                                    |                                                                                         |                                                               |                                                                |  |  |  |
|                                                                                    |                                                                                         |                                                               |                                                                |  |  |  |
|                                                                                    |                                                                                         |                                                               |                                                                |  |  |  |
|                                                                                    |                                                                                         |                                                               |                                                                |  |  |  |
|                                                                                    |                                                                                         |                                                               |                                                                |  |  |  |

#### 5.2.2 Semakan Tetapan Paip di dalam Mechanical Settings

#### Aturan dan keterangan bergambar

#### Menyemak tetapan paip

Pada paparan Mechanical Settings Interface;

i) Klik [1] *Pipe Settings* > Klik [2] untuk semak tetapan sedia ada. Tetapan boleh diubah pada ruang *Value* > Klik [3] OK.

| Duct Settings       Just Settings       Use Annot. Scale for Single Line Fittings       Image: Conversion         Rectangular       [1]       Oval       Pipe Fitting Annotation Size       0.3 mm         Pipe Size Drefix       Ø       Pipe Size Suffix       Ø         Pipe Settings       Angles       Oval       Pipe Connector Separator       -         Pipe Settings       Angles       Oval       Ø       Pipe Connector Tolerance       5.00°         Angles       Conversion       Segments and Sizes       Flat On Top       FOT       Flat On Bottom       FOB         Slopes       Calculation       Set Up       SU       Su       Set Down       SD         Centerline       =       [2]       [3]       [3] | Hidden Line        | Setting                                 | Value     |
|----------------------------------------------------------------------------------------------------|--------------------|-----------------------------------------|-----------|
| Angles       Conversion         Rectangular       [1]         Oval       Pipe Fitting Annotation Size       0.3 mm         Pipe Size Prefix       #         Pipe Size Suffix       #         Pipe Size Suffix       #         Pipe Size Suffix       #         Pipe Size Suffix       #         Pipe Connector Separator       -         Pipe Connector Tolerance       5.00*         Pipe Rise / Drop Annotation Size       0.3 mm         Pipe Rise / Drop Annotation Size       0.3 mm         Fluids       Slopes         Calculation       Foto Top         Flat On Top       FOT         Flat On Bottom       SD         Set Up       SD         Set Down       SD         Centerline       =                           | Duct Settings      | Use Annot, Scale for Single Line Fittin |           |
| Rectangular       [1]         Oval       Pipe Size Prefix         Pound       Ø         Calculation       Pipe Size Suffix         Angles       Oronector Separator         Conversion       Segments and Sizes         Fluids       Slopes         Calculation       For For For For For For Flat On Bottom         Flat On Bottom       Solo         Set Down       Solo         Centerline       =                                                                                                    | Angles             | Pipe Fitting Annotation Size            | 0.3 mm    |
| Oval       Pipe Size Suffix       Ø         Round       Calculation       Pipe Size Suffix       Ø         Pipe Settings       Angles       -       Pipe Connector Separator       -         Pipe Settings       Angles       0.3 mm       -       Pipe Rise / Drop Annotation Size       0.3 mm         Segments and Sizes       Flat On Top       FOT       Flat On Bottom       FOB         Set Up       SU       Set Up       SU       Set Down       SD         Centerline       =       [2]       [3]                                                                                                    | Rectangular [1]    | Pipe Size Prefix                        |           |
| Found       -         Calculation       Pipe Connector Separator         Angles       -         Conversion       Segments and Sizes         Fluids       Slopes         Calculation       FOT         Flat On Top       FOB         Set Up       SU         Set Down       SD         Centerline       =                                                                                                    | Oval L'J           | Pipe Size Suffix                        | ø         |
| Pipe Settings         Angles         Conversion         Segments and Sizes         Fluids         Slopes         Calculation         Set Up         Set Down         Centerline         [2]                                                                                                    | Calculation        | Pipe Connector Separator                | -         |
| Angles       Onversion         Segments and Sizes       Pipe Rise / Drop Annotation Size       0.3 mm         Fluids       Flat On Top       FOT         Slopes       Flat On Bottom       FOB         Calculation       Set Up       SU         Set Down       SD       Set Down         Centerline       =       [2]                                                                                                    | Pipe Settings      | Pipe Connector Tolerance                | 5.00°     |
| Segments and Sizes<br>Fluids<br>Slopes<br>Calculation<br>Flat On Top<br>Flat On Top<br>Flat On Bottom<br>Set Up<br>Set Down<br>Centerline<br>[2]<br>[3]                                                                                                    | Angles             | Pipe Rise / Drop Annotation Size        | 0.3 mm    |
| Flat On Bottom<br>Slopes<br>Calculation FIat On Bottom FOB SU SU SU SU Set Down Centerline [2] [3]                                                                                                    | Segments and Sizes | Flat On Top                             | FOT       |
| Sopes<br>Calculation<br>Set Up<br>Set Down<br>Centerline<br>[2]                                                                                                    | Fluids             | Flat On Bottom                          | FOB       |
| Set Down<br>Centerline =<br>[2]                                                                                                    | Calculation        | Set Up                                  | SU        |
| Centerline =<br>[2]                                                                                                    |                    | Set Down                                | SD        |
| [2]                                                                                                    |                    | Centerline                              | =         |
|                                                                                                    |                    |                                         |           |
| OK Can                                                                                                    |                    |                                         | OK Cancel |

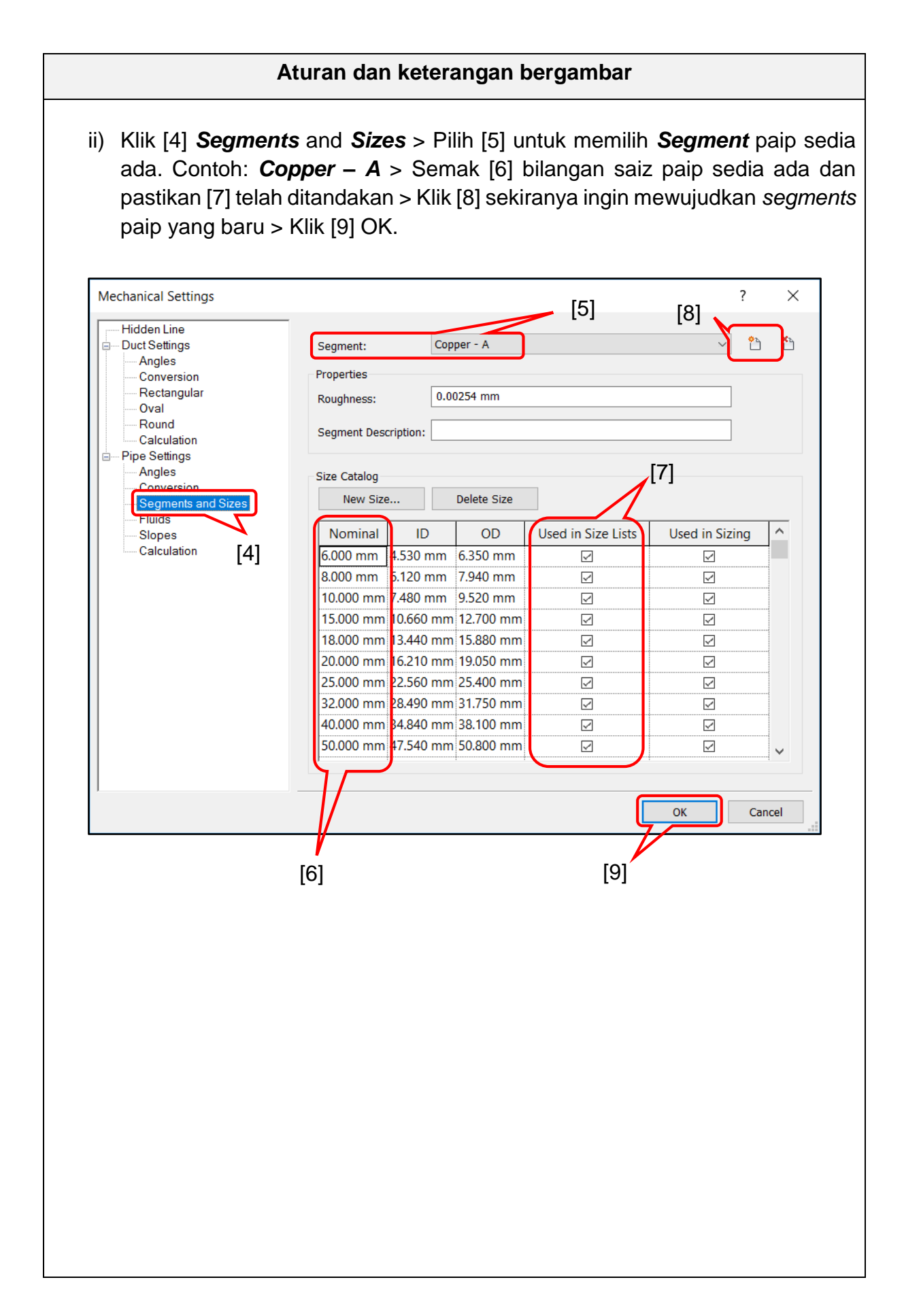

#### 6 PROJECT BROWSER

#### 6.1 Pengenalan Project Browser

*Project Browser* digunakan untuk menunjukkan hierarki *views, legends, schedules, sheets* untuk sesuatu projek. Ia boleh diubah-suai mengikut kesesuaian projek.

Susunan elemen project browser mengikut hierarki adalah seperti berikut:

- i. Views
- ii. Legends
- iii. Schedules / Quantities
- iv. Sheets
- v. Families
- vi. Groups
- vii. Revit Links

| Project Browser - jkrME19_Templat Mekanikal_200629 | × |
|----------------------------------------------------|---|
| ⊕…[O] Views (Mechanical)                           |   |
| 🕮 📰 Legends                                        |   |
| E Schedules/Quantities (all)                       |   |
| 🗊 🗊 Sheets (Mechanical)                            |   |
| 🖶 🖳 🕑 Families                                     |   |
| ⊕[@] Groups                                        |   |
| 🚥 📾 Revit Links                                    |   |
|                                                    |   |

Rajah 7 : Project Browser Templat Mekanikal

#### 6.1.1 Paparan Project Browser

#### Aturan dan keterangan bergambar

Paparan Project Browser diwujudkan dengan mengikut aturan berikut;

Klik [1] Views Tab > [2] Windows Panel > Klik [3] User Interface
 Drop-Down > Pilih [4] Project Browse

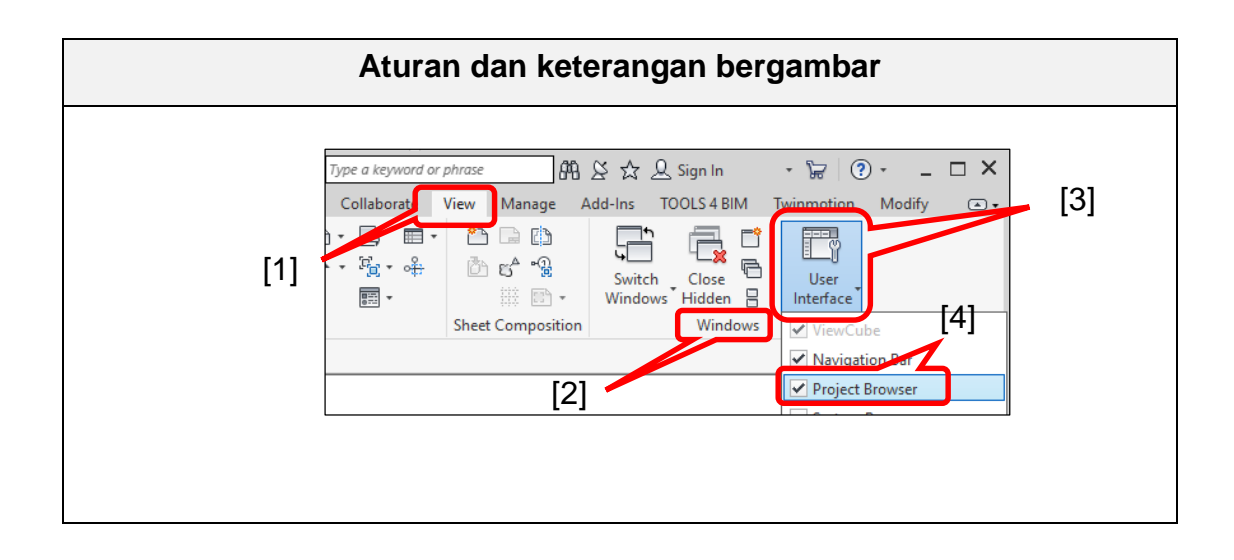

#### 6.2 Fungsi Project Browser

| Project Browser | Fungsi                                                                                                    |
|-----------------|----------------------------------------------------------------------------------------------------|
| Views           | Memaparkan model elemen daripada pandangan <i>floor</i><br><i>plans, ceiling plans, 3D</i> dan <i>elevations</i> serta<br>mewujudkan paparan <i>sections, detail view</i> dan<br><i>drafting.</i> |
| Legends         | Memaparkan komponen dan simbol yang digunakan di<br>dalam model                                                                                                    |
| Schedules       | Memaparkan senarai lukisan dan maklumat yang<br>dimasukkan ke dalam model seperti maklumat ruang,<br>reka bentuk mekanikal, kuantiti dan aset                                                     |
| Sheets          | Memaparkan lukisan yang dijana daripada model dan<br>dokumentasi perincian yang dimasukkan ke dalam<br>projek                                                                                     |
| Families        | Memaparkan senarai komponen yang terdapat di dalam fail templat.                                                                                                    |
| Revit Links     | Memaparkan senarai model yang dihubungkan kepada projek                                                                                                    |

#### Jadual 1 : Fungsi Project Browser

#### 6.3 Penggunaan Project Browser

#### 6.3.1 Views

Views terbahagi kepada dua bahagian iaitu:

- i. Coordination
- ii. Mechanical
  - 1) **Coordination** merupakan paparan yang memaparkan elemen koordinasi bagi disiplin Architecture, Structural, Mechanical, Electrical dan Plumbing.

Coordination Views terbahagi kepada dua (2) bahagian iaitu:

- 1. Views
- 2. Presentation
- 1. Views merupakan paparan bagi penjanaan 3D Coordination
- 2. **Presentation** merupakan paparan bagi penjanaan Camera, Walkthrough dan Render
- 2) *Mechanical* merupakan paparan yang memaparkan elemen disiplin mekanikal berdasarkan tetapan pada *Object Styles*. Elemen bagi kategori selain daripada disiplin mekanikal akan ditunjukkan dalam tetapan *halftone*.

*Mechanical Views* terbahagi kepada enam (6) bahagian iaitu:

- 1. Piawaian BIM JKR Konvesyen Penamaan Mekanikal,
- 2. WIP (Work In Progress),
- 3. Documentation,
- 4. Bomba.
- 5. Energy Analysis; dan
- 6. Export
- Piawaian BIM JKR Konvensyen Penamaan Mekanikal merupakan paparan bagi rujukan dalam menentukan penamaan fail model mekanikal berdasarkan konvensyen penamaan yang dibangunkan di dalam Piawaian BIM JKR dan penerangan kod System Type yang digunakan di dalam templat ini.
- 2. *WIP* merupakan paparan bagi membangunkan model reka bentuk sistem mekanikal. Paparan yang diwujudkan ialah pandangan *Floor Plans*, *Ceiling Plans*, *3D Views* dan *Elevations*.

- 3. **Documentation** merupakan paparan bagi penyediaan dokumentasi dan telah tersedia untuk dimasukkan ke dalam **Sheets**. Paparan yang diwujudkan ialah pandangan **Floor Plans**, **Ceiling Plans**, **3D Views**, **Elevations, Drafting Views, Detail Views** dan **Section**.
- Bomba merupakan paparan bagi penyediaan dokumentasi kepada Bomba dan telah tersedia untuk dimasukkan ke dalam Sheets. Paparan yang diwujudkan ialah pandangan Floor Plans, Ceiling Plans dan 3D Views.
- Energy Analysis merupakan paparan bagi penyediaan ruang dan zon mekanikal untuk menjana data analisis Heating and Cooling Loads. Paparan yang diwujudkan ialah pandangan Floor Plans dan 3D Views.
- 6. *Export* merupakan paparan bagi penyediaan perkongsian model dan telah tersedia untuk di eksport kepada format (.nwc). Paparan yang diwujudkan ialah pandangan *3D Views.*

Mechanical Views mengandungi paparan seperti berikut:

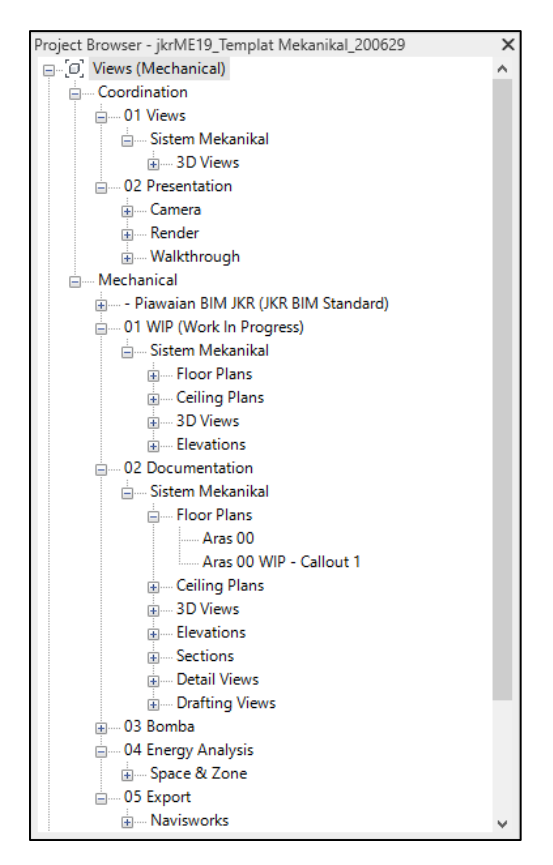

Rajah 8 : Hierarki paparan Mechanical Views

| Views          | Fungsi                                                                                                    |
|----------------|----------------------------------------------------------------------------------------------------|
| 3D Views       | Memaparkan pandangan model 3 Dimensi (3D)                                                                                                   |
| Camera         | Memaparkan pandangan 3D Perspektif daripada lokasi<br>kamera                                                                                |
| Render         | Memaparkan pandangan 3D photorealistic                                                                                                    |
| Walkthrough    | Memaparkan pandangan animasi 3D <b>Walkthroughs</b>                                                                                         |
| Floor Plans    | Memaparkan pandangan model pelan lantai.                                                                                                    |
| Callout        | Memaparkan pandangan pelan atau terperinci yang menumpukan bahagian yang spesifik atau tertentu.                                            |
| Ceiling Plans  | Memaparkan pandangan model pelan siling                                                                                                    |
| Elevations     | Memaparkan pandangan model arah Utara ( <i>North</i> ),<br>Selatan ( <i>South</i> ), Timur ( <i>East</i> ) dan Barat ( <i>West</i> )        |
| Sections       | Memaparkan pandangan model keratan yang<br>diwujudkan pada <i>Floor Plans</i> atau <i>Ceiling Plans</i>                                     |
| Detail Views   | Memaparkan paparan model pada skala yang lebih terperinci berbanding paparan asal                                                           |
| Drafting Views | Memaparkan paparan nota am, lukisan perincian atau<br>maklumat yang berkaitan dengan model sistem<br>mekanikal                              |
| Space & Zone   | Memaparkan pandangan pelan lantai yang<br>mengandungi ruang dan zon yang diwujudkan untuk<br>menentukan tetapan ruang bagi analisis tenaga. |
| Navisworks     | Memaparkan pandangan model untuk dieksport kepada perisian Autodesk Navisworks (.nwc)                                                       |

Jadual 2 : Fungsi Views

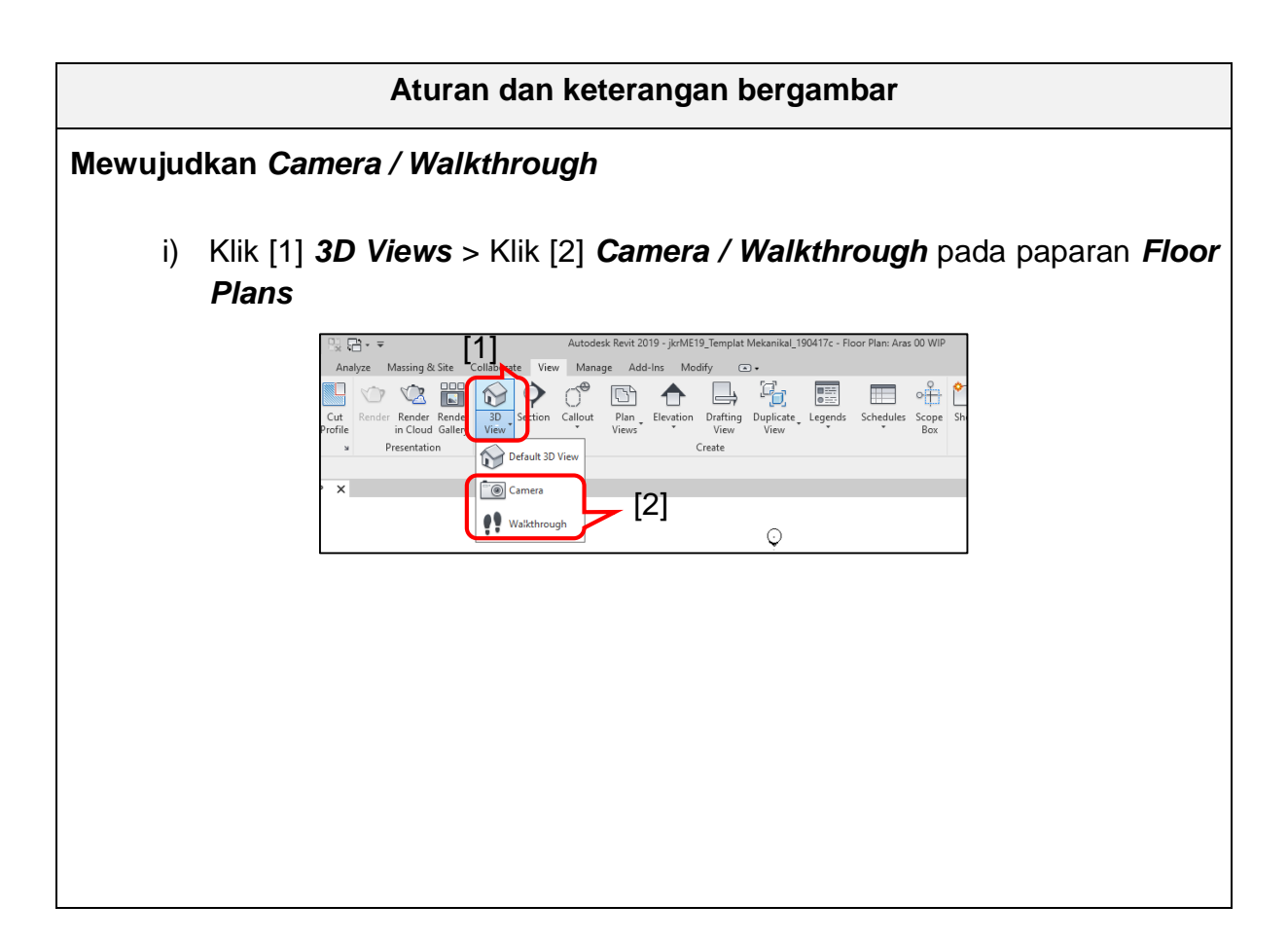

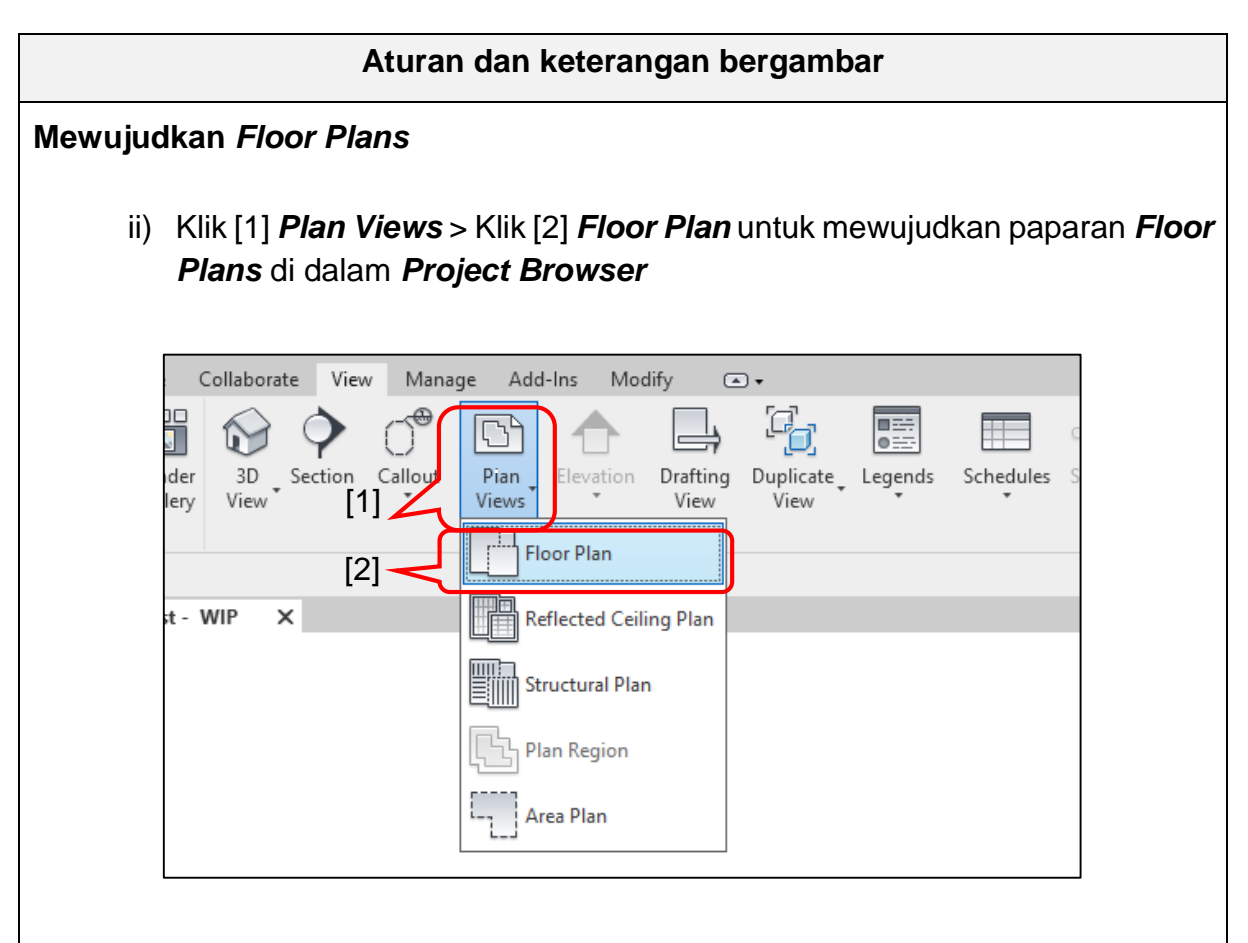

| New Floor Plan [3] ×                            | Type Properties                                                                                                    |
|-------------------------------------------------|----------------------------------------------------------------------------------------------------|
| Туре                                            | Family: System Family: Floor Plan V Load                                                                                                    |
|                                                 | Type: Floor Plan V Duplicate                                                                                                    |
|                                                 | Rename                                                                                                    |
| Select one or more levels for which you want to | Type Parameters                                                                                                    |
| create new views.                               | Parameter Value =                                                                                                    |
| 01 Aras Satu<br>02 Aras Dua<br>06 Aras Bumbung  | Identity Data     Sim       Identity Data     *       View Template applied to new view     ME Plan WIP       New views are dependent on templ     [4] |
| Do not duplicate existing views                 |                                                                                                    |

iv) Klik [4] untuk memilih View Template > Klik [5] OK

| view templates                         |        | view properties         |                            |                  |   |
|----------------------------------------|--------|-------------------------|----------------------------|------------------|---|
| Discipline filter:                     |        | Nur                     | ber of views with this ter | mplate assigned: | 1 |
| <all></all>                            | $\sim$ | Parameter               | Value                      | Include          | ^ |
| Court from Citores                     |        | View Scale              | 1:100                      |                  |   |
| new type filter:                       |        | Scale Value 1:          | 100                        |                  |   |
| Floor, Structural, Area Plans          | $\sim$ | Display Model           | Normal                     |                  |   |
| Names:                                 |        | Detail Level            | Fine                       |                  |   |
| ME 3D Bomba                            | •      | Parts Visibility        | Show Both                  |                  |   |
| ME 3D Coordination                     |        | V/G Overrides Model     | Edit                       |                  |   |
| ME 3D DOC                              |        | V/G Overrides Annotati  | Edit                       |                  |   |
| ME 3D Energy Analysis<br>ME 3D Export  |        | V/G Overrides Analytica | Edit                       |                  |   |
| ME 3D WIP 4                            |        | V/G Overrides Import    | Edit                       |                  |   |
| ME Plan Bomba                          |        | V/G Overrides Filters   | Edit                       |                  |   |
| ME Plan Drafting POC                   |        | V/G Overrides RVT Links | Edit                       |                  |   |
| ME Plan Drafting WIP                   |        | Model Display           | Edit                       |                  |   |
| ME Plan Energy Analysis<br>ME Plan WIP |        | Shadows                 | Edit                       |                  |   |
| ME Sheets                              | ¥      | Sketchy Lines           | Edit                       |                  |   |
|                                        | _      | Lighting                | Edit                       |                  |   |
| 🕒 🗚 造 🗌 Show Vie                       | ews    | Photographic Exposure   | Edit                       |                  |   |
|                                        |        | Underlay Orientation    | Look down [5]              |                  | × |

| Aturan dan keterangan bergambar |                                                                                                    |  |  |  |  |
|---------------------------------|----------------------------------------------------------------------------------------------------|--|--|--|--|
| v) Pilih [6] senarai a<br>OK.   | aras bagi <i>Floor Plan</i> yang perlu diwujudkan > Klik [7]                                                                            |  |  |  |  |
|                                 | New Floor Plan X                                                                                                    |  |  |  |  |
|                                 | Type<br>Floor Plan V Edit Type                                                                                                    |  |  |  |  |
|                                 | Select one or more levels for which you want to<br>create new views.<br>00 Aras Tanah<br>01 Aras Satu<br>02 Aras Dua<br>06 Aras Bumbung |  |  |  |  |
|                                 | [6]                                                                                                    |  |  |  |  |
|                                 | OK Cancel                                                                                                    |  |  |  |  |

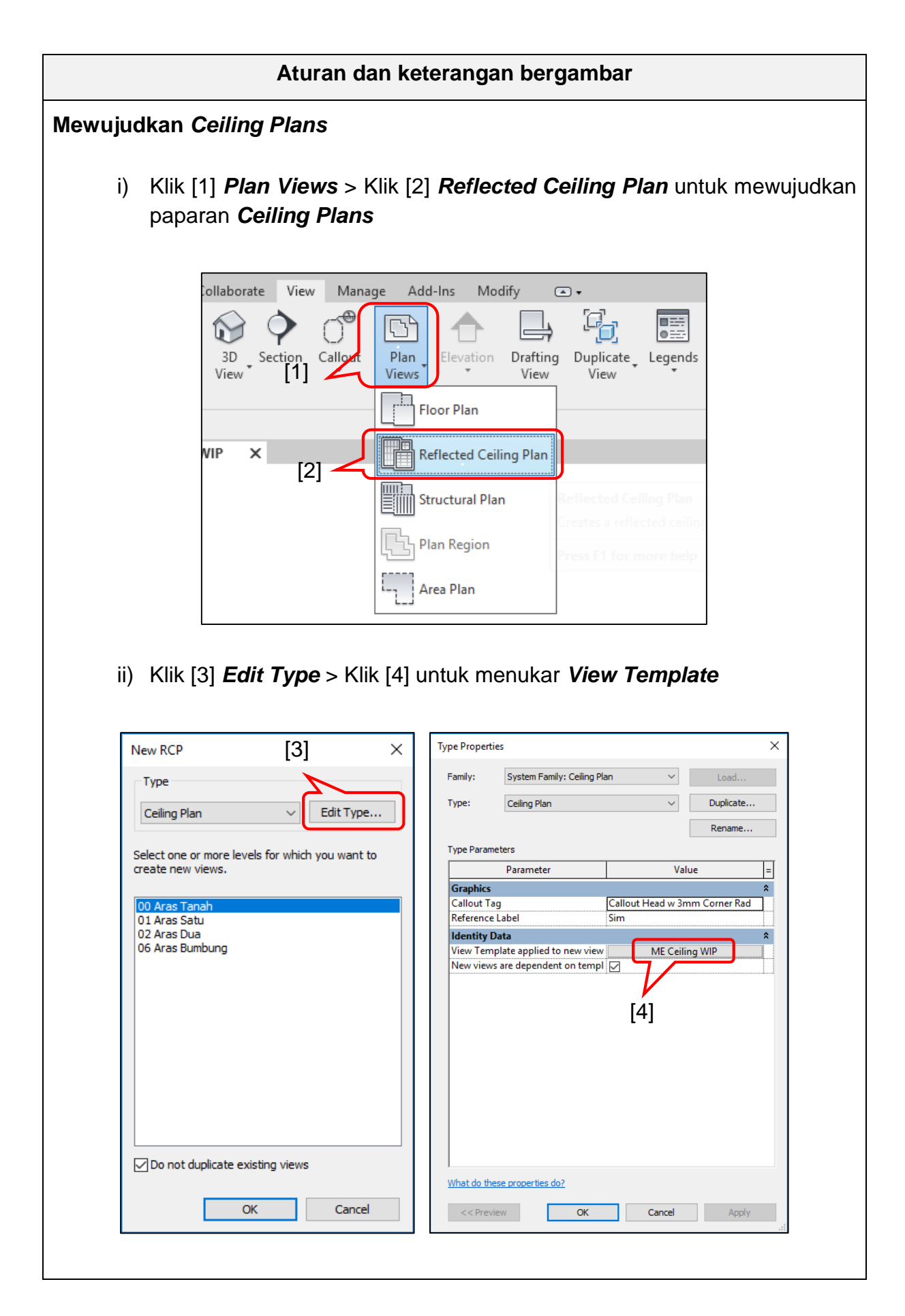

| Aturan dan keterangan bergambar                                                                                      |                                                                                                    |                                                                                                    |                                |                  |  |
|----------------------------------------------------------------------------------------------------|----------------------------------------------------------------------------------------------------|----------------------------------------------------------------------------------------------------|--------------------------------|------------------|--|
| iii) Klik [4] untuk m                                                                                                | emilih <b>View Te</b> l                                                                                                    | <i>mplate</i> > Klil                                                                                                    | k [5] OK                       |                  |  |
| Assign View Templates<br>View templates<br>Discipline filter:<br><all><br/>View type filter:<br/>Ceiling Plans</all> | View propertie                                                                                                    | Number of views w<br>meter Valu<br>1 : 100<br>1: 100<br>del Normal                                                                                                    | with this template assigned: 1 | ×                |  |
| Names:<br>Vone ><br>ME Ceiling Bomba<br>ME Ceiling WIP<br>ME Ceiling WIP                                             | [4]<br>Detail Level<br>Parts Visibil<br>V/G Overrie<br>V/G Overrie<br>Nodel Disp<br>Shadows<br>Sketchy Lin<br>Lighting<br>Photograph<br>Linderlav O | Fine ity Show Origina les Model Edit les Analytica Edit les Analytica Edit les Import Edit les Filters Edit les RVT Links Edit lay Edit es Edit it Edit it Edi |                                |                  |  |
| How do I modify a view to                                                                                            | emplate?                                                                                                    | ок                                                                                                    | Cancel Apply                   |                  |  |
| iv) Pilih [6] senara<br>OK.                                                                                          | i aras bagi <b>Ceil</b>                                                                                                    | <b>ing Plan</b> yar                                                                                                    | ng perlu diwuju                | udkan > Klik [7] |  |
|                                                                                                    | Type<br>Ceiling Plan                                                                                                    | ✓ Edit Type                                                                                                    |                                |                  |  |
|                                                                                                    | Select one or more levels<br>create new views.                                                                                                    | for which you want to                                                                                                    | )                              |                  |  |
|                                                                                                    | 00 Aras Tanah<br>01 Aras Şatu<br>02 Aras Dua<br>06 Aras Bumbung<br>[6]                                                                                                    |                                                                                                    |                                |                  |  |
|                                                                                                    | Do not duplicate exist                                                                                                    | ting views [7]                                                                                                    |                                |                  |  |

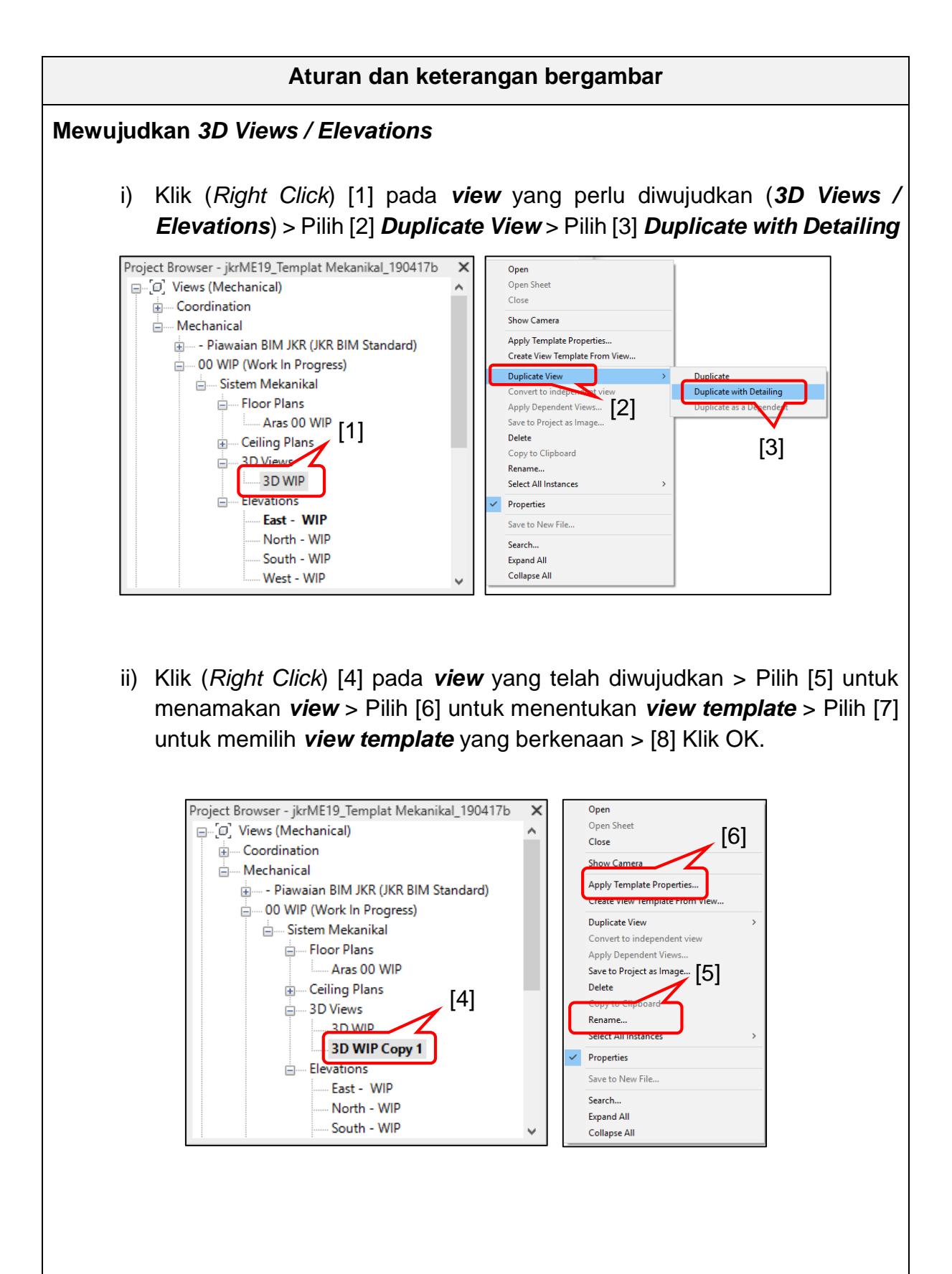
| Aturan da                         | n keteranga             | n bergamb                   | ar              |         |
|-----------------------------------|-------------------------|-----------------------------|-----------------|---------|
| Apply View Template               |                         |                             |                 | ×       |
| View templates                    | View properties         |                             |                 |         |
| Discipline filter:                | Nun                     | nber of views with this tem | plate assigned: | 1       |
| <al></al>                         | Parameter               | Value                       | Include         |         |
|                                   | View Scale              | 1:100                       |                 |         |
| View type filter:                 | Scale Value 1:          | 100                         |                 |         |
| <al> ~</al>                       | Detail Level            | Fine                        |                 |         |
| Namesi [7]                        | Parts Visibility        | Show Both                   |                 |         |
| ME 2D Romba                       | V/G Overrides Model     | Edit                        |                 |         |
| ME 3D Coordination                | V/G Overrides Annotati  | Edit                        |                 | -       |
| ME 3D DOC                         | V/G Overrides Analytica | Edit                        |                 |         |
| ME 3D Energy Analysis             | V/G Overrides Import    | Edit                        |                 |         |
| ME 3D WIP                         | V/G Overrides Filters   | Edit                        |                 |         |
| ME Building Section               | V/G Overrides RVT Links | Edit                        |                 |         |
| ME Ceiling DOC                    | Model Display           | Edit                        |                 |         |
| ME Ceiling WIP                    | Shadows                 | Edit                        |                 |         |
| ME Detail DOC<br>ME Elevation DOC | Sketchy Lines           | Edit                        |                 |         |
| ME Elevation WIP 🗸                | Lighting                | Edit                        |                 |         |
|                                   | Photographic Exposure   | Edit                        |                 |         |
| 📄 🔳 🎦 Show Views                  | Phase Filter            | Show All 8                  |                 |         |
|                                   | Discinline              | Mechanical                  |                 | ×       |
| How do I modify a view template?  |                         | DK Cancel                   | Apply Pro       | perties |

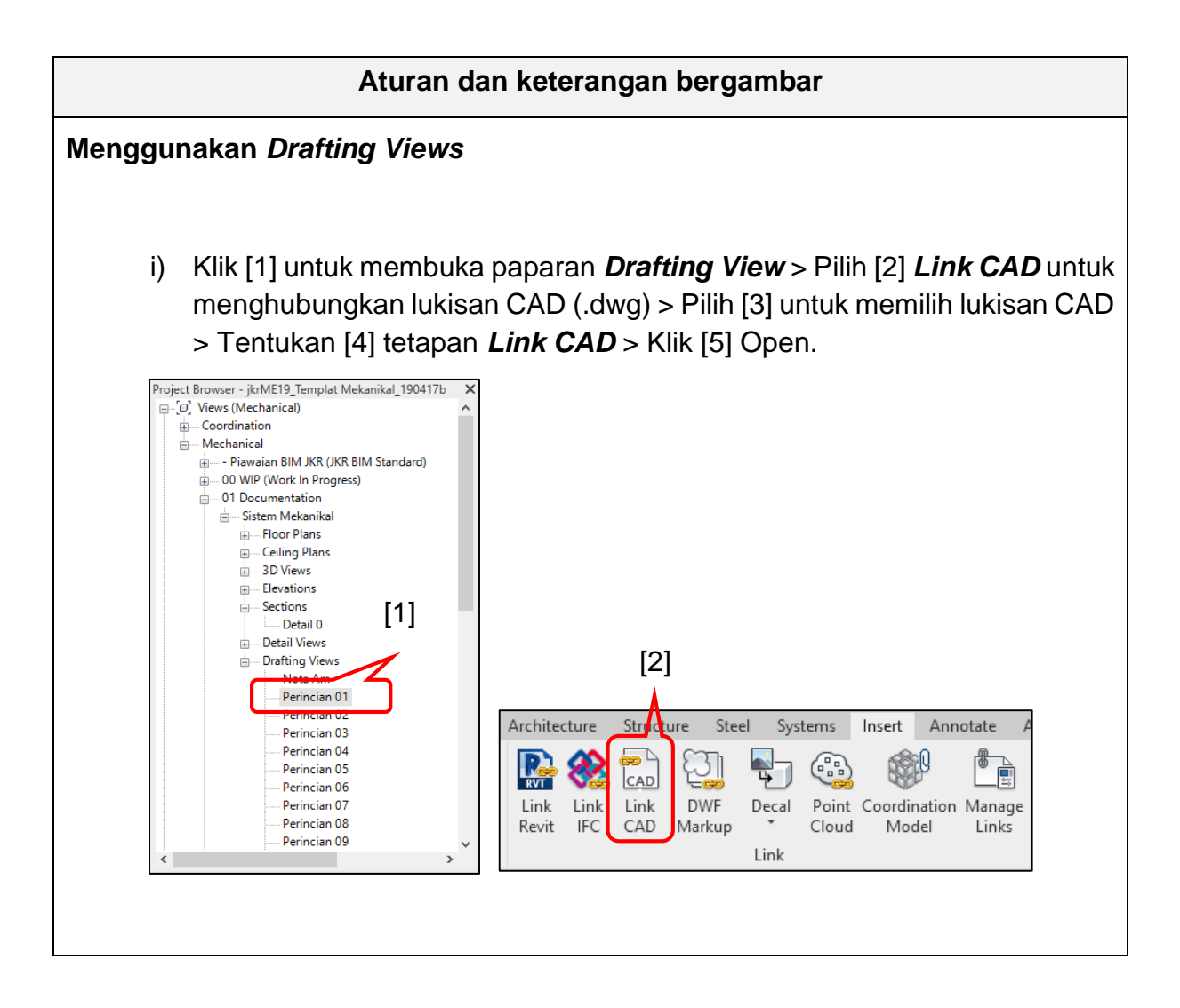

| Aturan dan keterangan bergambar                                                                                                    |  |  |  |  |
|----------------------------------------------------------------------------------------------------|--|--|--|--|
| <image/>                                                                                                    |  |  |  |  |
| i) Klik [1] untuk mewujudkan paparan <b>Drafting View</b> yang baru > Klik [2]<br>untuk menamakan paparan <b>Drafting View</b> > Klik [3] OK |  |  |  |  |
| View Manage Add-Ins Modify<br>Section Callout Plan Elevation Drafting View Create [1]                                                        |  |  |  |  |
| New Drafting View $	imes$                                                                                                    |  |  |  |  |
| Name: Perincian 11                                                                                                    |  |  |  |  |
| Scale: 1:100 ~<br>Scale value 1: 100 [2]                                                                                                    |  |  |  |  |
| OK Cancel                                                                                                    |  |  |  |  |
|                                                                                                    |  |  |  |  |
|                                                                                                    |  |  |  |  |
|                                                                                                    |  |  |  |  |

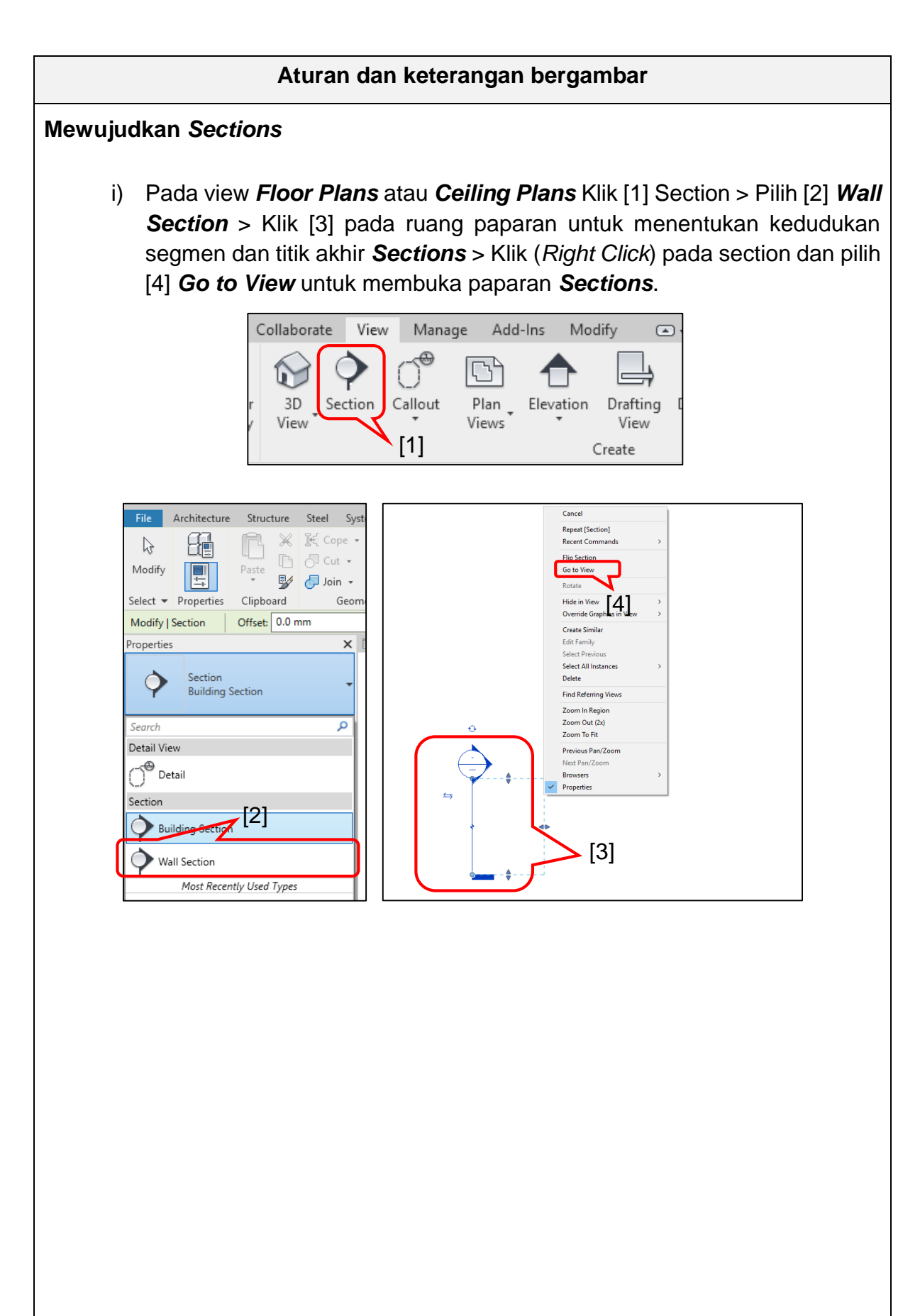

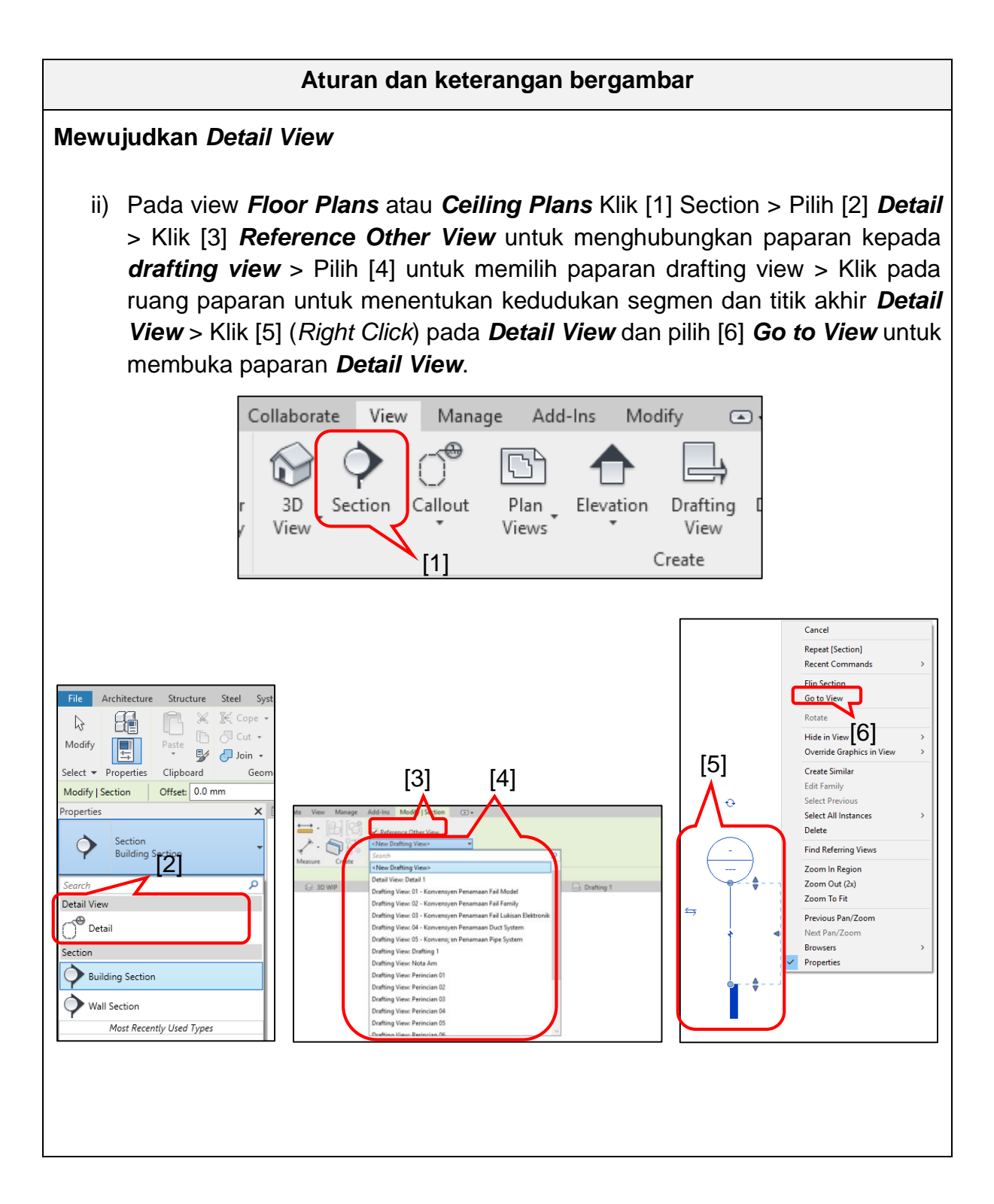

#### Aturan dan keterangan bergambar

#### Menggunakan Space & Zone

#### a) Space

i) Pilih [1] paparan aras *space & zone* > Klik [2] pada model arkitek (*linked file*)
 > Klik [3] *Edit Type* > Pilih [4] *Room Bounding* untuk menjadikan elemen sebagai sempadan ruang bilik yang akan digunakan sebagai rujukan dalam pengiraan keluasan dan isipadu bilik. > Klik [5] OK

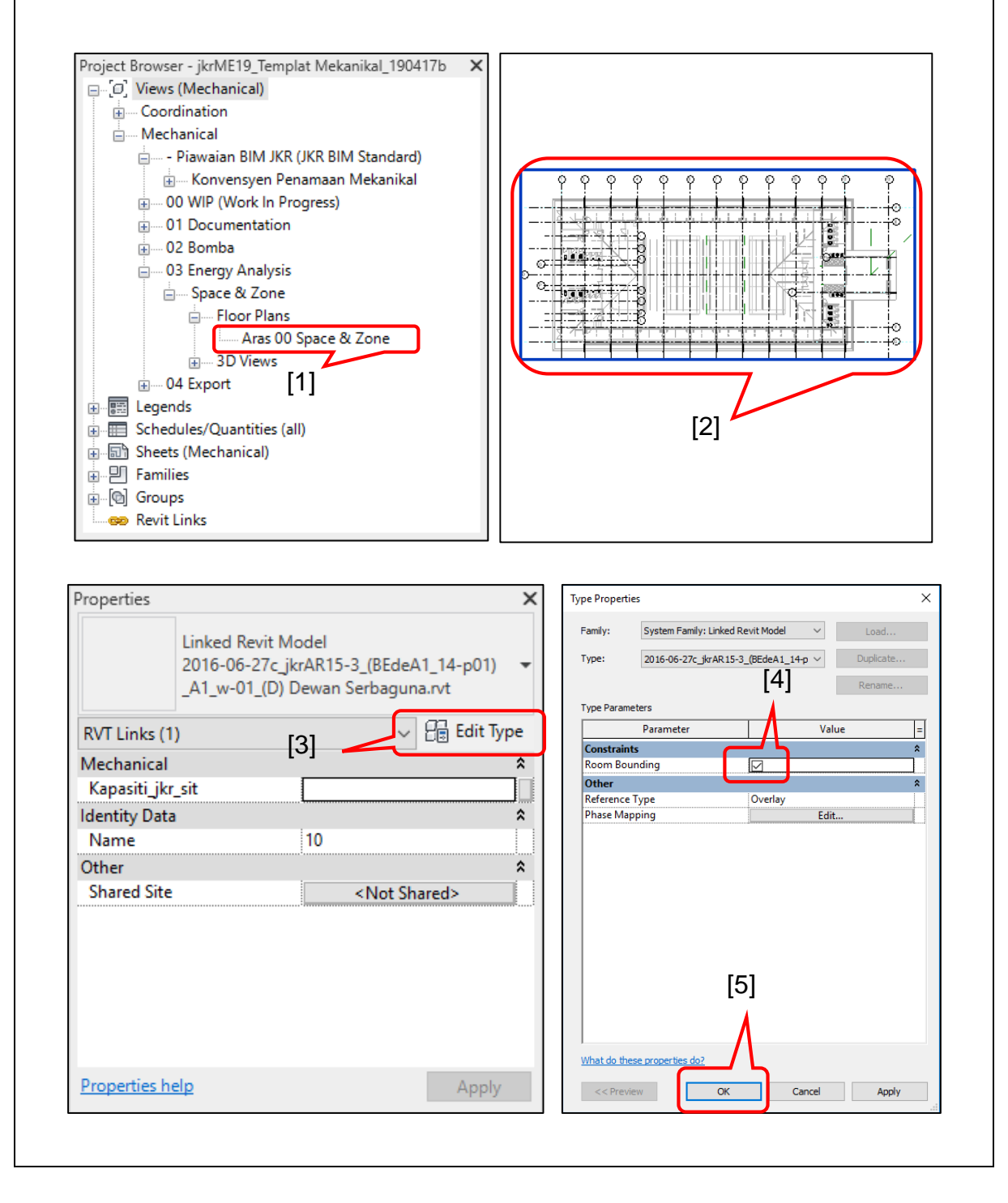

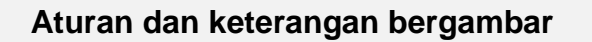

ii) Klik [6] *Space* > Pilih [7] untuk memasukkan *space* ke dalam ruang (semua ruang perlu dimasukkan *space* untuk tujuan analisa tenaga) > Klik [8] *Color Fill Legend* > Klil [9] pada paparan untuk memasukkan *Color Fill Legend* > Klik [10] untuk menamakan *space* mengikut *room name* > Pilih [11] *Names and Number* > Klik [12] OK.

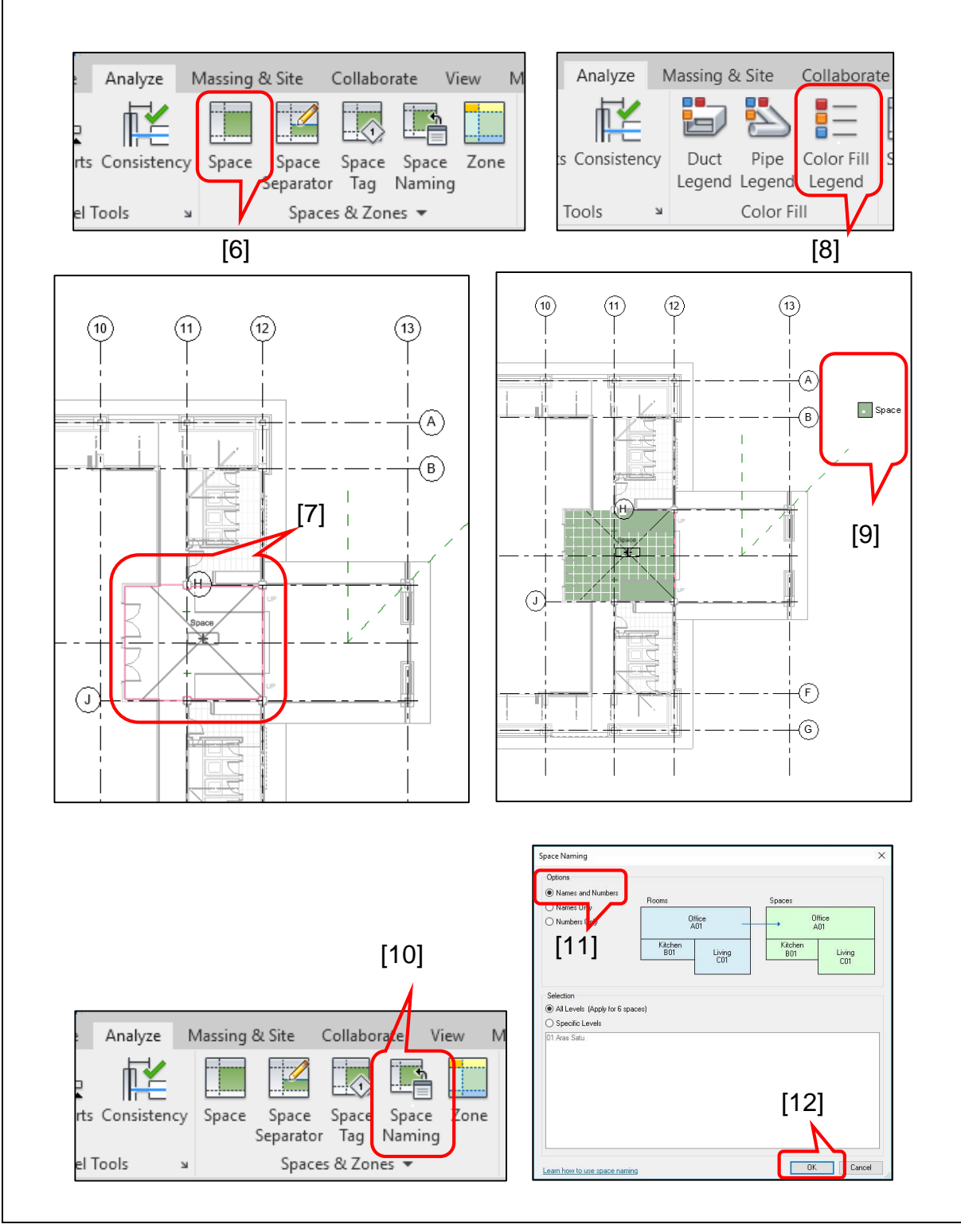

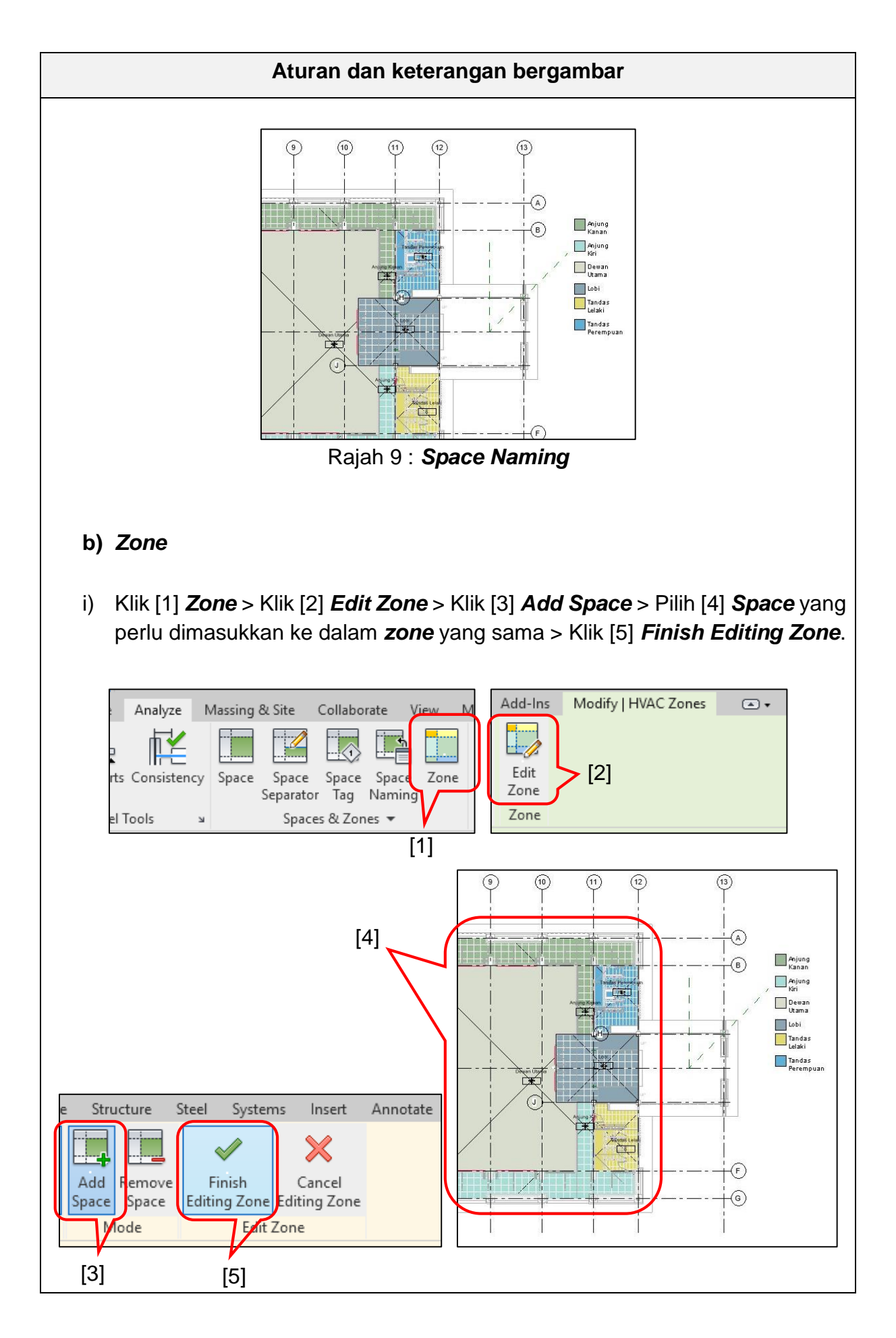

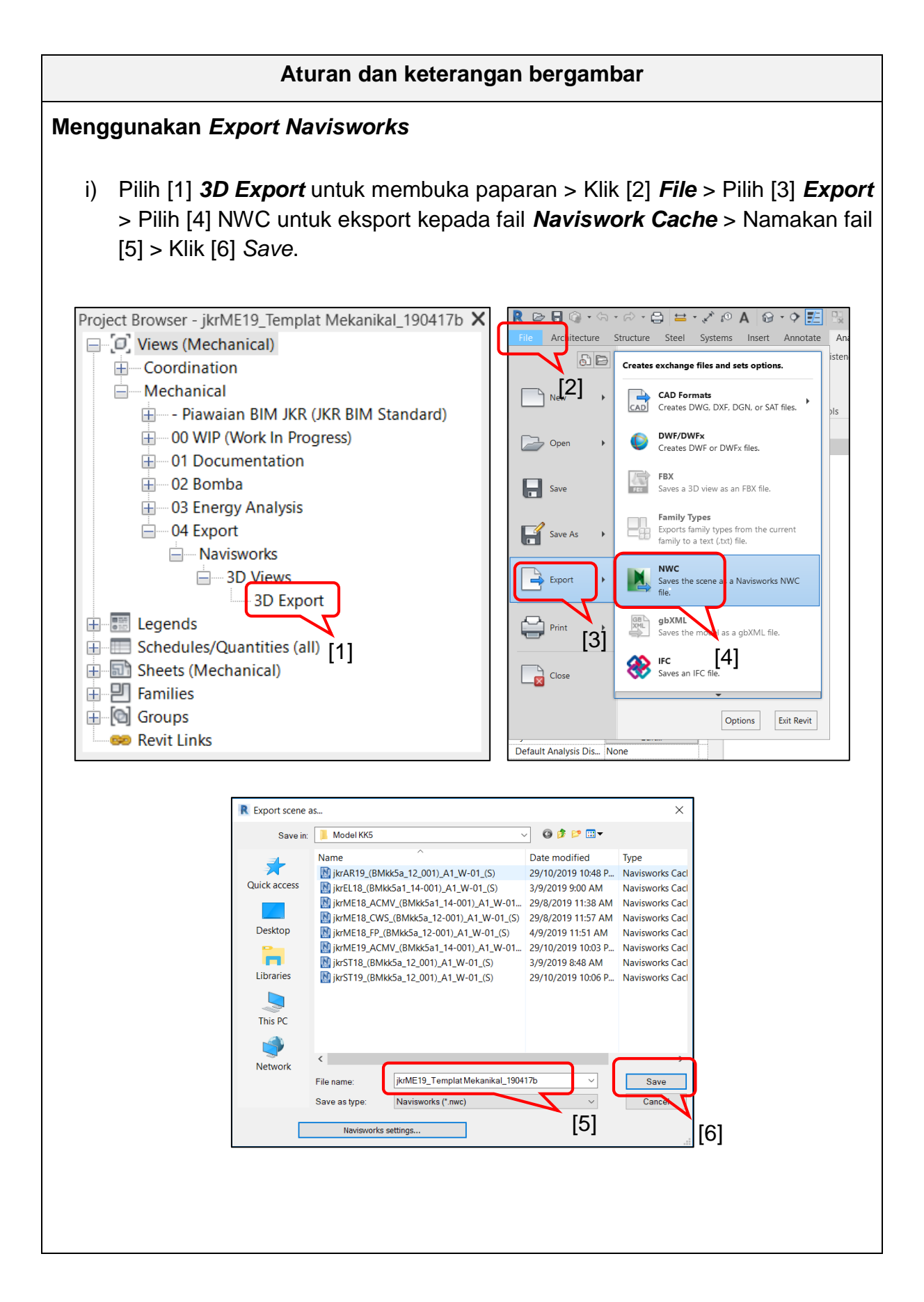

# 6.3.2 Legend

*Legend* merupakan paparan yang menunjukkan senarai komponen berserta maklumat berkaitan yang digunakan di dalam fail model. Paparan *legend* ini seterusnya akan dimasukkan ke dalam *Sheets* sebagai rujukan petunjuk kepada lukisan yang berkaitan.

# 6.3.2.1 Menggunakan Legend

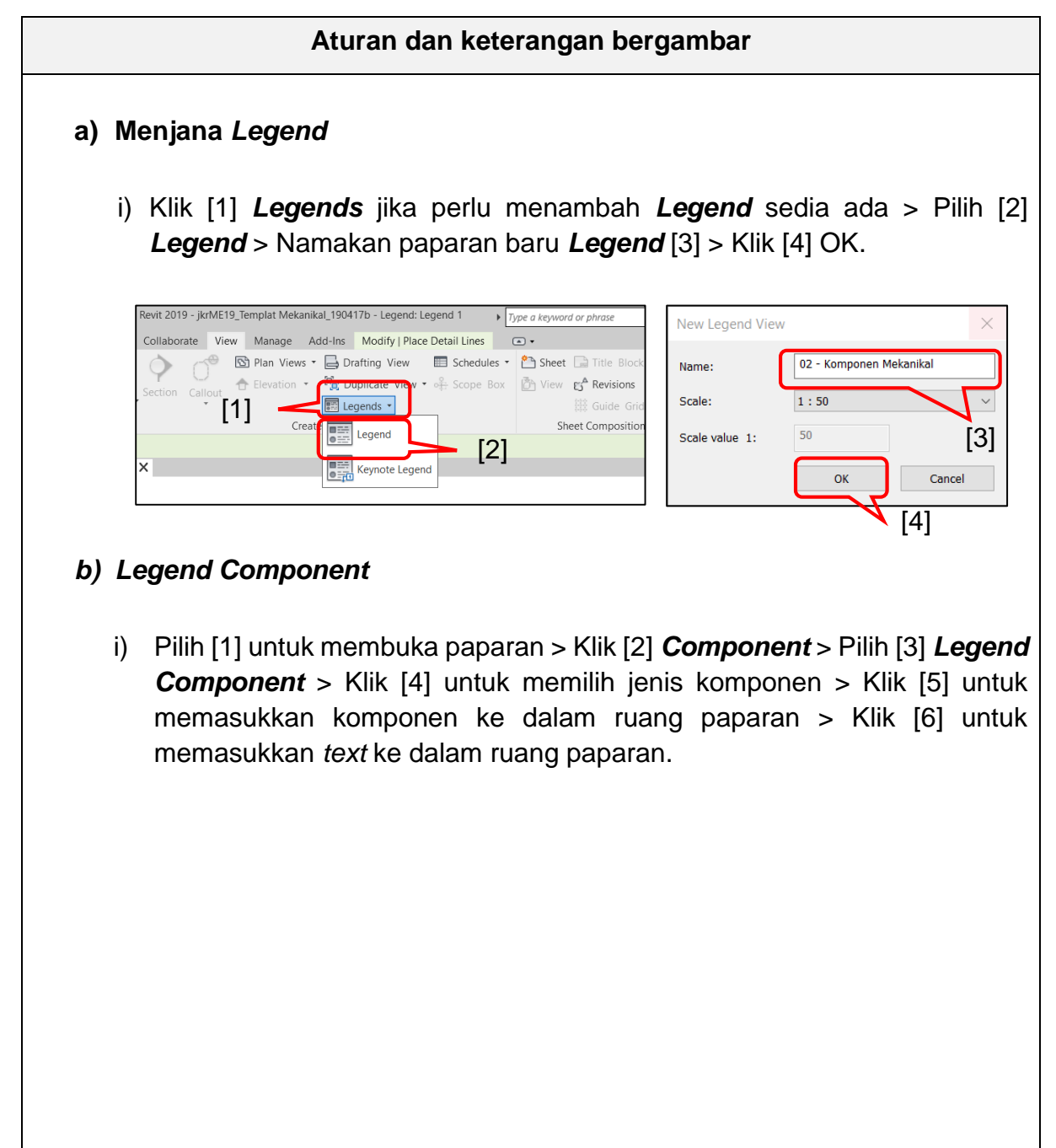

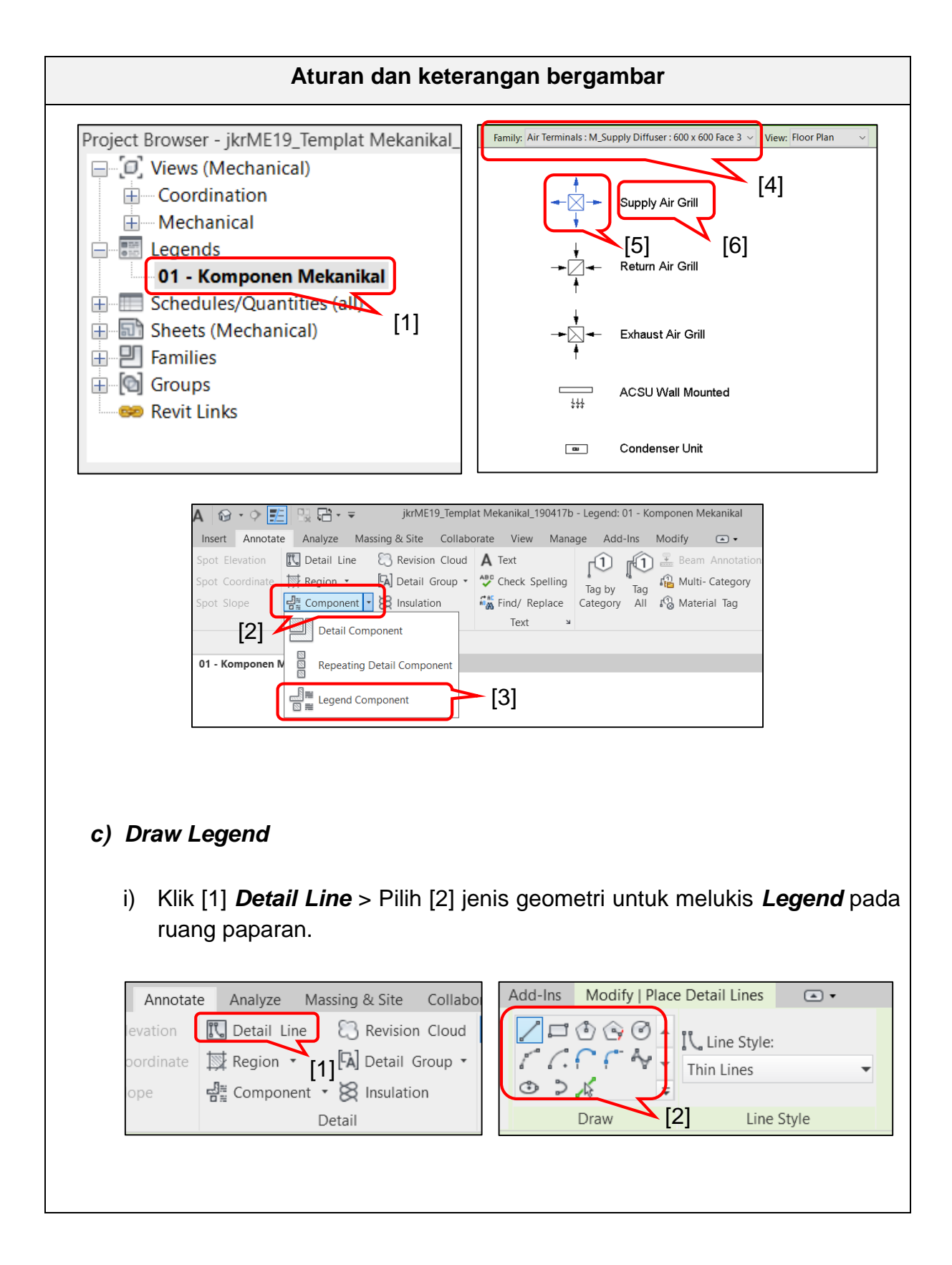

# 6.3.3 Schedules/Quantities

**Schedules/Quantities** merupakan paparan untuk menjana maklumat daripada fail model. Maklumat yang boleh dijana di dalam jadual adalah bergantung kepada kategori jadual dan atribut / parameter yang terdapat di dalam fail model. Maklumat yang telah dijana adalah berparametrik dengan elemen daripada model yang telah dibangunkan.

Schedules/Quantities terbahagi kepada 7 bahagian;

- 1. Jadual Lukisan
- 2. Jadual Maklumat Keperluan Mekanikal
- 3. Jadual Reka Bentuk
- 4. Jadual Kuantiti Komponen Mekanikal
- 5. Jadual Kuantiti Duct
- 6. Jadual Kuantiti Pipe
- 7. Jadual Rekod Aset

| Project Browser - jkrME19_Templat Mekanikal_190417b 🗙 |
|-------------------------------------------------------|
| 🖽 🖸 Views (Mechanical)                                |
| 🕀 📰 Legends                                           |
| Schedules/Quantities (all)                            |
| 01 - Jadual Lukisan                                   |
| 02(a) - Jadual Maklumat Struktur                      |
| 02(b) - Jadual Maklumat Elektrik                      |
| 03(a) - Jadual Reka Bentuk Ruang                      |
| 03(b) - Jadual Reka Bentuk Mekanikal                  |
| 04 - Jadual Kuantiti Komponen                         |
| 05(a) - Jadual Kuantiti Duct                          |
| 05(b) - Jadual Kuantiti Duct Fittings                 |
| 05(c) - Jadual Kuantiti Duct Accessories              |
| 05(d) - Jadual Kuantiti Duct Insulation               |
| 06(a) - Jadual Kuantiti Pipe                          |
| 06(b) - Jadual Kuantiti Pipe Fittings                 |
| 06(c) - Jadual Kuantiti Pipe Accessories              |
| 06(d) - Jadual Kuantiti Pipe Insulations              |
| 07 - Jadual Rekod Aset                                |
| 🕀 🔝 Sheets (Mechanical)                               |
| E Families                                            |
| 🗄 🔟 Groups                                            |
| Revit Links                                           |
|                                                       |

Rajah 9 : Hierarki Schedule/Quantities

| Jadual                          | Fungsi                                                                                                    |
|---------------------------------|----------------------------------------------------------------------------------------------------|
| Lukisan                         | Memaparkan senarai lukisan yang dijana daripada<br>paparan <b>Sheets</b>                                         |
| Maklumat Keperluan<br>Mekanikal | Memaparkan maklumat keperluan sistem<br>mekanikal yang perlu disediakan oleh disiplin lain                       |
| Reka Bentuk                     | Memaparkan maklumat reka bentuk mekanikal seperti ruang, zon dan spesifikasi reka bentuk                         |
| Komponen Mekanikal              | Memaparkan maklumat kuantiti komponen<br>mekanikal yang telah dibangunkan di dalam model                         |
| Duct                            | Memaparkan maklumat kuantiti <i>duct system</i> yang telah dibangunkan di dalam model                            |
| Pipe                            | Memaparkan maklumat kuantiti <i>piping system</i><br>yang telah dibangunkan di dalam model                       |
| Rekod Aset                      | Memaparkan maklumat barkaitan pengurusan<br>rekod aset yang akan digunakan untuk<br>penyenggaraan dan naik taraf |

Jadual 3 : Fungsi Schedule

# 6.3.3.1 Menggunakan Schedules/Quantities

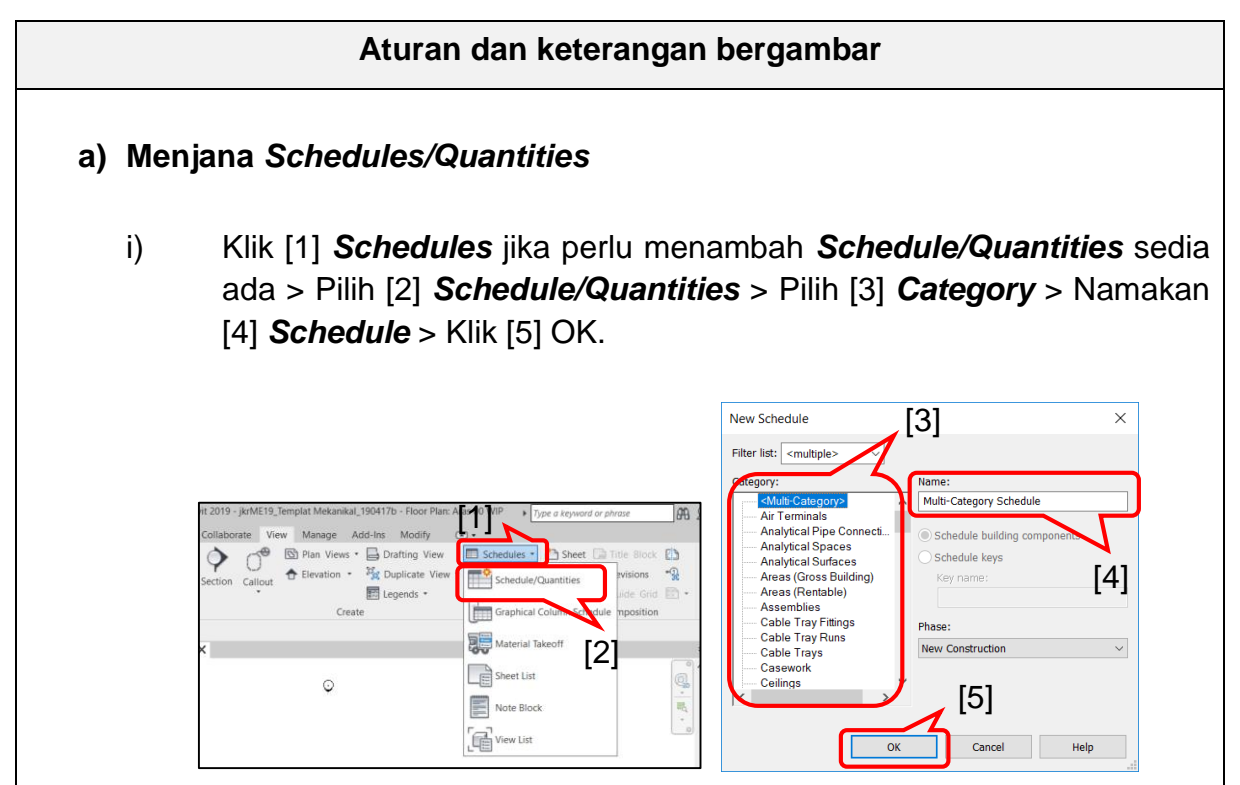

## Aturan dan keterangan bergambar

ii) Pilih [6] untuk menentukan atribut/parameter > Klik [7] untuk memasukkan atribut/parameter yang telah ditentukan > Klik [8] OK.

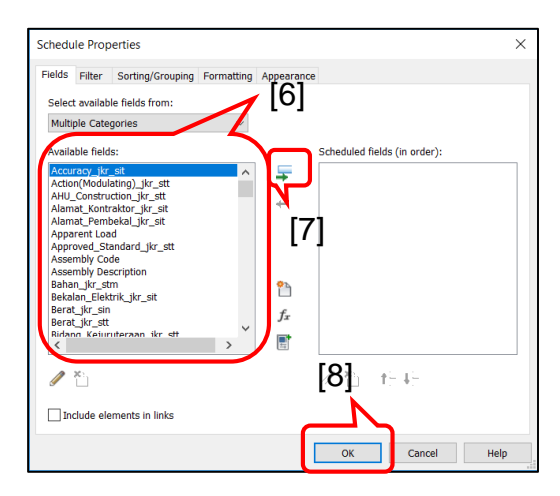

#### b) Mengemaskini Schedules/Quantities

 i) Pilih [1] untuk membuka paparan yang perlu dikemaskini > Klik [2] *Edit* untuk mengemaskini atribut/parameter > Klik [3] *Add parameter* untuk menambah atribut/parameter > Klik [4] *Remove parameter* untuk mengeluarkan atribut/parameter > Pilih [5] *Sorting/Grouping* untuk mengemaskini susun atur atribut/parameter > Klik [6] OK.

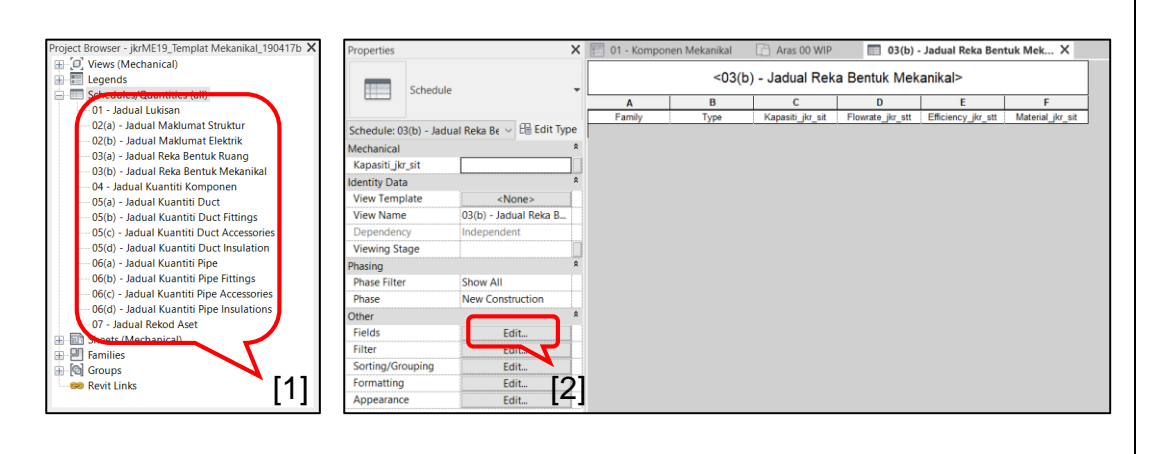

#### 6.3.4 Sheets

Sheets merupakan paparan bagi menjana lukisan yang telah dibangunkan daripada *Views, Legends* dan *Schedules.* 

Sheets terbahagi kepada 2 bahagian;

- 1. Dokumentasi
- 2. Bomba

| Sheets      | Fungsi                                                                                                    |
|-------------|----------------------------------------------------------------------------------------------------|
| Dokumentasi | Memaparkan lukisan yang mengandungi perkara berikut:                                                                                           |
|             | <ol> <li>Senarai Lukisan</li> <li>Lukisan Pelan / Siling</li> <li>Lukisan 3D / Skematik</li> <li>Lukisan Perincian</li> <li>Nota Am</li> </ol> |
| Bomba       | Memaparkan lukisan mengikut tetapan keperluan<br>Bomba                                                                                         |

# Jadual 4 : Fungsi Sheets

# 6.3.4.1 Menggunakan Sheets

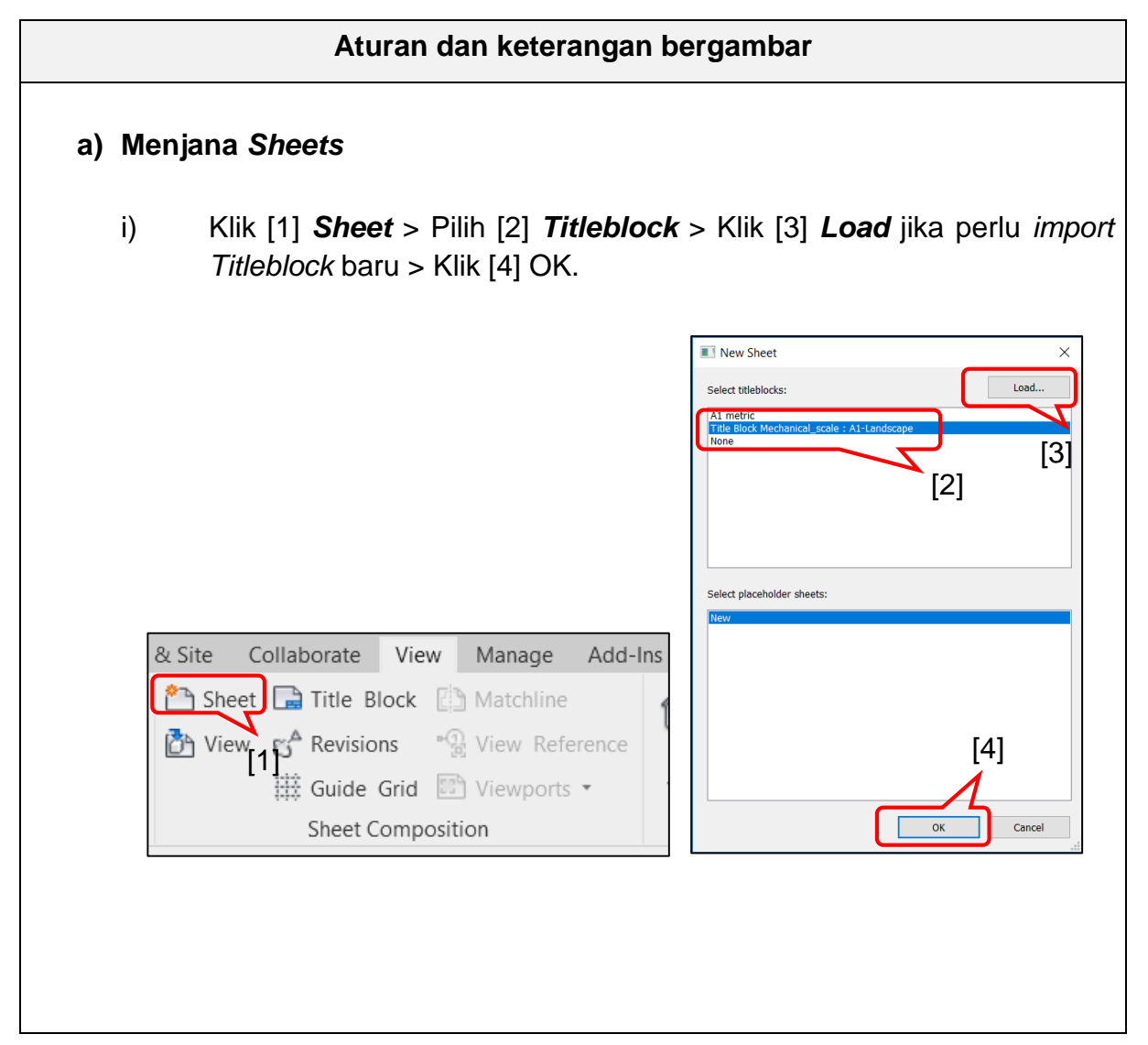

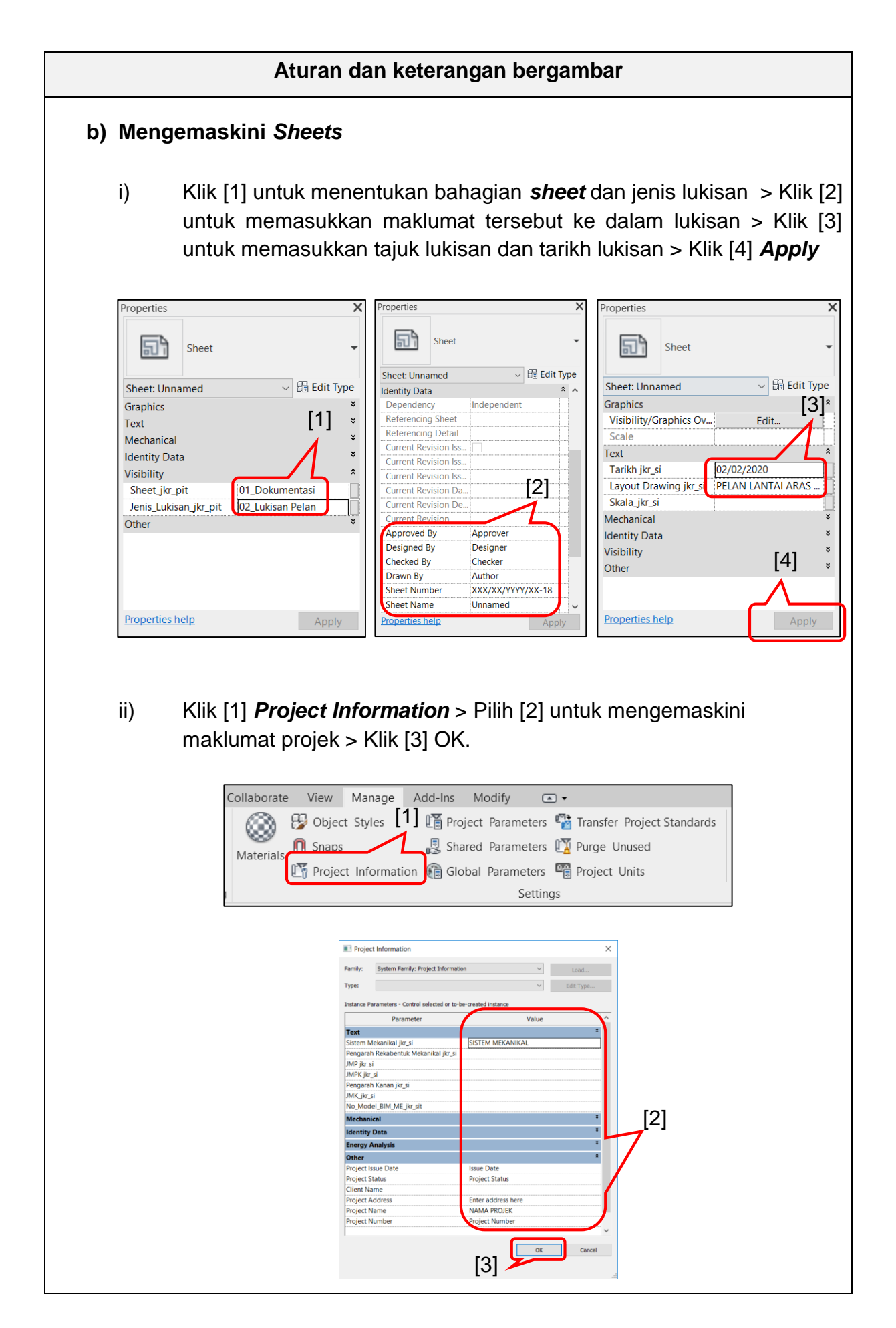

#### 6.3.5 Families

*Families* menunjukkan senarai komponen mekanikal, *annotation* dan *title block* yang terdapat di dalam templat. Semua *families* boleh digunakan dan diubahsuai semasa penyediaan model mengikut keperluan reka bentuk dan kesesuaian dokumentasi lukisan. *Families* boleh ditambah dan diperolehi daripada JKR BIM *Library* dari semasa ke semasa.

| Project Browser - jkrME19_Templat Mekanikal_190417b 🗙 |
|-------------------------------------------------------|
| Egends ^                                              |
| E Schedules/Quantities (all)                          |
| 🕀 💼 Sheets (Mechanical)                               |
| Families                                              |
| Air Terminals                                         |
| Annotation Symbols                                    |
| Eable Trays                                           |
| Eeilings                                              |
| Conduits                                              |
| Eurtain Panels                                        |
| Curtain Systems                                       |
| Curtain Wall Mullions                                 |
| Detail Items                                          |
| Duct Accessories                                      |
| Duct Fittings                                         |
| Duct Insulations                                      |
| Duct Linings                                          |
| Duct Systems                                          |
| Ducts                                                 |
| Fire Alarm Devices                                    |
| Flex Ducts                                            |
| Flex Pipes                                            |
| Eloors                                                |
| Mechanical Equipment                                  |
| Pattern                                               |
| Pipe Accessories                                      |
| Pipe Fittings                                         |
| Pipe Insulations                                      |
| Pipes                                                 |
| Piping Systems                                        |
| Profiles                                              |
| H Railings                                            |
| H Ramps                                               |
| H-Roofs                                               |
| + Sprinklers v                                        |

Rajah 10 : Senarai family categories mekanikal

#### 6.3.5.1 Menggunakan Families

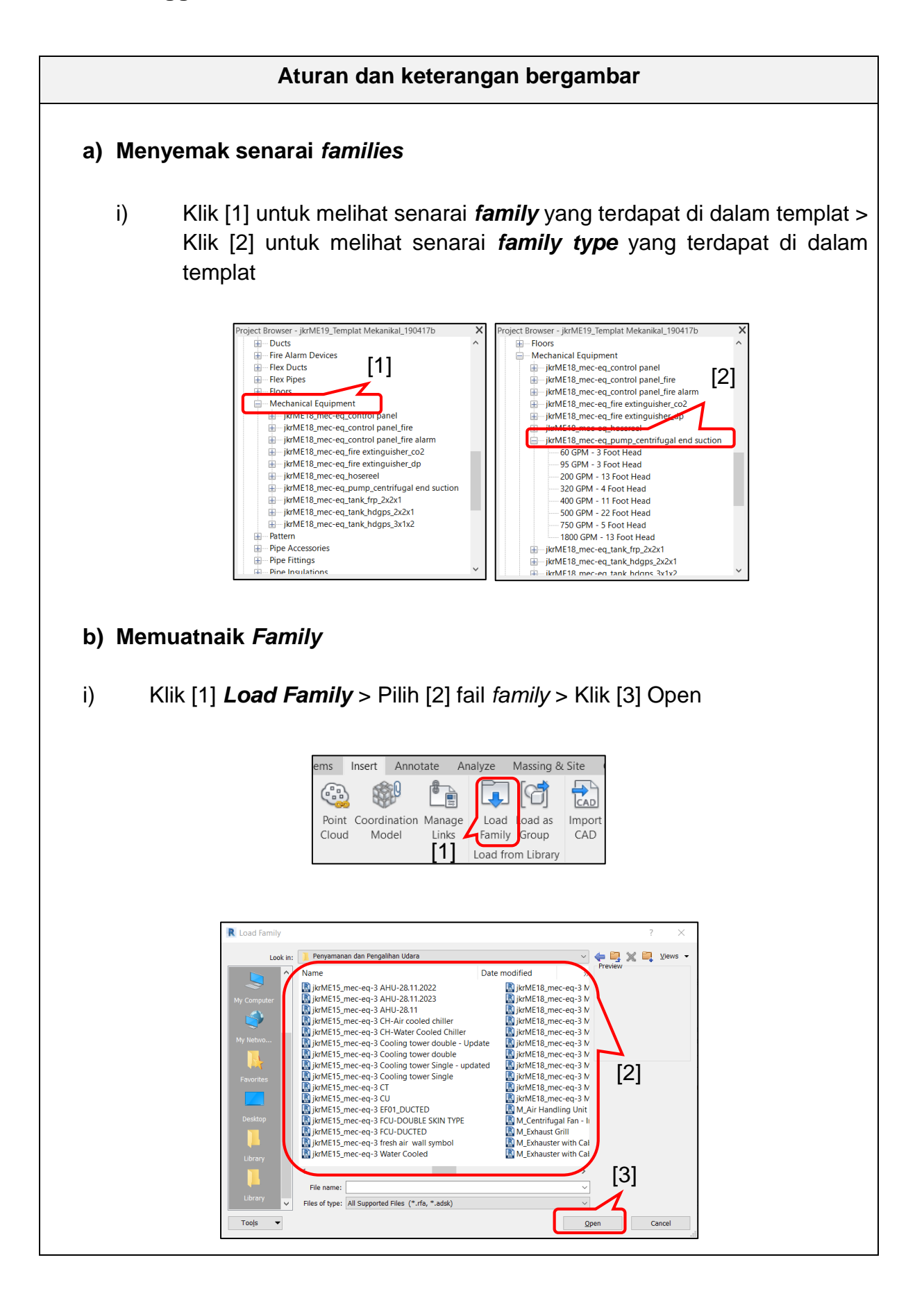

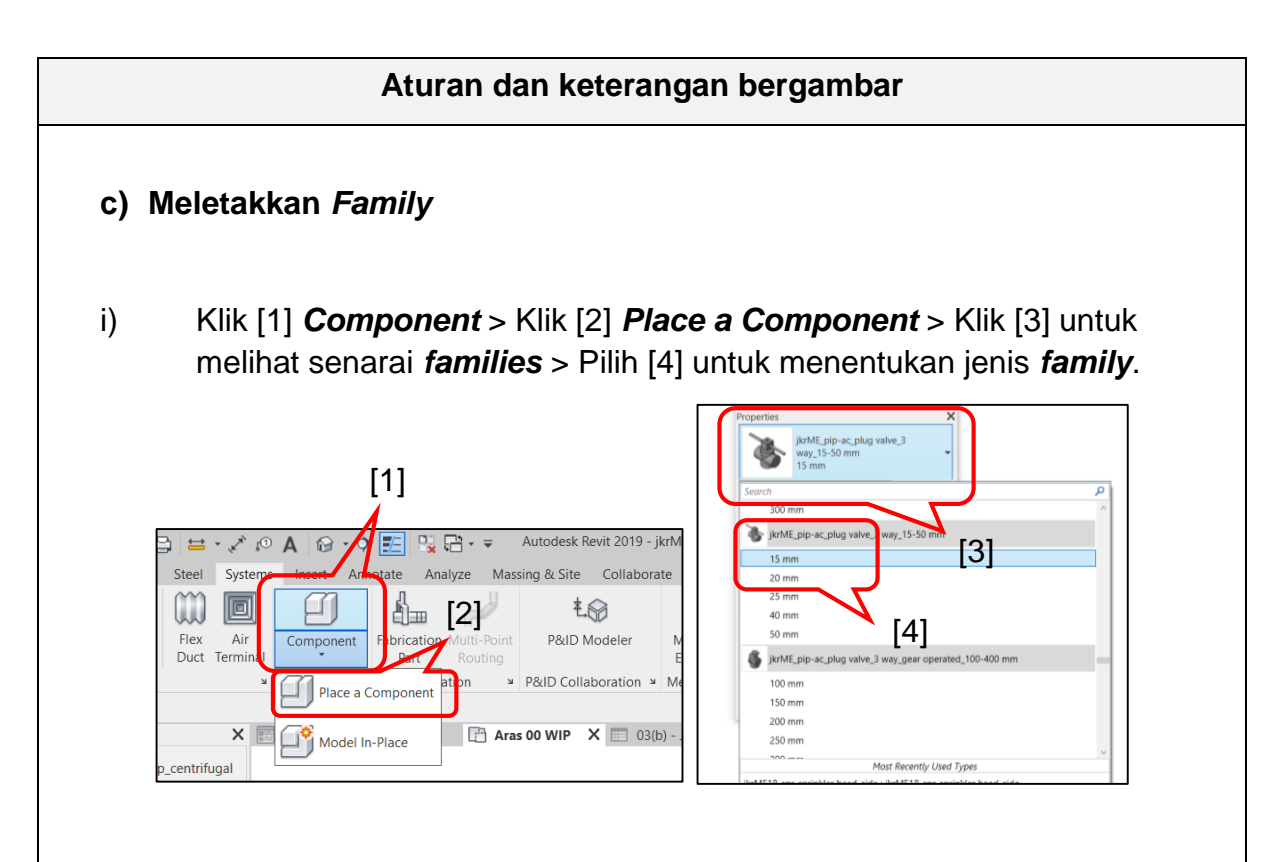

# d) Mengemaskini *Family*

i) Klik [1] pada *family* yang perlu dikemaskini > Klik [2] *Edit Family* 

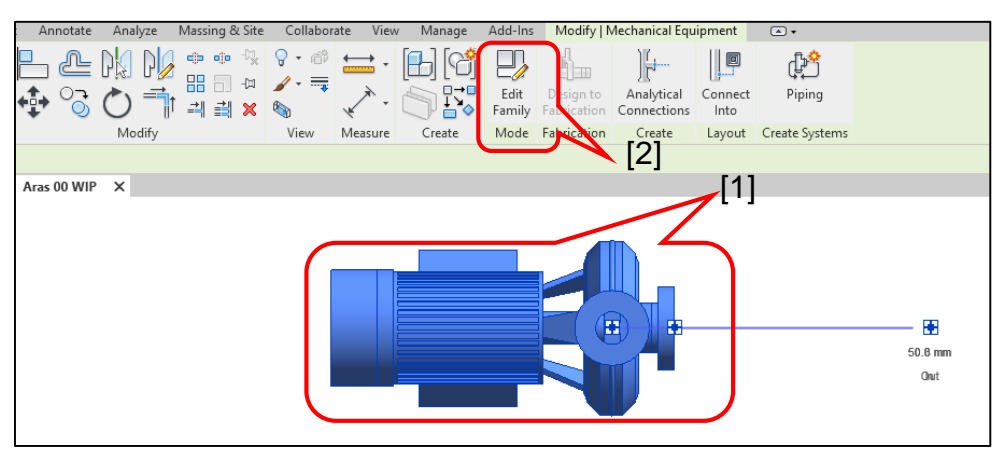

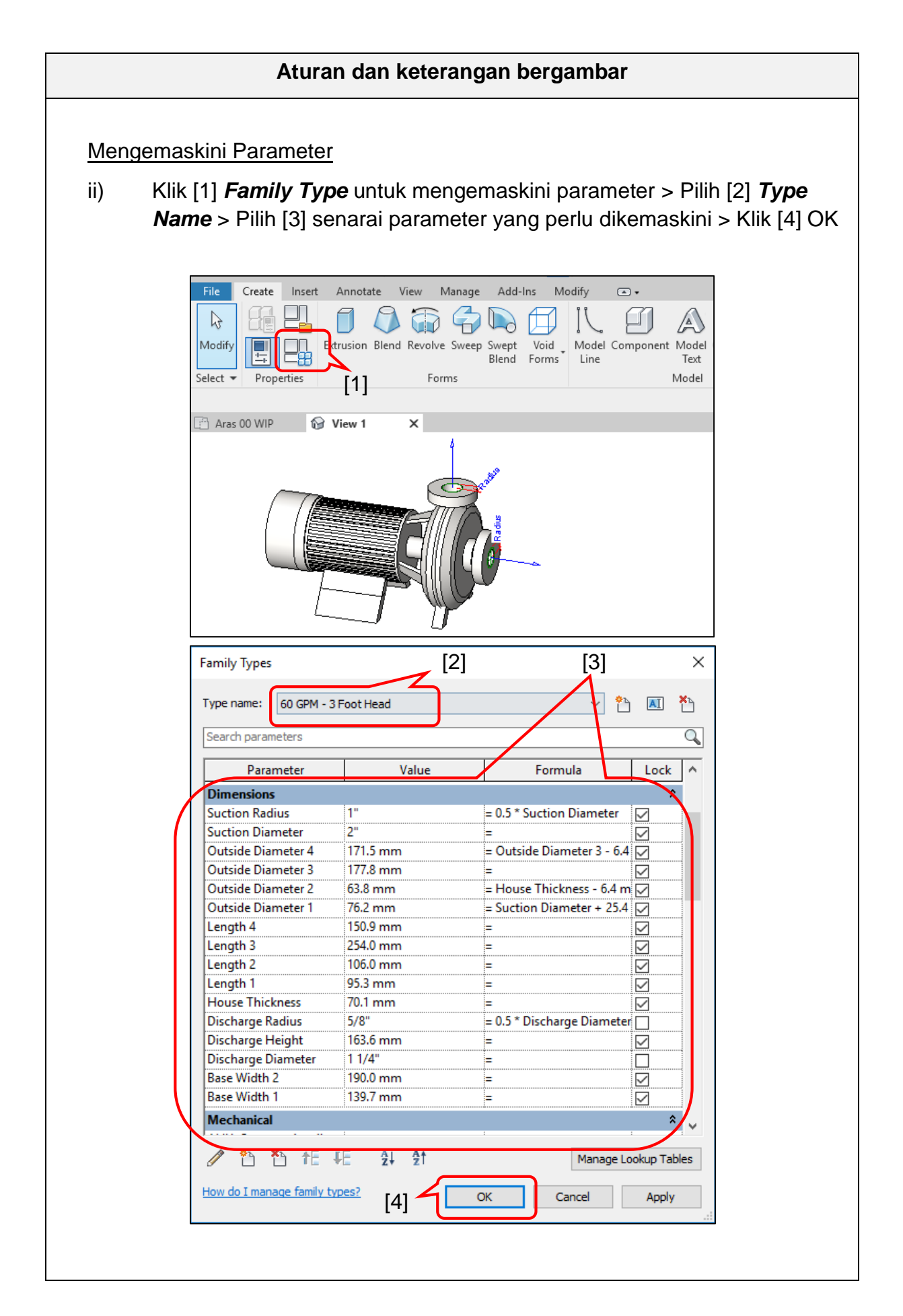

#### Aturan dan keterangan bergambar

Mengemaskini Connector Element

iii) Klik [1] Connector Element > Pilih [2] senarai parameter yang perlu dikemaskini > Pilih [3] senarai parameter yang perlu dikemaskini > Klik [4] Apply

| Properties              |                        | *<br>*       |     | Ц<br>м |
|-------------------------|------------------------|--------------|-----|--------|
| Connector Element (1)   | ✓ Be Edit              |              |     | 455    |
| Dimensions              | 1                      | <u>^</u>     |     |        |
| Radius                  | [25.0 mm               |              | (B) | 280 UB |
| Mechanical              | 0.000000               | *            |     |        |
| K Coefficient           | 0.000000               | - 1          |     |        |
| Flow Factor             | 0.000000               |              |     |        |
| Flow Configuration      | Calculated             |              |     |        |
| Flow Direction          | Out                    |              |     |        |
| Loss Method             | Not Defined            |              |     |        |
| Allow Slope Adjustments |                        |              |     |        |
| System Classification   | Global                 |              |     |        |
| Mechanical - Flow       |                        | <u>*</u>     |     |        |
| Flow                    | 0.000 GPM              |              |     |        |
| Pressure Drop           | 0.000 psi              |              |     |        |
| Identity Data           |                        | â <b>1</b> 2 |     |        |
| Utility                 |                        |              |     |        |
| Connector Description   | Water/Other Liquid Out |              |     | 0      |
| Properties help         | Арг                    | Jy [3]       |     |        |

# **Connector Type**

- 1. Duct Connector
  - a. Flow Configuration Select from three values Preset, System and Calculated, for measuring airflow in duct sizing
  - b. Flow Factor this percentage of system flow is used when the flow configuration is set to System
  - c. Loss Coefficient value becomes active when the loss method is set to Coefficient
  - d. Flow Direction sets the flow direction relative to the connector In, Out and Bidirectional
  - e. System Classification default system values for supply / return / exhaust / other / global / fitting
  - f. Pressure Drop value becomes active when the loss method is set to Specific Loss
  - g. Flow default value assigned to the connector for air flow, and is included in the system properties.

#### Aturan dan keterangan bergambar

- 2. Pipe Connector
  - a. Flow Configuration Select from three values Preset, System and Calculated, for measuring fluid flow in pipe sizing
  - b. Flow Factor this percentage of system flow is used when the flow configuration is set to System
  - c. K Coefficient value becomes active when the loss method is set to K Coefficient
  - d. Flow Direction sets the flow direction relative to the connector In, Out and Bidirectional
  - e. System Classification default system values for hydronic supply / hydronic return / sanitary / domestic hot water / domestic cold water / fire protection wet / fire protection dry / vent / other / global / fitting
  - f. Pressure Drop value becomes active when the loss method is set to Specific Loss
  - g. Flow default value assigned to the connector for fluid flow, and is included in the system properties.

# 6.3.6 Revit Links

**Revit Links** memaparkan model-model yang dihubungkan dengan model mekanikal bagi tujuan pembangunan model. Contoh model yang dihubungkan adalah seperti model arkitek, model elektrik, model struktur dan model sistem mekanikal yang lain. Pengurusan **Revit Links** perlu diambil perhatian yang sewajarnya agar model yang dihubungkan di dalam projek tersusun dengan lebih sistematik, mudah dikendalikan, difahami dan merupakan model yang terkini.

# 6.3.6.1 Menggunakan Revit Link

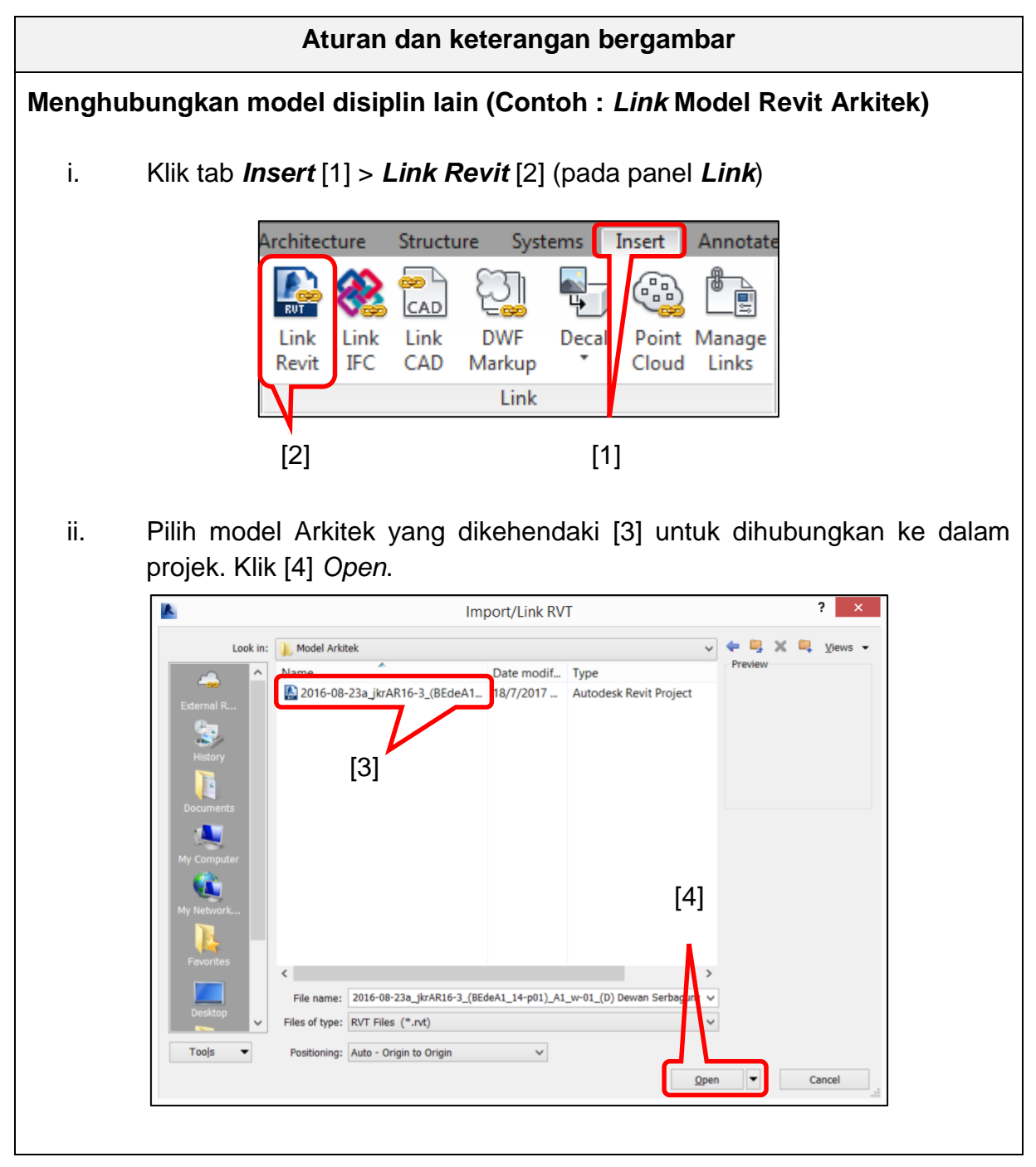

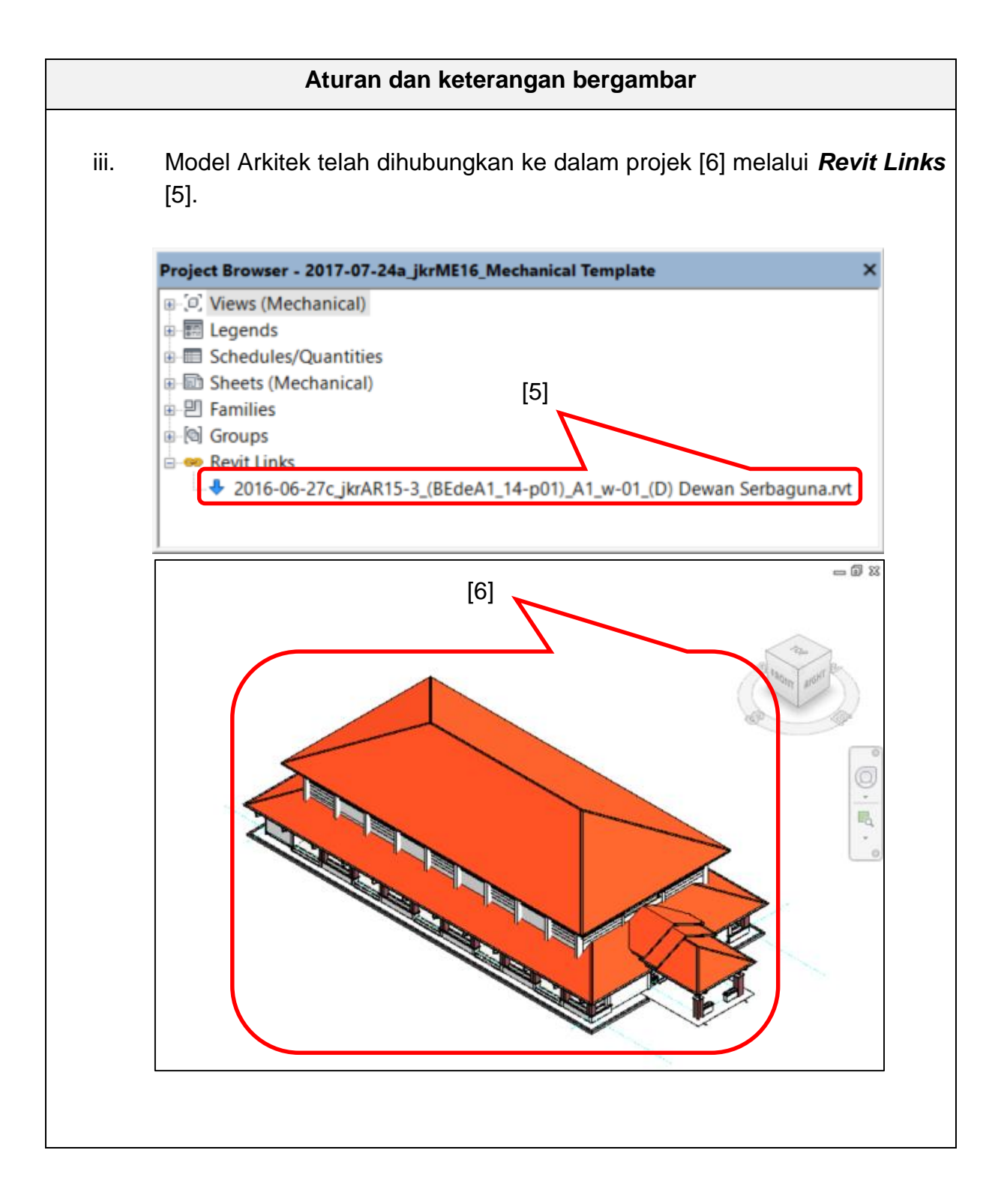

# 6.3.6.2 Menggunakan Manage Link

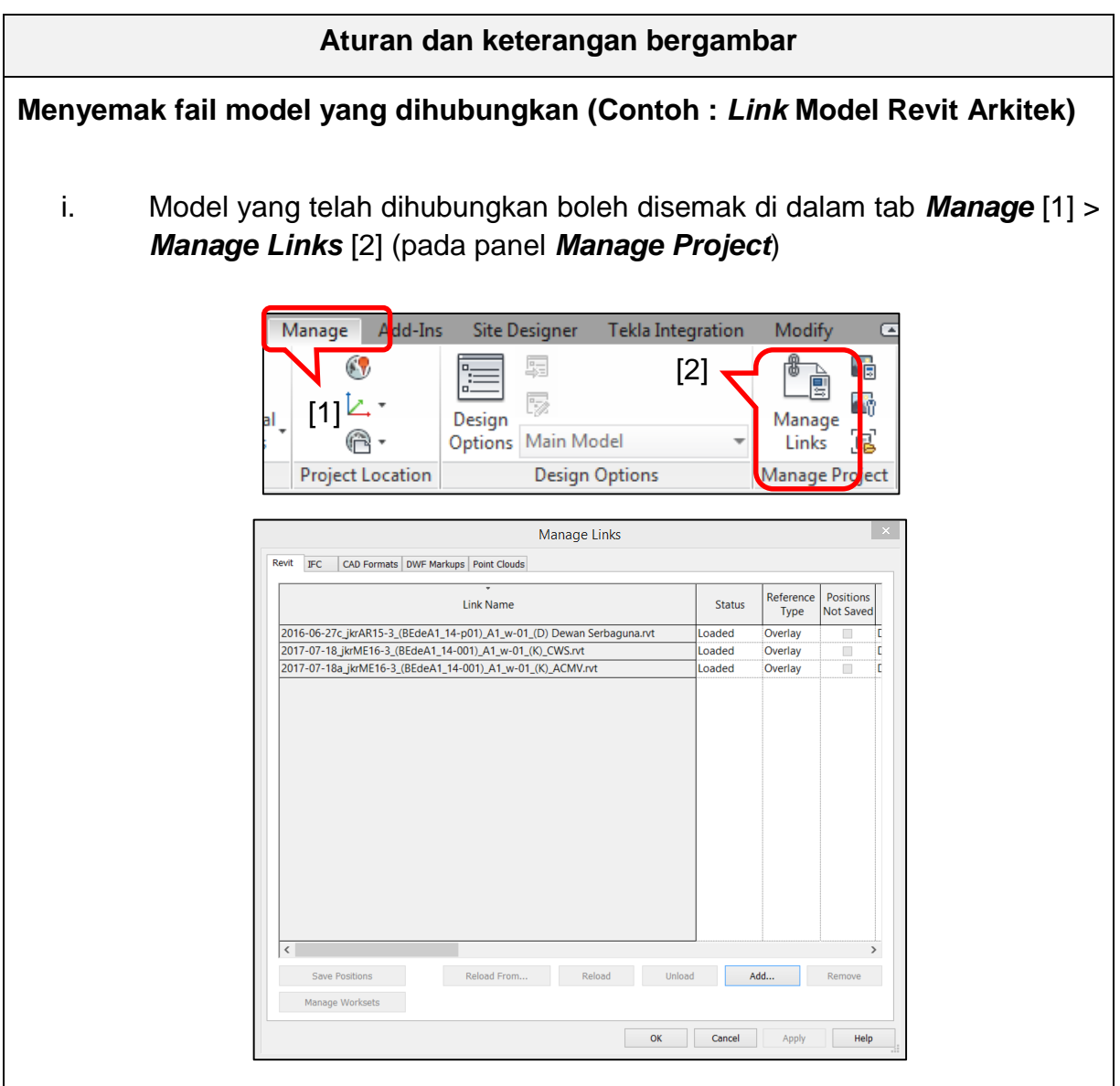

Rajah 11 : *Manage Links* yang menunjukkan beberapa model yang telah dihubungkan

Berikut merupakan fungsi setiap pilihan di dalam tetingkap Manage Links:

- a. *Reload From...* Menghubungkan/memuatnaik semula fail model yang telah dikemaskini atau diubahsuai
- b. *Reload* Menghubungkan/ memuatnaik fail model yang telah di'*Unload*
- c. *Unload* Memisahkan fail model yang telah dihubungkan
- d. *Remove* Membuang fail model yang telah dihubungkan

# 7 VIEW TEMPLATE

## 7.1 Pengenalan View Template

*View Template* mengandungi beberapa parameter paparan yang boleh ditetapkan mengikut keperluan model dan dokumentasi lukisan. *View Template* yang terdapat di dalam templat ini adalah seperti berikut;

## 1. Floor, Structural, Area Plans

- a. jkrME\_Plan\_WIP
- b. jkrME\_Plan\_DOC
- c. jkrME\_Plan\_Bomba
- d. jkrME\_Plan\_Energy Analysis

# 2. Ceiling Plans

- a. jkrME\_Ceiling\_WIP
- b. jkrME\_Ceiling\_DOC
- c. jkrME\_Ceiling\_Bomba

# 3. Elevations, Sections, Detail Views

- a. jkrME\_Elevation\_WIP
- b. jkrME\_Elevation\_DOC
- c. jkrME\_Section\_Building
- d. jkrME\_Detail
- e. jkrME\_Callout

# 4. 3D Views, Walkthroughs

- a. jkrME\_3D\_WIP
- b. jkrME\_3D\_DOC
- c. jkrME\_3D\_Coordination
- d. jkrME\_3D\_Bomba
- e. jkrME\_3D\_Export
- f. jkrME\_3D\_Energy Analysis
- g. jkrME\_Views\_Camera
- h. jkrME\_Views\_Walkthrough

# 5. Rendering, Drafting Views

- a. jkrME\_Plan\_Drafting
- b. jkrME\_Render

# 7.2 Fungsi View Template

*View Template* membolehkan perekabentuk mempelbagaikan paparan yang dikehendaki dengan memilih parameter paparan berkaitan yang terdapat di dalam *View Properties* 

# 7.3 Penggunaan View Template

Perekabentuk boleh menambah *View Template* yang baru sekiranya terdapat keperluan tambahan di dalam projek

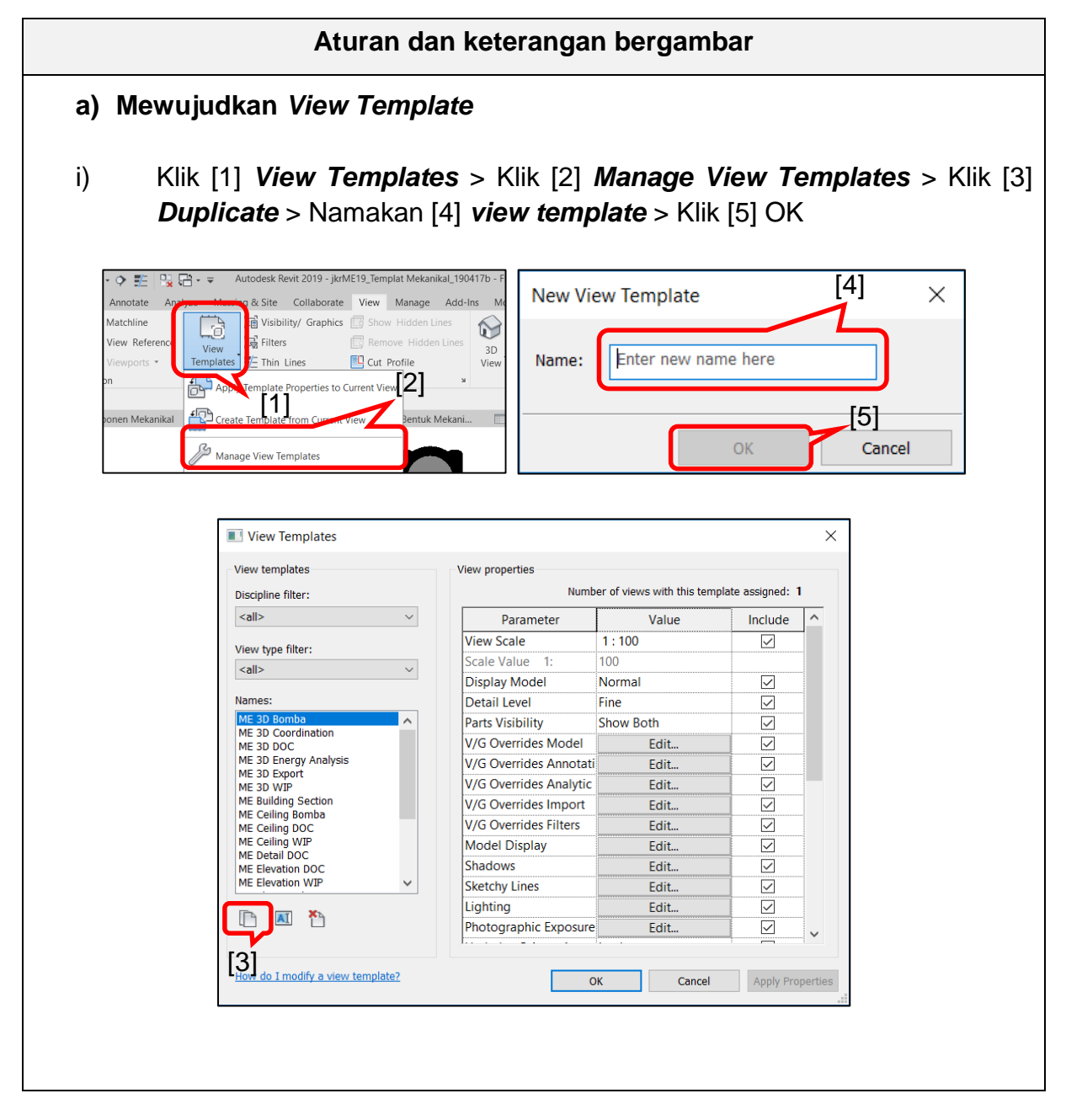

| Plin [1] View Properties yang perio dikemaskini > Klik [2] OK         Image: State of the state of the s                                                                                                    | PIIIN [1] VIEW Properties yang periu dikemaskini > K         Image: View Templates         View templates         Discipline filter: <all>         View type filter:         <all>         View type filter:         <all>         View type filter:         <all>         Discipline filter:         View type filter:         <all>         View type filter:         <all>         View Scale         1: 100         Scale Value         Display Model         Detail Level         Fine         Parts Visibility         Show Both         V/G Overrides Model         Edit</all></all></all></all></all></all>                                                                                                    | te assigned: 1                 |
|----------------------------------------------------------------------------------------------------|----------------------------------------------------------------------------------------------------|--------------------------------|
| View Templates       X         View templates       [1]         Discipline filter:       Number of views with this template assigned: 1 <all>       Parameter       Value       Include         View type filter:       <all>       View Scale       1: 100       Scale Value       1:         Names:       View Scale       1: 100       Scale Value       Include       Parameter       View Scale       View Scale</all></all>                                                                                                    | View Templates       View properties         Discipline filter:       Number of views with this templa <all>       Parameter       Value         View type filter:       View Scale       1 : 100         <all>       View Scale       1 : 100         Names:       Detail Level       Fine         ME 3D Bomba       Parts Visibility       Show Both         V/G Overrides Model       Edit</all></all>                                                                                                    | ×<br>te assigned: 1<br>Include |
| View templates       [1]         Discipline filter:       Number of views with this template assigned: 1         Image: Image: Image                                                                                                    | View templates       [1]       View properties         Discipline filter:       Number of views with this templation <all>       Parameter       Value         View type filter:       View Scale       1:100         <all>       Scale Value       1:00         Names:       Detail Level       Fine         ME 3D Bomba       ME 3D Coordination       Parts Visibility         ME 3D DOC       View Scale       Fine         ME 3D Doc       View Scale       Fine         Visibility       Show Both       V/G Overrides Model         View Scale View Scale       Fine</all></all>                                                                                                    | te assigned: 1                 |
| Discipline filter:     Image:     View type filter:     Image:     View type filter:     Image:     Image:                                                                                                    | Discipline filter:       Number of views with this templated <all>       View type filter:         <all>       View Scale         <all>       1:100         Scale Value       1:00         Discipling filter:       Scale Value         <all>       Discipling filter:         <all>       View Scale         Image:       Image:         ME 3D Bomba          ME 3D DOC       Parameter         Visibility       Show Both         V/G Overrides Model       Edit</all></all></all></all></all>                                                                                                    | te assigned: 1                 |
| Image: Second Second                                                                                                    | Image: Second Second | Include ^                      |
| View type filter:       View Scale       1:100         Image:       Scale Value       1:100         Names:       Display Model       Normal         ME 3D Bomba       Image:       Detail Level         ME 3D Coordination       MG 20 Coordination       Image:         ME 3D Energy Analysis       Parts Visibility       Show Both         ME 3D Energy Analysis       V/G Overrides Model       Edit         ME 3D WIP       W/G Overrides Annotati       Edit         ME Geiling Borba       V/G Overrides Import       Edit         V/G Overrides Filters       Edit       V/G         ME ceiling WIP       Model Display       Edit       V/G         ME Detail DOC       ME Elevation DOC       Sketchy Lines       Edit       V/G         ME Elevation DOC       ME Elevation WIP       Lighting       Edit       V/G                                                                                                    | View type filter:     View Scale     1:100 <all>     Scale Value     1:00       Names:     Display Model     Normal       ME 3D Bomba     Parts Visibility     Show Both       W/G Overrides Model     Edit</all>                                                                                                    |                                |
| View type filter:       Image: Constraints       Image: Constraints       Image: Con                                                                                                    | View type filter:     Image: Scale Value 1: 100 <all>     Image: Scale Value 1: 100       Names:     Image: Detail Level Fine       ME 3D Bomba     Image: Parts Visibility       ME 3D DOC     V/G Overrides Model       ME 3D DOC     Edit</all>                                                                                                    |                                |
| Image: Section Value   Names:   ME 3D Bomba   ME 3D Coordination   ME 3D Coordination   ME 3D DOC   ME 3D Export   ME 3D Export   ME 3D WIP   ME Ceiling Bomba   ME Ceiling Bomba   ME Ceiling DOC   ME Ceiling WIP   ME Detail DOC   ME Elevation DOC   ME Elevation WIP   ME Levation WIP   ME Levation WIP   ME Levation WIP   ME Levation WIP   ME Levation WIP                                                                                                    | <all>     Display Model     Normal       Names:     Detail Level     Fine       ME 3D Bomba      Parts Visibility     Show Both       V/G Overrides Model     Edit</all>                                                                                                    |                                |
| Names:       Detail Level       Fine       Image: Constraint of the second second se                                                                                                    | Names:     Detail Level     Fine       ME 3D Bomba     A     Parts Visibility     Show Both       V/G Overrides Model     Edit                                                                                                    |                                |
| Mile 3D Bomba       Ime       Ime         ME 3D Coordination       Parts Visibility       Show Both       Ime         ME 3D DoC       V/G Overrides Model       Edit       Ime         ME 3D Export       V/G Overrides Annotati       Edit       Ime         ME 3D WIP       ME Geiling Bomba       V/G Overrides Analytic       Edit       Ime         ME Ceiling Bomba       MC Ceiling WIP       Model Display       Edit       Ime         ME Detail DOC       ME Elevation DOC       Shadows       Edit       Ime         ME Elevation WIP       Ime       Sketchy Lines       Edit       Ime                                                                                                    | ME 3D Bomba     A       ME 3D Coordination     V/G Overrides Model       ME 3D DOC                                                                                                    |                                |
| ME 3D Coordination       V/G Overrides Model       Edit         ME 3D DCC       V/G Overrides Model       Edit         ME 3D Export       V/G Overrides Annotati       Edit         ME 3D WIP       V/G Overrides Import       Edit         ME ceiling Bomba       V/G Overrides Filters       Edit         ME ceiling WIP       Model Display       Edit         ME televation DOC       Shadows       Edit         ME televation WIP       Lighting       Edit                                                                                                    | ME 3D Coordination<br>ME 3D DOC<br>ME 3D Energy Analysis                                                                                                    |                                |
| ME 3D DOC       V/G Overrides Model*       Edit       V         ME 3D Exergy Analysis       V/G Overrides Annotati       Edit       V         ME 3D Export       V/G Overrides Annotati       Edit       V         ME 3D WIP       V/G Overrides Analytic       Edit       V         ME Building Section       V/G Overrides Import       Edit       V         ME Ceiling Borba       V/G Overrides Filters       Edit       V         ME Ceiling WIP       Model Display       Edit       V         ME Elevation DOC       Shadows       Edit       V         Sketchy Lines       Edit       V         Lighting       Edit       V                                                                                                    | ME 3D DOC V/O Overrides Midden Eurit                                                                                                    |                                |
| ME 3D Export       V/G Overrides Anilotati       Edit       V         ME 3D WIP       V/G Overrides Analytic       Edit       V         ME Building Section       V/G Overrides Import       Edit       V         ME Ceiling Bomba       V/G Overrides Filters       Edit       V         ME Ceiling WIP       Model Display       Edit       V         ME Elevation DOC       Shadows       Edit       V         Sketchy Lines       Edit       V       Lighting                                                                                                    | IN Contraction Later Later                                                                                                    |                                |
| ME 30 WJP       V/G Overrides Analytic       Edit       V         ME Building Section       V/G Overrides Import       Edit       V         ME Ceiling Bomba       V/G Overrides Import       Edit       V         WC Ceiling WIP       Model Display       Edit       V         ME Elevation DOC       Shadows       Edit       V         Sketchy Lines       Edit       V         Lighting       Edit       V                                                                                                    | ME 3D Export                                                                                                    |                                |
| ME Ceiling Bomba<br>ME Ceiling DOC<br>ME Ceiling WIP<br>ME Detail DOC<br>ME Elevation DOC<br>ME Elevation WIP<br>ME Elevation WIP<br>M | ME 30 WIP V/G Overrides Analytic Edit                                                                                                    |                                |
| ME Ceiling WIP     Model Display     Edit     Image: Constraint of the second second sec                                                                                                    | ME Ceiling Bomba                                                                                                    |                                |
| ME Detail DOC<br>ME Elevation DOC<br>ME Elevation WIP<br>Sketchy Lines<br>Lighting<br>Edit                                                                                                    | ME Ceiling MP Model Display Edit                                                                                                    |                                |
| ME Elevation DOC     Sindowis     Edit       ME Elevation WIP     Sketchy Lines     Edit       Lighting     Edit                                                                                                    | ME Detail DOC<br>ME Flagation DOC<br>Shadows<br>Edit                                                                                                    |                                |
| Lighting Edit                                                                                                    | ME Elevation WIP V Sketchy Lines Edit                                                                                                    |                                |
|                                                                                                    | Lighting Edit                                                                                                    |                                |
| Photographic Exposure Edit                                                                                                    | Photographic Exposure Edit                                                                                                    |                                |
|                                                                                                    |                                                                                                    |                                |

# 8 PARAMETER

#### 8.1 Pengenalan Parameter

Parameter merupakan jenis data/maklumat yang ditetapkan di dalam fail **komponen dan projek**. Terdapat dua (2) jenis parameter iaitu *Type* dan *Instance* telah disediakan di dalam setiap *family category*.

Maklumat parameter ini perlu diisi di dalam ruangan *Value* di sepanjang proses pembangunan model. Berikut adalah *family category* yang terdapat di dalam templat:

- i. **Project Information**
- ii. Sheets / properties pallette
- iii. Views / properties pallette
- iv. Air Terminals
- v. Duct Accessories
- vi. Duct Fittings
- vii. Fire Alarm Devices
- viii. Mechanical Equipment
- ix. **Pipe Accessories**
- x. **Pipe Fittings**
- xi. Plumbing Fixtures
- xii. Sprinklers

Di antara parameter yang terdapat di dalam setiap *family category* ialah maklumat geometri (panjang,tebal,lebar,tinggi dan lain-lain) dan maklumat bukan geometri (tarikh pemasangan,maklumat pembekal, jenis bahan dan lain-lain).

# 8.1.1 Type Parameter

*Type* parameter membolehkan nilai bagi parameter di bawah kategori yang sama di ubah secara keseluruhan.

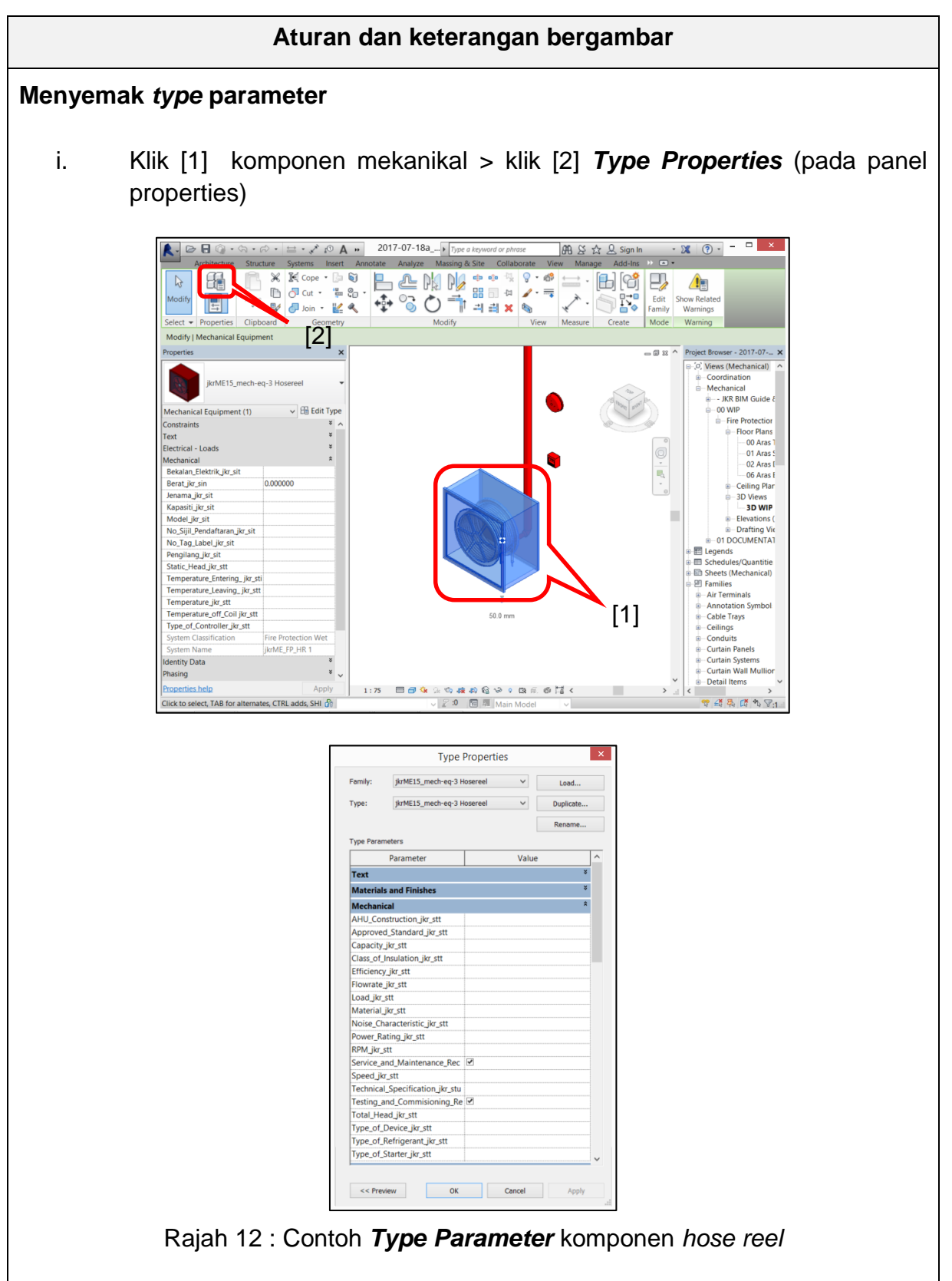

# 8.1.2 Instance Parameter

*Instance* parameter membolehkan nilai bagi parameter tersebut diubah hanya secara berasingan dan unik untuk setiap kategori.

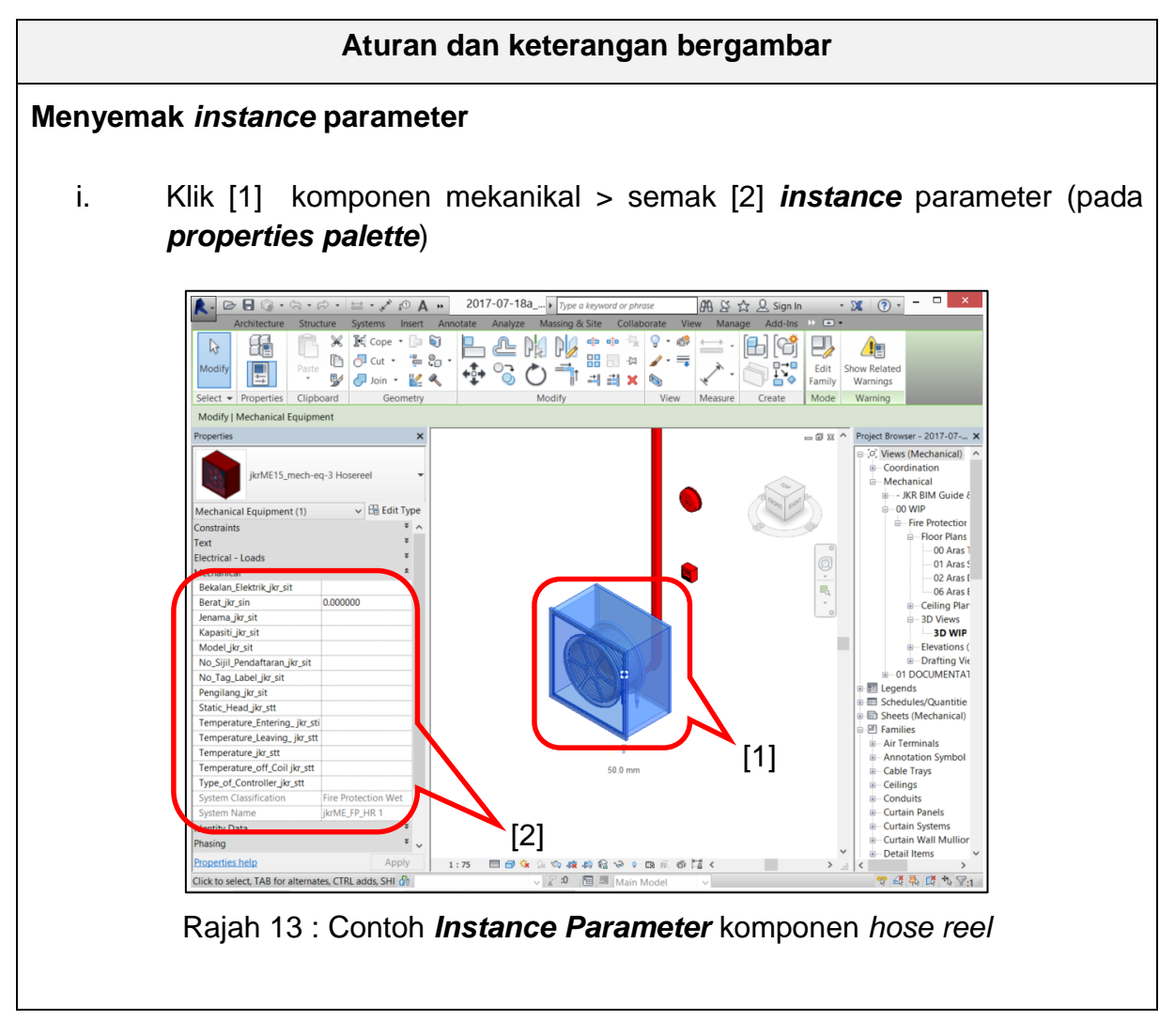

# 8.2 Fungsi Parameter

Terdapat dua (2) fungsi parameter iaitu :

- i. Membolehkan proses penyimpanan maklumat projek, rekabentuk, kuantiti bahan dan aset secara digital.
- ii. Membolehkan pengguna lain (Perekabentuk, Juruukur Bahan, Pengurus Projek, Kontraktor dan Pelanggan) mendapatkan maklumat yang berkaitan dengan model/projek untuk digunakan dalam pelbagai tujuan.

## 9 PRINT SETTINGS

#### 9.1 Pengenalan Print Settings

*Print Settings* merupakan tetapan yang disediakan bagi mencetak lukisan yang dikehendaki.

| Print                                                                                                    |                                                   | ? ×                                                                                                    |                         |
|----------------------------------------------------------------------------------------------------|---------------------------------------------------|----------------------------------------------------------------------------------------------------|-------------------------|
| Printer                                                                                                    |                                                   | View/Sheet Set                                                                                                    | ? ×                     |
| Name: Canon MG2500 series                                                                                                    |                                                   | Name: jkrME-01-Print Layout Plan $\vee$                                                                                                    | Save                    |
| Status: Ready<br>Type: Canon MG2500 series Print<br>Where: USB001<br>Comment:                                                  | er                                                | Sheet: CKP(M)/FF/2007/07-01 - Pelan Lantai Aras Satu<br>Sheet: CKP(M)/FF/2007/07-02 - Pelan Lantai Aras Dua<br>Sheet: CKP(M)/FF/2007/07-03 - Skematik Paip Hose Reel<br>Sheet: CKP(M)/FF/2007/07-04 - Lukisan Terperinci | Save As<br>Revert       |
| File Combine <u>m</u> ultiple selected views/sheets Create separate files. View/sheet names                                    | into a single file                                | Sheet: CKP(M)/FF/2007/07-05 - Lukisan Terperinci<br>Sheet: CKP(M)/FF/2007/07-06 - Lukisan Keratan<br>Sheet: CKP(M)/FF/2007/07-07 - Lukisan Pandangan                                                                     | Delete                  |
| Name: C:\Users\Raqib\Documen                                                                                                   | ''<br>ts\2017-07-18a_jkrME                        | Ē                                                                                                    | Check All<br>Check None |
| Print Range<br>Current window<br>Visible portion of current window<br>Selected views/sheets<br>jkrME-02-Print Lukisan Skematik | Options<br>Number<br>Colla<br>Settings<br>Default |                                                                                                    |                         |
| Sglect Printing Tips Preview                                                                                                   | Sel                                               | Show Sheets Views OK Cance                                                                                                    | el Help                 |

Rajah 14 : Contoh tetapan Print Settings

# 9.2 Fungsi Print Settings

*Print Settings* membolehkan perekabentuk memilih kepelbagaian paparan melalui *Set Print* yang disediakan.

# 9.3 Penggunaan Print Settings

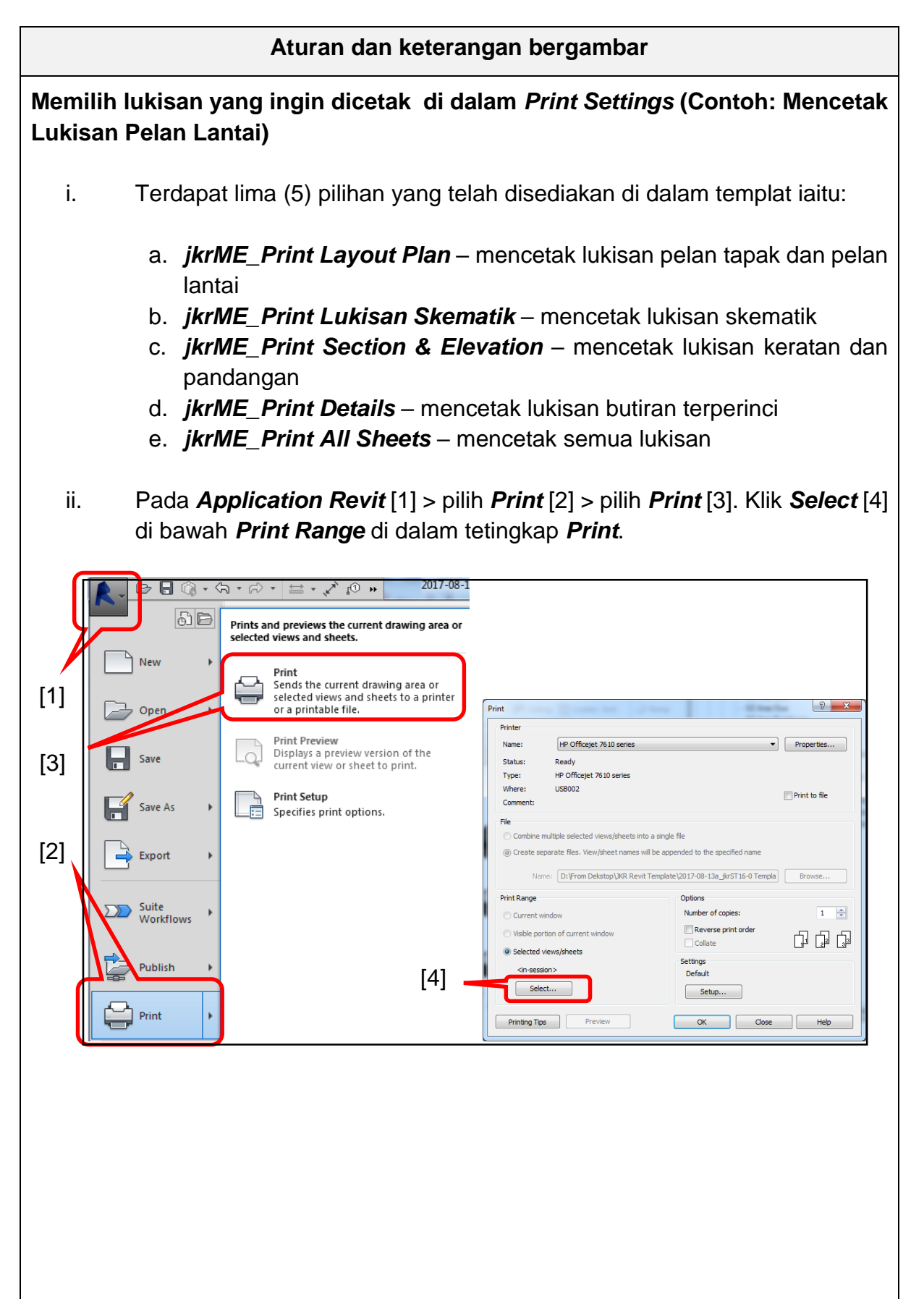

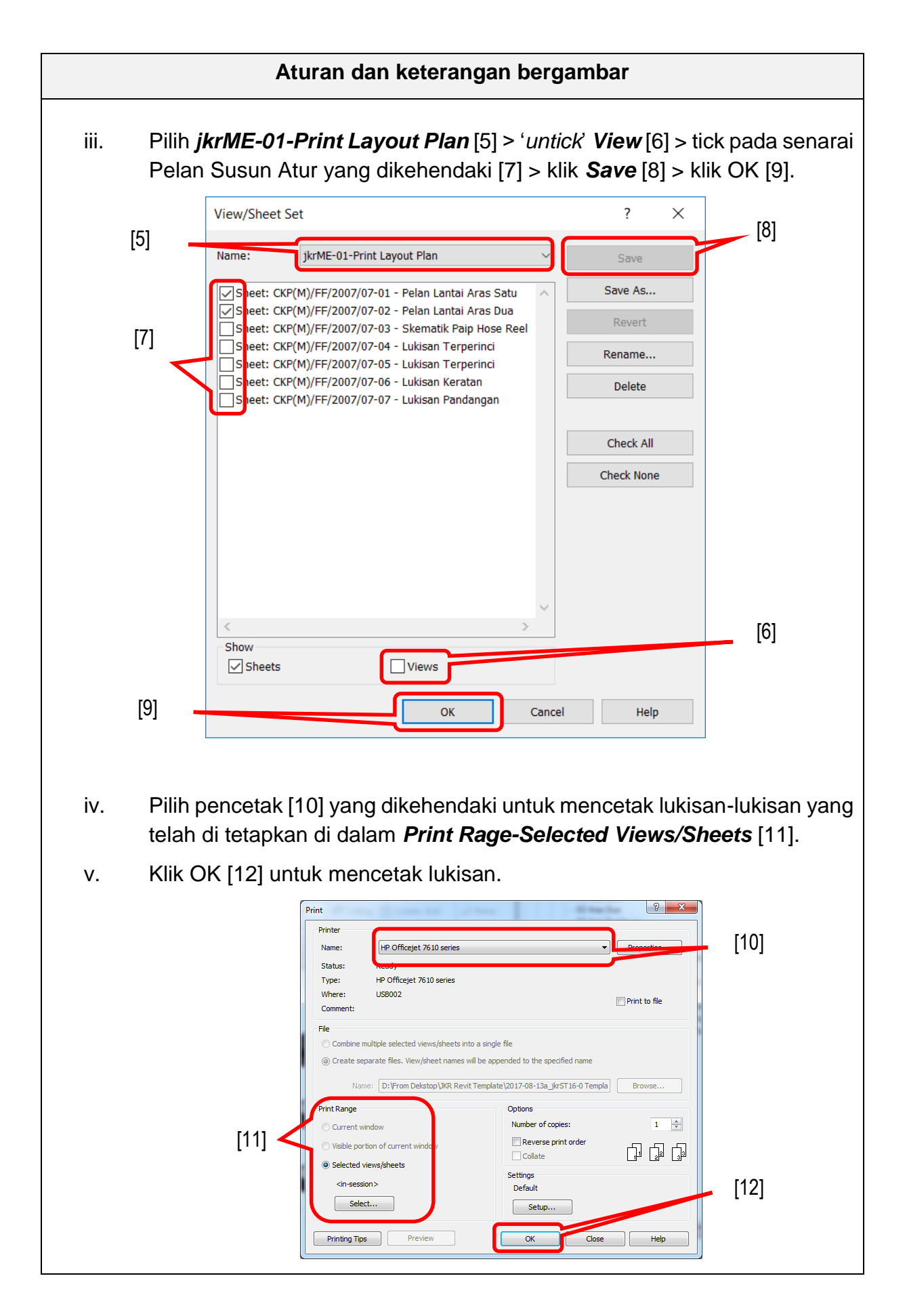

# UNIT BUILDING INFORMATION MODELING (BIM) CAWANGAN PERANCANGAN ASET BERSEPADU JKR MALAYSIA

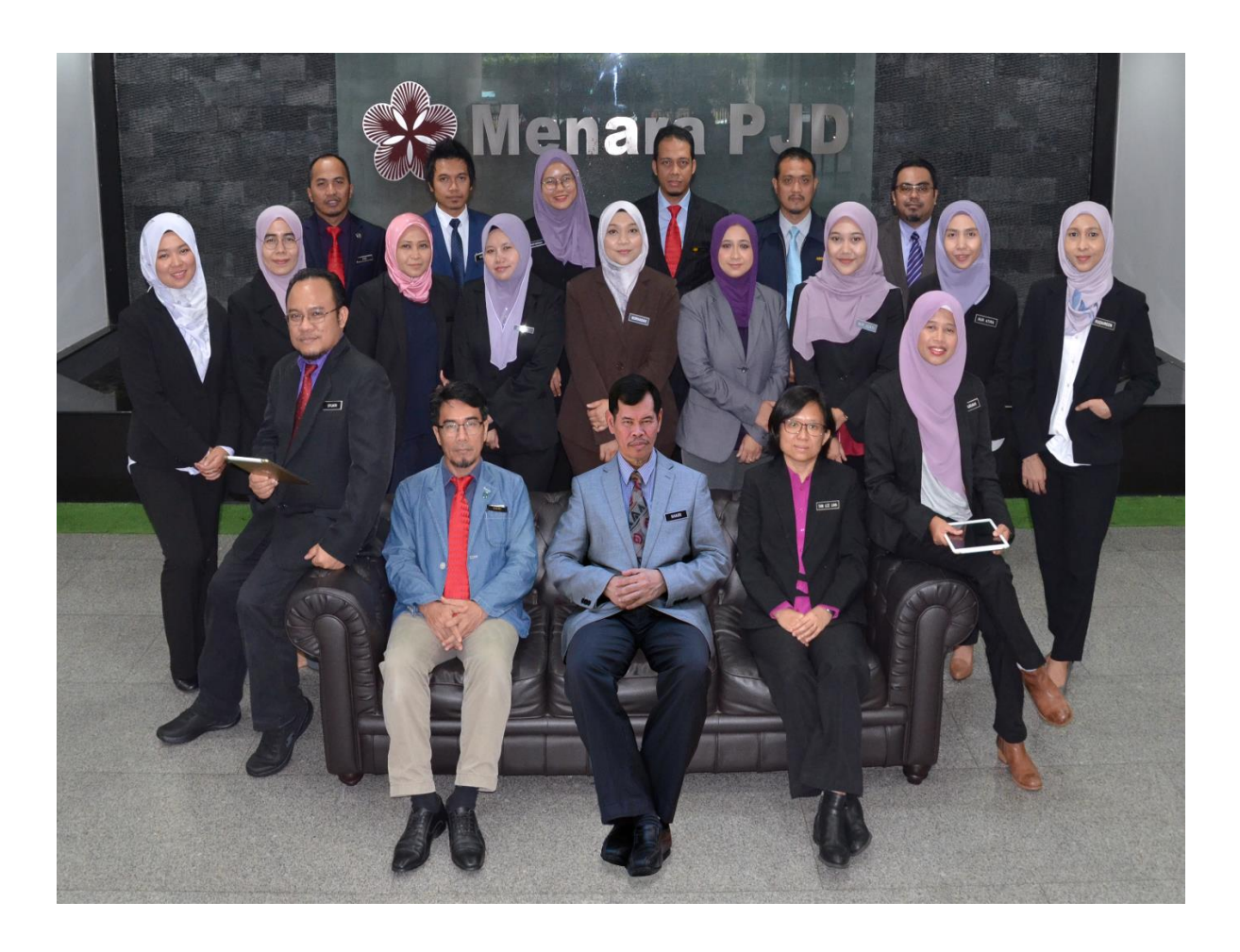

(Belakang dari kiri):, Ir. Ts. Mohd Faiz bin Shapiai, Muhammad Nazmi bin Mat Na'ain, Nur Hafizah binti Abu Harith, Mohd Zulkifli bin Abdullah, Ir. Abdullah bin Ahmad dan Ir. Ts. Zul Amri bin Abu Bakar

(Tengah dari kiri): Ar. Nurnajdah Fatihah binti Mohd Najib, Suhana binti Che Seman, Sr Norafazarul Aini binti Nordin, Nahziatul Shima binti Ismail, Norhasiah binti Mohd Nor, Noor Asyikin binti Sepiai, Nur Izzati binti Abdul Halim, Nur Atira binti Amran dan Ruzaireen binti Kamaruzaman

(Depan dari kiri): Ir. Ahmad Syukri bin Bukhari, Ar. Mohammad Zaid bin Saad, Ts. Muhammad Khairi bin Sulaiman, Ir. Tan Lee Lian dan Zainariah binti Zainal Abidin

(Tiada dalam gambar): Norhaslinda binti Mohd Sarif dan Mohd Lokman bin Seman
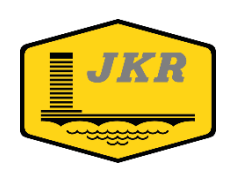

Unit Building Information Modelling (BIM) Bahagian Pengurusan Projek Kompleks Cawangan Perancangan Aset Bersepadu Ibu Pejabat JKR Malaysia Tingkat 20, Menara PJD No. 50, Jalan Tun Razak 50400 KUALA LUMPUR

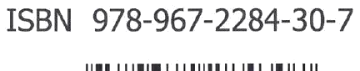

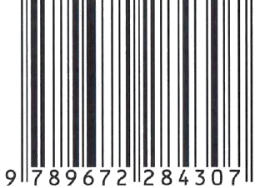